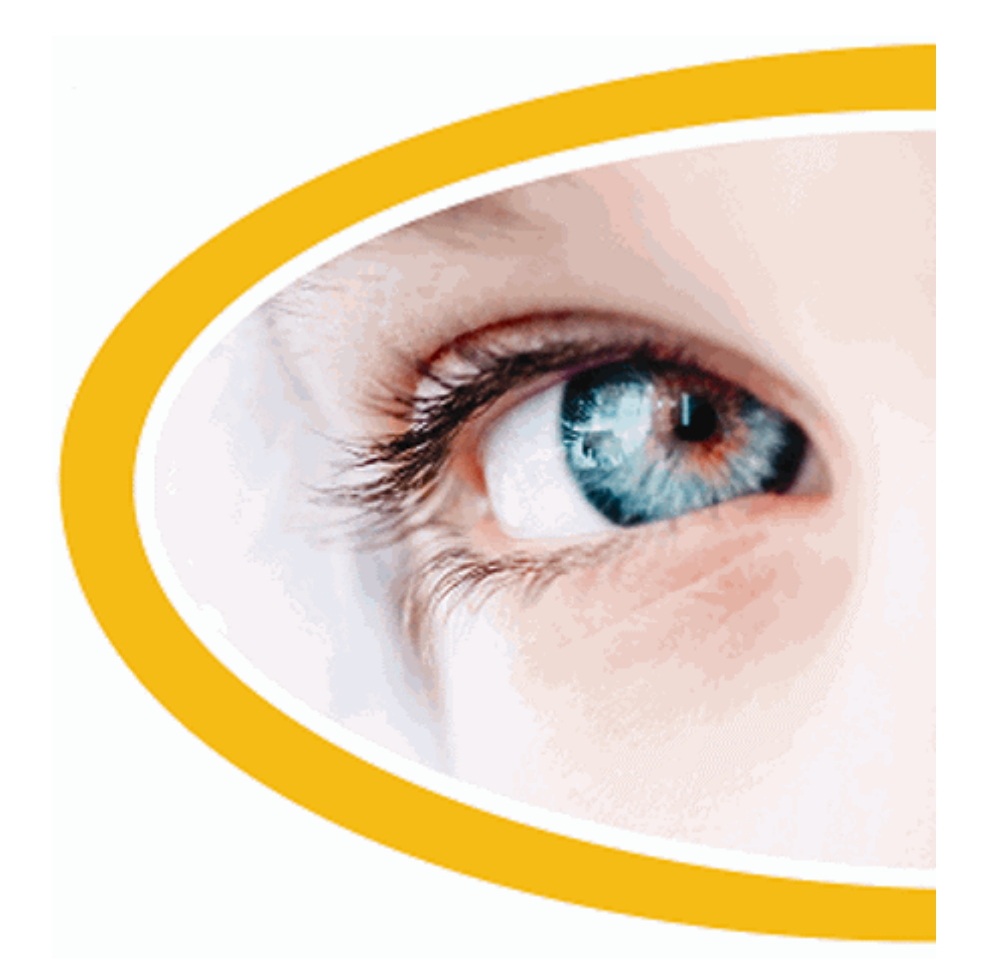

# **SuperNova**

## Bildschirmvergrößerung mit Sprachunterstützung

Version 20

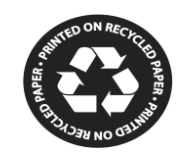

Dolphin Computer Access

Ausgabedatum: 04 February 2021

Copyright ©1998-2020 Dolphin Computer Access Ltd.

Technology House Blackpole Estate West Worcester WR3 8TJ United Kingdom Tel: +44 (0) 1905 754577 Tel: +44 (0) 1905 754559

All Rechte welweit vorbehalten.

KAPITEL 1

## Wie Sie Hilfe erhalten

#### 1.1 Nutzen Sie die Schnellreferenz

Die Schnellreferenz befindet sich in der Verpackung, welche Ihre SuperNova Software beinhaltet. Dieses Buch enthält Informationen, wie Sie mit SuperNova beginnen, ebenso die gebräuchlichen Tastenkommandos, welche sie mit dieser Software benutzen.

#### 1.2 Tastenhilfe

SuperNova beinhaltet eine große Anzahl an Tastenkombinationen, mit deren Hilfe nützliche Eigenschaften sowie Produkt Einstellungen mit einem einfachen Tastendruck ermöglicht werden Die Funktion zur Tastenhilfe in SuperNova hilft dabei, die richtige Tastenkombinatinon für eine besondere Eigenschaft oder Produkteinstellung zu finden, wenn Ihnen die Tastenkombination entfallen ist.

Wenn Sie eine Variante mit Sprachausgabe von SuperNova benutzen, kann es z.B. sinnvoll sein, das Kommando zur Ansage der Excel Formularleiste zu wissen. Anstatt die anwendungsspezifische Hilfe aus SuperNova für Excel zu öffnen und alle verfügbaren Tastenkombinationen zu lesen oder die Tastenkombinationen von SuperNova durch FESTSTELLTASTE + SCHRÄGSTRICH zu öffnen und dann verschiedene Tastenkombinationen auszuprobieren, können Sie die Tastenhilfe verwenden. Drücken Sie LINKE STRG + FESTSTELLTASTE + F1 oder öffnen Sie die Tastenhilfe in der Menüleiste von SuperNova durch FESTSTELLTASTE + F1, um im Hilfemenü auswählen. Tippen Sie nun das Wort "Formular" in das Sucheingabefeld ein. Es wird eine Liste aller Tastenkombinationen angezeigt, die sich auf das Arbeiten mit Formularen beziehen. Sie können die Standardtasten von SuperNova zum Durchsuchen des Webs nutzen, um die Inhalte der Tastenhilfe zu SuperNova im HTML Fenster zu überprüfen.

## **1.3 Hilfe zu einer Anwendung bekommen**

SuperNova beinhaltet Hilfe, wie Sie viele der gebräuchlichen Anwendungen benutzen.

Die Hilfe enthält:

- Wie Sie die Anwendungen für die beste Leistung konfigurieren.
- Wie Sie viele übliche Aufgaben erledigen, wenn Sie nur die Tastatur verwenden.
- Eine Liste der gebräuchlichen Tastenkommandos.

Während SuperNova läuft, können Sie die SuperNova Hilfe aus der Anwendung heraus öffnen. Wenn Sie das SuperNova Hilfemenü öffnen, gibt der erste Eintrag Auskunft darüber, wie Sie SuperNova mit der aktiven Anwendung benutzen.

Um dies zu tun:

1. Drücken Sie FESTSTELLTASTE + F1.

Ein Kontextmenü öffnet sich.

2. Drücken Sie CURSOR AB, um Ihre Anwendung auszuwählen. Zum Beispiel: Microsoft Word 2007, Drücken Sie dann Enter.

SuperNova öffnet ein HTML Hilfefenster, welches die entsprechende Hilfe beinhaltet.

Wenn sie zu Ihrer Anwendung zurückkehren wollen, drücken Sie ALT + F4, um das Hilfefenster zu schließen.

#### 1.3.1 In der Hilfe navigieren

Nutzen Sie die Cursortasten, um zwischen den Themen zu wechseln. Verwenden Sie folgenden Kommandos für die Navigation auf der HTML Seite des Hilfethemas. Lesen Sie den Abschnitt "Internet Explorer" aus dem SuperNova Handbuch. Hier finden Sie eine Liste aller Tastaturkommandos zur Navigation auf einer Webseite.

- zum nächsten Link springen, TAB.
- zum vorherigen Link springen, UMSCHALT + TAB.
- zum Ende des Dokuments springen, STRG + ENDE.
- zum Anfang des Dokuments springen, STRG + POS1.
- "Lesen hat hier" bis zum Ende des Dokuments, "Lesen hat hier" Tastaturkommando.

| Funktion                | Standardwerte<br>des<br>Zahlenblocks          | Laptop Universal                      |
|-------------------------|-----------------------------------------------|---------------------------------------|
| Starte "Lesen hat hier" | NUM PLUS                                      | FESTSTELLTAST<br>E + CURSOR AB        |
| Stopp "Lesen hat hier"  | NUM PLUS<br>oder ESCAPE<br>oder LINKE<br>STRG | LEERTASTE<br>oder ESCAPE<br>oder STRG |

## Lesen ab hier

Drücken Sie ALT + F4, um die Hilfe zu schließen und zu Ihrer Applikation zurückzukehren.

#### 1.3.2 Zwischen den Hilfethemen wechseln

Verwenden Sie Links am Beginn einer jeden Seite um zum nächsten oder vorherigen Thema zu wechseln.

Gehen Sie folgendermaßen vor:

- 1. Drücken Sie es die STRG + POS1, um zum Anfang des Dokumentes zu springen.
- Drücken Sie die TAB Taste, bis die Ansage "vorheriges Thema" oder "nächstes Thema" zu hören ist. Drücken Sie UMSCHALT + TAB, um rückwärts zu springen.
- 3. Folgen Sie den gewählten Link, indem Sie ENTER drücken.

Verwenden Sie den Link "Startseite", um auf die Seite zu gelangen, die alle relevanten Themen zur aktiven Applikation enthält.

Drücken Sie Alt + F4, um die Hilfe zu schließen und zur Applikation zurückzukehren.

#### **1.3.3 Wechsel zwischen Applikation und Hilfe**

Wenn Sie das Fenster der SuperNova Hilfe geöffnet lassen, können Sie immer wieder zu der letzten Position zurückkehren. Damit lassen sich die gelesenen Hilfeanweisungen Stück für Stück in der Applikation ausprobieren.

Gehen Sie folgendermaßen vor:

1. Wechseln Sie aus der SuperNova Hilfe mit ALT + TAB zurück in Ihre Applikation.

- 2. Führen Sie die gewünschten Funktionen aus.
- 3. Drücken Sie erneut ALT + TAB, um an die letzte Position im Hilfefenster zurückzukehren.

Drücken Sie ALT + F4, um das Hilfefenster zu schließen

#### 1.3.4 Persönliche Notizen hinzufügen

Sie können persönliche Notizen in der Hilfe von SuperNova hinzufügen. Dies können Sie tun, um bestimmte Tastenkommandos oder Schritte mit Notizen zu versehen, welche Sie brauchen, um bestimmte Aufgaben innerhalb Ihrer Anwendung zu erledigen.

Um dies zu tun:

- 1. Führen Sie die Anwendung aus.
- 2. Drücken Sie FESTSTELLTASTE + F1.

Das Hilfemenü von SuperNova öffnet sich.

3. Verwenden Sie CURSOR AB bis zu "Meine Notizen" und drücken Sie ENTER.

Ein leeres Dokument in NotePad oder einem ähnlichen Textverarbeitungsprogramm öffnet sich.

- 4. Geben Sie Ihren Text in die Datei ein.
- 5. Speichern und schließen Sie die Datei.

Sie können sich Ihre Notizen ansehen und ergänzen, indem Sie "Meine Notizen" in dem SuperNova Hilfemenü auswählen. Die Texte, die Sie erstellen, werden im Ordner ¥Eigene Dateien gespeichert.

## **1.4 Hilfe für die Systemsteuerung von SuperNova**

Die Systemsteuerung von SuperNova bietet zwei Möglichkeiten an, um Hilfe zu bekommen:

- die Schaltfläche "Hilfe".
- das Menü "Hilfe".

#### 1.4.1 Die Schaltfläche "Hilfe"

Mit der Schaltfläche "Hilfe" in der Systemsteuerung von SuperNova erhalten Sie kontextsensitive Hilfe. Wenn Sie diese Schaltfläche aktivieren, wird SuperNova den entsprechenden Abschnitt des Handbuchs in der Hilfe öffnen.

Zum Öffnen der Systemsteuerung von SuperNova drücken Sie LINKE STEUERUNG + LEERTASTE.

Sie können die Schaltfläche "Hilfe" mit der Tastatur oder der Maus aktivieren:

- Drücken Sie die linke Maustaste auf der Schaltfläche "Hilfe" in der Systemsteuerung.
- Drücken Sie die TAB Taste, bis Sie zur Schaltfläche "Hilfe" gelangen und drücken Sie anschließend die LEERTASTE.
- Drücken Sie F1.

#### 1.4.2 Das Menü Hilfe

Im Menü "Hilfe" ist das komplette Handbuch von SuperNova verfügbar. Damit erhalten Sie in jeder Situation entsprechende Hilfeinformationen.

- 1. Zum Öffnen der Systemsteuerung von SuperNova drücken Sie linke STRG + LEERTASTE.
- 2. In der Systemsteuerung von SuperNova drücken Sie ALT + H, um das Menü "Hilfe" zu öffnen. Der erste Eintrag im Menü heißt Handbuch.
- 3. Drücken Sie ENTER, um das Handbuch von SuperNova zu öffnen.

Nutzen Sie die folgenden Tasten, um im Handbuch von SuperNova zu navigieren:

- Ein Thema auswählen, CURSORTASTEN AUF und AB.
- Ein Thema öffnen oder schließen, CURSORTASTEN LINKS und RECHTS.
- Das Thema öffnen, ENTER.
- Zwischen dem Inhaltsverzeichnis und dem geöffneten Thema wechseln, F6.

## 1.5 Unterstützung für SuperNova

#### 1.5.1 Hilfe auf der Dolphin Webseite

Die Dolphin Webseite bietet eine Vielzahl von Informationen, die Ihnen dabei helfen, den größtmöglichen Nutzen aus Ihrem Dolphin Produkt zu ziehen. Eine große Anzahl von Dokumentationen ist verfügbar, angefangen von einfachen Tipps und Hinweisen, bis hin zu technischen Artikeln mit Lösungen zu speziellen Problemen.

Gehen Sie folgendermaßen vor:

- 1. Öffnen Sie ihren Internet Browser und besuchen Sie http://www.YourDolphin.com.
- 2. In der Navigation der Hauptseite aktivieren Sie den Link "Support".

- 3. Wählen Sie eine der folgenden Optionen:
  - Handbücher und Bedienungsanleitungen. Die Trainings-Handbücher und Starthilfen von Dolphin verhelfen Ihnen zu einem schnellen und einfachen Start mit unseren Produkten.
  - Tipps und Tricks. Sie Schritt für Schritt Anleitungen führen Sie durch die Funktionen des Produkts.
  - Wissens-Datenbank (Knowledge Base). Die umfangreiche Wissens-Datenbank kann nach Lösungen zu Problemen mit Ihrem DOLPHIN Produkt durchsucht werden.

#### 1.5.2 Kontakt zu ihrem Dolphin Händler

Wenn Sie Ihre Dolphin Software von einem registrierten Dolphin Händler erhalten haben, können Sie diesen Händler direkt kontaktieren, um schnellstmöglich Unterstützung zu erhalten.

Wenn Sie die Kontaktdaten Ihres Händlers nicht verfügbar haben, erhalten Sie diese auf der Dolphin Webseite.

Gehen Sie folgendermaßen vor:

- 1. Öffnen Sie den Internet Browser und besuchen sie http://www.YourDolphin.com.
- Wählen Sie den Link "Händler" (Dealers) aus der Navigation der Hauptseite. Nun wird die Seite mit den Händleradressen geöffnet (Dealer Locator).
- Wählen Sie Ihr Land aus der Liste und aktivieren Sie die Schaltfläche "Senden" (Submit). Es wird eine Liste der deutschen Händler dieses Landes geöffnet.
- 4. Hier sollte die Adresse des Händlers erscheinen, bei dem Sie Ihr Produkt erworben haben.

## 1.5.3 Kontaktieren Sie den Dolphin UK Produkt Support

Wir sind stolz auf den Produktsupport bei Dolphin, den wir allen unseren Kunden anbieten. Unser Ziel ist es, den unübertroffenen Produkt Support weiter auszubauen. Sie können unser Team vom Produkt Support auf verschiedene Weise kontaktieren.

Nutzen Sie folgende Möglichkeiten:

- Telefon: +44 (0)1905 754765.
- Telefon (UK Lokal): 0345 130 5454.
- Fax: +44 (0) 1905 754 559.
- E-Mail: support@yourdolphin.com.

## 1.5.4 Dolphin USA Produkt Support

Den amerikanischen Produkt-Support von Dolphin können Sie auf verschiedene Arten erreichen:

Gehen Sie folgendermaßen vor:

- Per Telefon (kostenlos): +1 (888) 519 4694.
- Per Telefon (in USA): +1 (609) 803 2171.
- Per E-Mail: support@dolphinusa.com.

# 1.5.5 So finden Sie Ihre Produktversionsnummer und Ihre Seriennummer.

Im Dialogfeld "Über" von SuperNova finden Sie Informationen über:

• Ihre SuperNova Versionsnummer.

- Ihre persönliche SuperNova Seriennummer.
- Eine Kopie der SuperNova Software Lizenzvereinbarungen.

Um dieses Dialogfeld aufzurufen:

- 1. Drücken Sie LINKE STRG + LEERTASTE. Die Systemsteuerung von SuperNova wird geöffnet.
- 2. Drücken Sie ALT + H. Das "Hilfe" Menü wird geöffnet.
- 3. Drücken Sie CURSOR AB bis "Über" und drücken Sie EINGABE. Das Dialogfeld "Über" wird geöffnet.

#### 1.5.6 Erweitertes Produkt Training

Dolphin hat ein Netzwerk von erprobten Trainern, die für hoch qualifiziertes Training bei Ihnen zuhause oder am Arbeitsplatz bereitstehen. Unsere Trainer können sich individuell auf Ihre Bedürfnisse einstellen und damit ihre Unabhängigkeit vergrößern. Nehmen Sie Kontakt zu Dolphin auf, um einen Trainer in ihrer Region zu finden.

Sie erreichen uns:

- Per Telefon: +44 (0)1905 754577.
- Per E-Mail: info@dolphinuk.co.uk.

KAPITEL 2

## Installation und Konfiguration

## 2.1 SuperNova starten

SuperNova wird automatisch nach der Anmeldung starten, außer sie haben die während der Installation dagegen entschieden.

Sie können SuperNova manuell starten, indem Sie das Tastaturkommando zum Start von SuperNova verwenden.

Drücken Sie STRG + UMSCHALT + S.

Wenn Sie eine neue Version parallel zu einer existierenden Version installiert haben, wird automatisch ein anderes Tastaturkommando vergeben:

Drücken Sie STRG + UMSCHALT + D.

Außerdem können Sie SuperNova starten, indem Sie den Eintrag aus dem Windows Startmenü aktivieren. Sie finden ihn in dem Untermenü "Dolphin".

## 2.2 Starte SuperNova zum ersten Mal

Sie werden durch den Aktivierungsprozess geführt, wenn Sie SuperNova das erste Mal nach der Installation ausführen.

Im Prozess der Aktivierung werden Sie zur Freischaltung und Aktivierung angeleitet.

## 2.3 SuperNova beenden

Zum Beenden von SuperNova:

- 1. Drücken Sie LINKE STRG + LEERTASTE. Die Systemsteuerung von SuperNova wird geöffnet.
- 2. Drücken Sie ALT + D. Das Menü "Datei" wird geöffnet.
- 3. Bewegen Sie sich zum Eintrag "SuperNova beenden" und drücken Sie ENTER. Sie müssen den Vorgang in einer Meldung bestätigen.
- 4. Aktivieren Sie die Schaltfläche "Ja".

#### KAPITEL 3

## SuperNova Systemsteuerung

## 3.1 Einführung in die Systemsteuerung von SuperNova

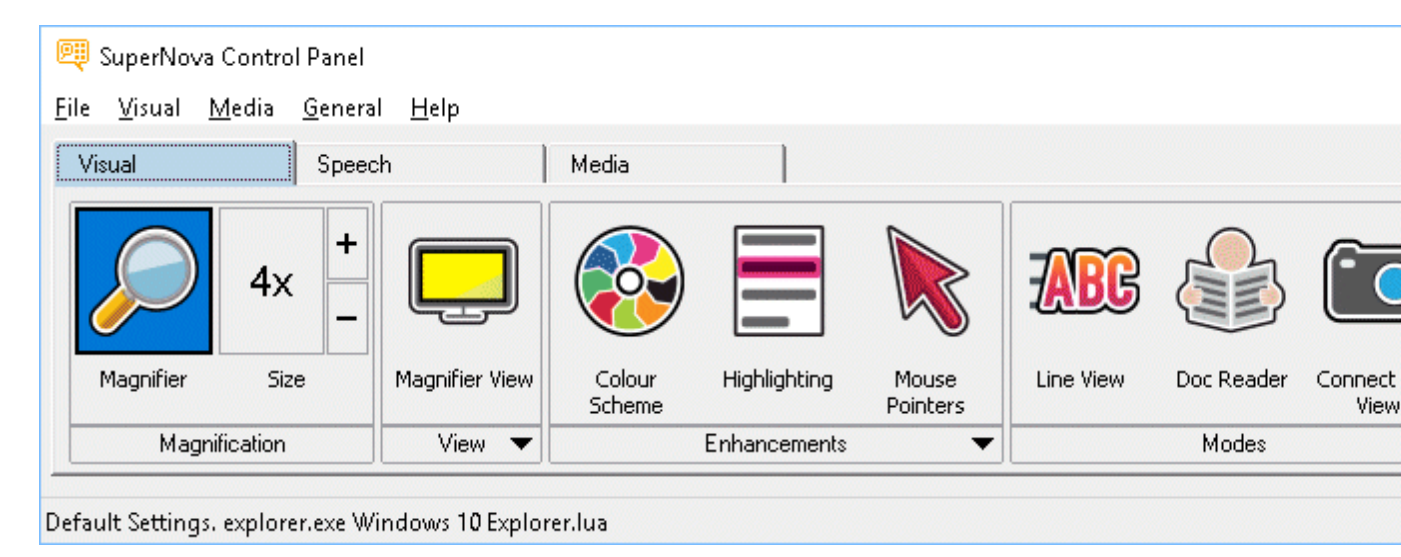

Die Systemsteuerung von SuperNova beinhaltet alle Einstellungen für SuperNova.

Sie finden die SuperNova's Einstellungen in der Menü- oder Tasten Zeile der Systemsteuerung.

Die Menüleiste ist die horizontale Leiste unter der Titelleiste; in dieser Menüleiste finden Sie die Aufklappmenüs, die alle verfügbaren Einstellungen von SuperNova enthalten. Die Schaltflächenleiste finden Sie direkt unter der Menüleiste. Mit der Schaltflächenleiste können Sie schnell und einfach die meist genutzten Einstellungen von SuperNova erreichen.

Der letzte Bereich der Systemsteuerung von SuperNova ist die Statusleiste. Die Statuszeile, die horizontale Zeile am unteren Teil der SuperNova Systemsteuerung gibt Auskunft über: Einstellungsdateien Sie benutzen. Sie können von einer Vollversion zu einer kompakten Version der Systemsteuerung wechseln, indem Sie die Verkleinern oder Maximieren Tasten in der Titelzeile der Systemsteuerung benutzen.

Es gibt verschiedene Möglichkeiten, die Systemsteuerung von SuperNova zu öffnen. Benutzen Sie die, die Ihnen am sinnvollsten erscheint.

Um die Systemsteuerung von SuperNova zu öffnen:

Drücken Sie LINKE STRG + LEERTASTE.

Damit öffnet sich die komplette Systemsteuerung als Dialogfeld.

Alternativ können Sie die Maus benutzen, um die Systemsteuerung von SuperNova zu öffnen

:

Dazu klicken Sie einfach das Symbol von SuperNova im Windows Infobereich an.

Um die Systemsteuerung von SuperNova als Menü zu öffnen:

Drücken Sie die FESTSTELLTASTE + LEERTASTE oder klicken mit der rechten Maustaste auf das Symbol von SuperNova im Windows Infobereich.

| <u>F</u> ile    | • |
|-----------------|---|
| <u>V</u> isual  | • |
| <u>S</u> peech  | • |
| <u>M</u> edia   | • |
| <u>G</u> eneral | • |
| <u>H</u> elp    | • |

# 3.2 Tastenkommandos, um sich in der Systemsteuerung von SuperNova zu bewegen.

Die folgende Tabelle enthält eine Liste der Tastenkommandos, mit denen Sie sich in der Systemsteuerung von SuperNova bewegen können. Beachten Sie, dass diese Tastenkommandos auch Standard Windows Kommandos sind, die Sie überall im Windows benutzen können.

| Funktion                     | Tastenkommando        |
|------------------------------|-----------------------|
| Bewegen des Fokus zur        | ALT                   |
| Menüleiste.                  |                       |
| Bewegen des Fokus in der     | CURSOR LINKS oder     |
| Menüleiste.                  | CURSOR RECHTS         |
| Öffnen des fokussierten      | CURSOR AB oder        |
| Menüeintrags                 | ENTER                 |
| Zum Menüleisteneintrag       | ALT + unterstrichener |
| springen und öffnen.         | Buchstabe             |
| Bewegen durch ein geöffnetes | CURSOR AB oder        |
| Menü                         | CURSOR AUF            |
| Untermenü öffnen.            | CURSOR RECHTS         |
|                              | oder ENTER            |
| Untermenü schließen          | CURSOR LINKS oder     |
|                              | ESCAPE                |
| Menüeintrag auswählen        | ENTER                 |

#### Tastenkommandos für die Menüleiste.

#### Tastenkommandos für Dialogfelder

| Funktion               | Tastenkommando |
|------------------------|----------------|
| Bewegen zum nächsten   | TABULATOR      |
| Steuerelement          |                |
| Bewegen zum vorherigen | UMSCHALT +     |
| Steuerelement          | TABULATOR      |

| Betätigen einer Schaltfläche,<br>Kontrollfeld an/aus oder Auswahl<br>einer Option | LEERTASTE             |
|-----------------------------------------------------------------------------------|-----------------------|
| Direktes Ansteuern eines<br>Steuerelementes                                       | ALT + Unterstrichener |
|                                                                                   |                       |
| Register in einem Dialogfeld mit<br>mehreren Registerkarten                       | STRG + TABULATOR      |
| Wechseln zum vorherigen                                                           | STRG + UMSCHALT +     |
| Register in einem Dialogfeld mit                                                  | TABULATOR             |
| mehreren Registerkarten                                                           |                       |
| Abbrechen                                                                         | ESCAPE                |

## 3.3 Einstellungen in der Systemsteuerung von SuperNova

Alle Optionen von SuperNova können über die Menüs in der Systemsteuerung von SuperNova erreicht werden. Die folgende Liste gibt eine Zusammenfassung der Menüs.

• Menü Datei

Das Menü "Datei" beinhaltet Optionen zur Auswahl des Benutzerprofils sowie zur Verwaltung der SuperNova Einstellungsdateien. Dies beinhaltet das Erstellen, Bearbeiten, Importieren und Exportieren von Einstellungsdateien. Das Menü "Datei" beinhaltet ebenso den Befehl zum Verlassen von SuperNova.

• Menü Visuell.

Das Menü "Visuell" beinhaltet die Optionen zur Steuerung der Vergrößerung, Bildschirmfarbe, Hervorhebung und anderen visuellen Effekten. Viele dieser Einstellungen können Sie auch über die Schaltflächenleiste von SuperNova erreichen.

• Menü Sprache.

Das Menü "Sprache" beinhaltet Optionen zur Sprachsteuerung von SuperNova. Es beinhaltet das Einstellen der Stimme, wie Sprechgeschwindigkeit und Lautstärke. Außerdem gibt es Optionen zur Steuerung, was in SuperNova beim Schreiben, Lesen und Bearbeiten von Texten angesagt wird.

• Menü Bibliothek.

Das Menü "Bibliothek" beinhaltet Optionen zum Scannen, Suchen von Büchern, Lesen von Online-Nachrichten, Radiohören und Abspielen von Podcasts.

• Menü Allgemein.

Das Menü "Allgemein" enthält Optionen zur Steuerung von SuperNova Eigenschaften beim Starten, Update Einstellungen, Darstellung der Systemsteuerung von SuperNova und der Zuweisung von Schnelltasten.

• Hilfe Menü.

Im Menü "Hilfe" finden Sie nützliche Hilfeeinträge und Tipps, das SuperNova Handbuch, Online Hilfen und die Option "Über". Die Option "Über" beinhaltet Ihre Kundennummer, Ausgabe und Version Ihrer aktuellen SuperNova Software. Für den Fall, dass Sie technische Unterstützung benötigen, sollten Sie diese Angaben zur Hand haben.

# 3.4 Ändern der Darstellung der Systemsteuerung von SuperNova

Sie können viele Änderungen in der Systemsteuerung von SuperNova vornehmen. Sie können z.B. die Schaltflächen- und Statusleiste ausblenden, das Erscheinen der Systemsteuerung ausschalten, wenn Sie SuperNova benutzen oder die Systemsteuerung von der Windows Taskleiste entfernen.

Für weitere Informationen zum Ändern der Systemsteuerung von SuperNova, siehe Dialogfeld "Allgemeine Systemsteuerung".

## 3.5 Schließen der Systemsteuerung von SuperNova

Es gibt verschiedene Möglichkeiten, die Systemsteuerung von SuperNova zu schließen.

Um dies zu tun:

Drücken Sie ESCAPE.

oder

klicken Sie auf das Symbol Minimieren in der Titelleiste der Systemsteuerung von SuperNova.

Wenn Sie das Symbol Minimieren betätigt haben, wird die Systemsteuerung von SuperNova ausgeblendet und der Fokus kehrt zu Ihrer zuletzt benutzten Anwendung zurück. SuperNova läuft weiterhin.

Bemerkung: Wenn Sie ALT + F4 drücken oder die Schaltfläche "Schließen" in der Titelleiste der Systemsteuerung von SuperNova anklicken, nimmt SuperNova an, dass Sie das Programm verlassen wollen. Vor dem Verlassen des Programms erscheint ein Meldungsfenster, in dem Sie aufgefordert werden, das Beenden zu bestätigen. KAPITEL 4

## Vergrößerung

## 4.1 Die Vergrößerung ein- oder ausschalten

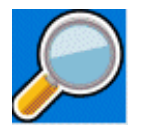

Sie können die Vergrößerung mit den Optionen der Registerkarte "Visuell" in der Systemsteuerung von SuperNova oder den Tastenkommandos einoder ausschalten. Wenn Sie ein Gerät mit Touchscreen verwenden, können Sie die Vergrößerung auch ein- oder ausschalten, wenn Sie mit drei Fingern doppelt tippen.

#### Tastenkommandos zur Vergrößerung

| Funktion                           | Desktop -<br>Standard     | Laptop -<br>Universell |
|------------------------------------|---------------------------|------------------------|
| Vergrößerung ein- oder ausschalten | LINKE STRG +<br>NUM ENTER | ALT + 0                |

Wenn Sie mehrere Bildschirme nutzen und in den Einstellungen zu SuperNova die Option "verschiedene Vergrößerungsstufen auf jedem Bildschirm nutzen" aktiviert haben, wird die Vergrößerung bei Verwendung des Tastenkommandos nur auf dem Bildschirm verändert, auf dem der Mauszeiger aktiv ist.

## 4.2 Ändern der Vergrößerung

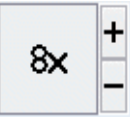

Sie können die Werte von 1,2 bis zu 64facher Vergrößerung einstellen. Sie können die Vergrößerung ein- oder ausschalten, indem Sie die "Visuell" Optionen in der Systemsteuerung von SuperNova oder ein Tastenkommando benutzen. Wenn Sie ein Gerät mit Touchscreen verwenden, können Sie die Vergrößerung auch ein- oder ausschalten, wenn Sie 2 Finger Pinch oder mit 2 Fingern auseinander streichen.

#### Tastenkommandos zur Vergrößerung

| Funktion                | Desktop<br>Tastenkomman | Laptop -<br>Universell |
|-------------------------|-------------------------|------------------------|
|                         | dos                     |                        |
| Vergrößerung erhöhen    | LINKE STRG +            | ALT +                  |
|                         | NUM PLUS                | UMSCHALT +             |
|                         | oder                    | 0                      |
|                         | FESTSTELLTA             | oder                   |
|                         | STE + MAUS              | FESTSTELLTA            |
|                         | RAD AUF                 | STE + MAUS             |
|                         |                         | RAD AUF                |
| Vergrößerung reduzieren | LINKE STRG +            | ALT + MINUS            |
|                         | NUM MINUS               | oder                   |
|                         | oder                    | FESTSTELLTA            |
|                         | FESTSTELLTA             | STE + MAUS             |
|                         | STE + MAUS              | RAD AB                 |
|                         | RAD AB                  |                        |

Wenn Sie mehrere Bildschirme nutzen und in den Einstellungen zu SuperNova die Option "verschiedene Vergrößerungsstufen auf jedem Bildschirm nutzen" aktiviert haben, wird die Vergrößerung bei Verwendung des Tastenkommandos nur auf dem Bildschirm verändert, auf dem der Mauszeiger aktiv ist.

## 4.3 Modus der Vergrößerung verändern

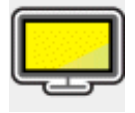

Sie können zwischen verschiedenen Ansichten der Bildschirmvergrößerung von SuperNova wechseln. Hierbei können die folgenden Vergrößerungsmodi verwendet werden:

• Vollbild.

In dieser Ansicht wird ein Teil des gesamten Bildschirms vergrößert angezeigt.

• Statisches Fenster.

Diese Ansicht zeigt einen vergrößerten Bereich des Bildschirms in einem kleineren statischen Fenster an. Sie können die Größe und Position des Fensters festlegen.

• Vergrößerungslupe

In dieser Ansicht verhält sich die Vergrößerung wie eine Lupe, die Sie über den Bildschirm bewegen. Sie sehen den vergrößerten Ausschnitt in einem kleinen, sich bewegenden Fenster. Größe und Position des Fensters sind einstellbar.

- Automatische Vergrößerungslupe
   Dieser Ansicht ist identisch zu Vergrößerungslupe, allerdings wird sich
   die Größe des Fensters automatisch an den Fokus anpassen.
   Verwenden Sie diesen Modus, wenn Sie mit der Tastatur unter
   Windows navigieren. Sie erhalten damit den größtmöglichen
   Überblick auf den nicht vergrößerten Bereich.
- Bildschirmteilung
   In dieser Ansicht wird der Bildschirm in zwei Bereiche geteilt: Ein

vergrößerter und ein nicht vergrößerter Bereich. Sie können die Größe des Bereichs bestimmen und wo er angezeigt werden soll.

 Die Grenze zwischen den beiden Bereichen wird als schwarze Linie angezeigt. Die Bildschirmteilung wird oft genutzt, wenn ein zusätzliches Kamerabild eingeblendet werden soll.

Verändern Sie den Vergrößerungsmodus mit Tastaturkommandos oder in der Registerkarte "Visuell" der Systemsteuerung von <Produktname>.

| Funktion                                        | Standardwerte         | Laptop                   |
|-------------------------------------------------|-----------------------|--------------------------|
|                                                 | Zahlenblocks          | Universal                |
| Vergrößerungsmodus<br>wechseln                  | LINKE STRG +<br>NUM 7 | ALT +<br>UMSCHALT +<br>M |
| Ausschnitt in der<br>Bildschirmteilung wechseln | LINKE STRG +<br>NUM 1 | nicht verfügbar          |

#### Tastaturkommandos für den Vergrößerungsmodus

Die Rahmenfarbe und -größe für das statische Fenster, die Lupen sowie die Bildschirmteilung sind ebenfalls einstellbar. Diese Einstellungen können Sie in den erweiterten Optionen zur Vergrößerung vornehmen.

## 4.4 Größe und Position eines vergrößerten Fenster verändern

Die Größe und Position des statischen Fensters, der Vergrößerungslupe und der Bildschirmteilung sind einstellbar.

Die Veränderung nehmen Sie mit der Tastatur vor.

Um die Größe und Position des statischen Fensters zu verändern:

1. Wählen Sie "statischen Fenster" als Vergrößerungsmodus.

 Wenn Sie die Desktop Tasten verwenden, drücken Sie LINKE STRG + NUM 4, um in den Modus zur Anpassung zu gelangen. Wenn Sie die Laptop Tasten (Funktionstasten) verwenden, drücken Sie RECHTE STRG + F3, um in den Modus zur Anpassung zu gelangen.

Während der Anpassung beginnt der Rahmen des Fensters zu blinken.

- Benutzen Sie die Cursortasten, um das Fenster auf dem Bildschirm zu positionieren. Mit der Maus können Sie die Position des Fensters verändern, indem Sie die Taste "Y" festhalten und den Mauszeiger bewegen.
- Verwenden Sie die LINKE STRG + CURSORTASTEN, um die Größe des Fensters einzustellen. Mit der Maus halten Sie die Taste "X" gedrückt und bewegen den Mauszeiger.
- 5. Drücken Sie ESCAPE, um den Modus zur Anpassung der Vergrößerung zu verlassen.

Um die Größe des Fensters für die Vergrößerungslupe zu verändern:

- 1. Wählen Sie als Vergrößerungsmodus die Vergrößerungslupe.
- Wenn Sie die Desktop Tasten verwenden, drücken Sie LINKE STRG + NUM 4, um in den Modus zur Anpassung zu gelangen. Wenn Sie die Laptop Tasten (Funktionstasten) verwenden, drücken Sie RECHTE STRG + F3, um in den Modus zur Anpassung zu gelangen.

Während der Anpassung beginnt der Rahmen des Fensters zu blinken.

- 3. Verwenden Sie LINKE STRG + CURSORTASTEN, um die Größe des Fensters zu verändern. Mit der Maus halten Sie die Taste "X" gedrückt und bewegen den Mauszeiger.
- 4. Drücken Sie ESCAPE, um den Modus zur Anpassung der Vergrößerung zu verlassen.

Um die Größe des Ausschnitts in der Bildschirmteilung zu verändern:

- 1. Wählen Sie eine geeignete Bildschirmteilung.
- Wenn Sie die Desktop Tasten verwenden, drücken Sie LINKE STRG + NUM 4, um in den Modus zur Anpassung zu gelangen. wenn Sie die Laptop Tasten (Funktionstasten) verwenden, drücken Sie RECHTE STRG + F3, um in den Modus zur Anpassung zu gelangen.

Während der Anpassung beginnt der Rahmen des Fensters zu blinken.

- 3. Verwenden Sie LINKE STRG + CURSORTASTEN, um die Größe des Fensters zu verändern. Mit der Maus halten Sie die Taste "X" gedrückt und bewegen den Mauszeiger.
- 4. Drücken Sie ESCAPE, um den Modus zur Anpassung der Vergrößerung zu verlassen.

## 4.5 Bewegung auf dem Bildschirm

In der Vergrößerung wird nur ein Teil des Bildschirms angezeigt. Bewegen Sie den Mauszeiger über den Bildschirm oder verwenden Sie die Tastaturkommandos von SuperNova, um sich mit der Vergrößerung über den Bildschirm zu bewegen.

Die Bewegung des vergrößerten Ausschnitts mit Tastaturkommandos wird als Springen, Bewegen oder Rollen bezeichnet.

• Schwenken

Beim Schwenken bewegt sich der vergrößerte Ausschnitt mit konstanter Geschwindigkeit in die gewählte Richtung über den Bildschirm. Die Geschwindigkeit der Bewegung kann mit den Tasten verändert werden. Um über den Bildschirm zu schwenken, drücken Sie RECHTE STRG + CURSORTASTE. Halten Sie die RECHTE STRG-Taste gedrückt, solange die Bewegung anhalten soll. Drücken sie die gleiche CURSORTASTE bei gehaltener STRG-Taste mehrmals hintereinander, um die Geschwindigkeit der Bewegung zu erhöhen. Nutzen Sie die gegenüberliegende CURSORTASTE, um die Geschwindigkeit zu verringern.

Nutzen Sie andere Cursortasten, um die Richtung zu ändern. Lassen Sie die rechte STRG-Taste los, um die Bewegung zu stoppen.

• Bewegen (beschleunigtes Schwenken).

Bei einer aktivierten Bewegung des vergrößerten Ausschnitts wird die Geschwindigkeit der Bewegung automatisch bis zum Maximum erhöht, solange die Tasten gedrückt halten.

Um den vergrößerten Ausschnitt auf diese Art und Weise zu bewegen, drücken und halten Sie RECHTE STRG + RECHTE UMSCHALT zusammen mit einer CURSORTASTE. Lassen Sie alle Tasten los, wenn die Bewegung stoppen soll.

• Springen

Sie können mit dem vergrößerten Ausschnitt auch direkt zu verschiedenen Bereichen des Bildschirms springen. die folgende Tabelle zeigt die verschiedenen Befehle mit den entsprechenden Bereichen an.

| Funktion   | Standardwerte des | Laptop<br>Universal |
|------------|-------------------|---------------------|
|            | Zahlenblocks      |                     |
| oben links | RECHTE            | nicht verfügbar     |
|            | STRG + NUM 7      |                     |
| oben       | RECHTE            | nicht verfügbar     |
|            | STRG + NUM 8      |                     |

#### Sprungkommandos

| oben rechts  | RECHTE       | nicht verfügbar |
|--------------|--------------|-----------------|
|              | STRG + NUM 9 |                 |
| links        | RECHTE       | nicht verfügbar |
|              | STRG + NUM 4 |                 |
| Mitte        | RECHTE       | nicht verfügbar |
|              | STRG + NUM 5 |                 |
| rechts       | RECHTE       | nicht verfügbar |
|              | STRG + NUM 6 |                 |
| unten links  | RECHTE       | nicht verfügbar |
|              | STRG + NUM 1 |                 |
| unten        | RECHTE       | nicht verfügbar |
|              | STRG + NUM 2 |                 |
| unten rechts | RECHTE       | nicht verfügbar |
|              | STRG + NUM 3 |                 |

• Sprungbewegung

Die Bewegung des vergrößerten Ausschnitts kann auch in Stufen erfolgen. Im Unterschied zum Schwenken erfolgt die Bewegung nicht fließend, sondern sprunghaft.

## Springen in Stufen

| Funktion | Standardwerte<br>des | Laptop<br>Universal |
|----------|----------------------|---------------------|
|          | Zahlenblocks         | Chiverbal           |
| aufwärts | LINKE STRG +         | RECHTE              |
|          | FESTSTELLTA          | STRG +              |
|          | STE + NUM 8          | RECHTE              |
|          |                      | UMSCHALT +          |
|          |                      | CURSOR AUF          |

| abwärts | LINKE STRG + | RECHTE     |
|---------|--------------|------------|
|         | FESTSTELLTA  | STRG +     |
|         | STE + NUM 2  | RECHTE     |
|         |              | UMSCHALT + |
|         |              | CURSOR AB  |
| links   | LINKE STRG + | RECHTE     |
|         | FESTSTELLTA  | STRG +     |
|         | STE + NUM 4  | RECHTE     |
|         |              | UMSCHALT + |
|         |              | CURSOR     |
|         |              | LINKS      |
| rechts  | LINKE STRG + | RECHTE     |
|         | FESTSTELLTA  | STRG +     |
|         | STE + NUM 6  | RECHTE     |
|         |              | UMSCHALT + |
|         |              | CURSOR     |
|         |              | RECHTS     |

#### Die Bildschirmposition speichern und wiederherstellen

Sie haben die Möglichkeit die aktuelle Bildschirmposition zu speichern. Damit können Sie zu dieser Position mit einem Tastaturkommando zurück springen.

Zum Speichern der Bildschirmposition:

- 1. Bewegen Sie den vergrößerten Ausschnitt zu der gewünschten Position.
- 2. Drücken Sie RECHTE STRG + NUM 0 zum Speichern der Position.

Um den vergrößerten Ausschnitt an die gespeicherte Position zu bewegen:

Drücken Sie RECHTE STRG + NUM KOMMA.

## 4.6 Ansicht der Vergrößerung in der Übersicht

Die Position des vergrößerten Ausschnitts kann in der Übersicht dargestellt werden. Zum Wechsel zwischen Übersicht und Vergrößerung nutzen Sie ein Tastaturkommando.

Um die Übersicht zu aktivieren oder zu verlassen:

Drücken Sie LINKE STRG + KLEINER ALS.

## 4.7 Feste Vergrößerungsfenster

Sie können einzelne, vergrößerte Fenster auf dem Bildschirm einblenden, die einen bestimmten Bereich des Bildschirms dauerhaft anzeigen. Damit behalten Sie wichtige Informationen immer im Blick.

SuperNova nennt diese Fenster Fixbereiche. Für Fixbereiche können eigene Vergrößerungsstufen eingestellt werden. Außerdem sind diese Bereiche auch sichtbar, wenn Sie die Vergrößerung abgeschaltet haben.

#### **Beispiele:**

- Sie können einen Fixbereich für die Uhr im Infobereich festlegen, um die Uhrzeit im Blick zu behalten.
- Sie können die Statusleiste ihrer Textverarbeitung als Fixbereich festlegen, um die Angaben zum aktuellen Abschnitt und zur aktuellen Zeile zu überwachen.
- Sie können die Funktionsleiste in der Tabellenkalkulationen als Fixbereich festlegen, damit der aktuelle Zelleninhalt immer sichtbar ist.

Ein Fixbereich kann mit der Maus oder der Tastatur festgelegt werden.

#### 4.7.1 Einen Überwachungsbereich mit Tasten erstellen

Um einen Überwachungsbereich zu erstellen und die Größe und Position mit Tastenkommandos zu ändern, muss der Änderungsmodus aktiv sein.

Um einen Überwachungsbereich zu erstellen und die Größe und Position zu ändern:

 Wenn Sie das Desktop Tastenlayout verwenden, drücken Sie LINKE STRG + NUMPAD 5, um einen neuen Überwachungsbereich zu erstellen und automatisch den Änderungsmodus zu aktivieren. Wenn Sie das Laptop Tastenlayout verwenden, drücken Sie LINKE STRG + LINKE UMSCHALT + ALT + H, um einen neuen Überwachungsbereich zu erstellen und automatisch den Änderungsmodus zu aktivieren.

Während der Änderung der Vergrößerung wird das zu bearbeitende Objekt durch blinkende Rahmen markiert.

- 2. Nutzen Sie die Tastenkommandos zur Vergrößerung, um die Größe innerhalb des Überwachungsbereichs zu verändern.
- Nutzen Sie die Pfeiltasten, um die Position des Fensters auf dem Bildschirm zu bestimmen. Halten Sie dazu die Taste "Z" fest und bewegen Sie den Mauszeiger.
- Drücken Sie LINKE UMSCHALT + Pfeiltasten, um den angezeigten Bereich innerhalb des Fenster zu verschieben. Halten Sie dazu die Taste "C" fest und bewegen Sie den Mauszeiger.
- Drücken Sie LINKE STRG + Pfeiltasten, um die Größe des Fensters zu verändern. Halten Sie dazu die Taste "X" fest und bewegen Sie den Mauszeiger.

6. Drücken Sie ESCAPE, um die Änderungsmodus zu verlassen.

Während der Erstellung kann es vorkommen, dass Sie einige Einstellungen wiederholt anwenden müssen, damit Sie mit dem Ergebnis zufrieden sind.

#### 4.7.2 Einen Fixbereich mit der Tastatur bearbeiten

Um einen vorhandenen Fixbereich zu bearbeiten:

- Wenn Sie die Desktop Tasten verwenden, drücken Sie LINKE STRG + NUM 6. Wenn Sie die Laptop Tasten (Funktionstasten) verwenden, drücken Sie LINKE STRG + F6. Der Modus zur Anpassung der Vergrößerung wird aktiviert und der aktuelle Fixbereich wird mit einem blinkenden Rahmen dargestellt.
- Wenn Sie mehrere Fixbereiche festgelegt haben, können Sie die Auswahl wechseln, indem Sie LINKE STRG + NUM 6 drücken (Desktop Tasten). Für die Auswahl des Fixbereich mit dem Laptop Tasten verwenden Sie LINKE STRG + F6.
- 3. Nutzen Sie die verfügbaren Tastenkommandos zur Einstellung der Vergrößerung und für den Modus zur Anpassung der Vergrößerung, um die Größe, die Position und den Inhalt zu verändern.
- 4. Drücken Sie Escape, um den Modus zur Anpassung der Vergrößerung zu verlassen.

## 4.7.3 Einen Fixbereich mit der Tastatur löschen

Um einen vorhandenen Fixbereich zu löschen:

- Wenn Sie die Desktop Tasten verwenden, drücken Sie LINKE STRG + NUM 6. Wenn Sie die Laptop Tasten (Funktionstasten) verwenden, drücken Sie LINKE STRG + F6. Der Modus zur Anpassung der Vergrößerung wird aktiviert und der aktuelle Fixbereich wird mit einem blinkenden Rahmen dargestellt.
- Wenn Sie mehrere Fixbereiche festgelegt haben, können Sie die Auswahl wechseln, indem Sie LINKE STRG + NUM 6 drücken (Desktop Tasten). Für die Auswahl des Fixbereich mit dem Laptop Tasten verwenden Sie LINKE STRG + F6.
- 3. Drücken Sie die Taste ENTFERNEN, um den aktiven Fixbereich zu löschen.

Wenn ein Fixbereich gelöscht wird, wird automatisch der nächste Fixbereich aktiv. Wenn kein Fixbereich mehr vorhanden ist, wird der Modus zur Anpassung der Vergrößerung automatisch verlassen. Wenn weitere Fixbereiche vorhanden sind, die Sie nicht verändern möchten, drücken Sie Escape.

#### 4.7.4 Einen Fixbereich mit der Maus erstellen

Um einen Fixbereich zu erstellen, nutzen Sie das Dialogfeld "Fixbereich erstellen". Dafür öffnen Sie das Menü "Visuell und wählen den Menü Eintrag "Erweiterte Optionen". Im Dialogfeld "Erweiterte Optionen" im Register "Fixbereiche" aktivieren Sie die Schaltfläche "Neu".

Im Dialogfeld "Fixbereich erstellen" werden Sie:

- 1. Eine eindeutige Beschreibung für den überwachten Bereich eingeben.
- 2. Akivieren oder deaktivieren Sie das Kontrollfeld Fokusverfolgung.

Die Fokusverfolgung gibt an, ob der Inhalt des zu überwachenden Bereichs fest sein soll, oder ab Fokus verfolgt werden soll. Aktivieren Sie das Kontrollfeld, wenn der Fokus im zu überwachenden Bereich verfolgt werden soll. Wenn dieses Kontrollfeld aktiviert ist, wird die Schaltfläche "Fixbereich auswählen" inaktiv, da ein bestimmter Bereich nicht definiert ist.

- 3. Wählen Sie die Schaltfläche "Fixbereich auswählen", um einen Bildschirmbereich zu definieren.
- 4. Halten Sie die LINKE MAUSTASTE gedrückt und ziehen Sie mit der Maus, um einen neuen Bereich zu erzeugen. Drücken Sie ENTER oder die RECHTE MAUSTASTE um diese Aktion zu bestätigen oder ESCAPE, um die Aktion abzubrechen.
- 5. Aktivieren oder deaktivieren Sie das Kontrollfeld "Bildglättung".
- 6. Aktivieren Sie die Schaltfläche "Zum Fixbereich springen", um den Fixbereich zu aktivieren und den Vergrößerungsfaktor festzulegen.

Der Vergrößerungsfaktor wird über die Standard Tastenkommandos festgelegt. Bewegen Sie die Maus oder die CURSOR TASTEN, um den Fixbereich zu verschieben. Drücken Sie ENTER oder die LINKE MAUSTASTE, um diese Aktion zu bestätigen oder ESCAPE, um die Aktion abzubrechen.

7. Aktivieren Sie die Schaltfläche "OK", um die Einstellungen zu bestätigen und den neuen Fixbereich zu speichern.

Sie können sich eine Liste der erzeugten Fixbereiche in der Registerkarte "Fixbereiche" des Dialogfelds "Erweiterte Optionen" anzeigen lassen. Außerdem können Sie in dieser Registerkarte existierende Fixbereiche sortieren, verändern und löschen.

## 4.7.5 Fixbereiche anzeigen oder verbergen

Fixbereiche lassen sich mit einem Tastaturkommando ein- oder ausblenden. Verbergen Sie die Fixbereiche, wenn Sie die dahinterliegenden Teile des Bildschirms in der Ansicht benötigen.
# Fixbereich ein/aus

| Funktion           | Standardwerte des | Laptop<br>Universal |
|--------------------|-------------------|---------------------|
|                    | Zahlenblocks      |                     |
| Fixbereich ein/aus | LINKE STRG +      | Nicht               |
|                    | NUM 3             | zugewiesen          |

#### KAPITEL 5

# Bildschirmerweiterungen

Wenn Sie Schwierigkeiten haben, den Bildschirmausschnitt zu finden, den Fokus zu verfolgen oder den Mauszeiger zu sehen, sollten Sie eventuell die Bildschirmerweiterungen von SuperNova verwenden.

# 5.1 Erleichtert das Auffinden des Focus

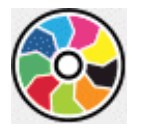

SuperNova enthält Optionen die das Betrachten des Bildschirms komfortabler gestalten. Eine dieser Optionen ist das SuperNova Farbschema, mit der der Kontrast, die Helligkeit und die Farben des Bildschirms verändert werden kann.

Sie können ein vordefiniertes Schema von SuperNova verwenden oder ein eigenes erstellen. Ein Farbschema wird auf den gesamten Bildschirm angewendet und ist auch aktiv, wenn die Vergrößerung abgeschaltet ist.

Wählen Sie ein Schema in den Optionen "Visuell" in der Systemsteuerung von SuperNova. Sie können das Farbschema ebenfalls in den Optionen zu "Visuell" in der Systemsteuerung von SuperNova umschalten oder mit einem Hotkey ein oder ausschalten.

#### Tastenkommandos zur Vergrößerung

| Funktion             | Desktop -<br>Standard<br>Nummernblock | Laptop -<br>Universell |
|----------------------|---------------------------------------|------------------------|
| Farbschema ein- oder | LINKE STRG +                          | ALT + SHIFT +          |
| ausschalten          | NUM 0                                 | C                      |

Um ein eigenes Schema zu erzeugen, müssen Sie zunächst "Benutzerdefiniertes Schema" auswählen bevor Sie den Eintrag "Einstellungen" aus der Liste der Farbschemata wählen können. Wenn Sie "Konfigurieren" wählen, wird das "Eigenes Farbschema konfigurieren"Dialogfeld geöffnet. Das Dialogfeld zeigt verschiedene Steuerelemente in Abhängigkeit Ihrer Auswahl. Hierzu gehören Helligkeit, Kontrast und Farbe und Farbersetzung.

Wenn Sie mehrere Bildschirme nutzen und in den Einstellungen zu SuperNova die Option "unabhängige Farbeinstelllungen auf jedem Bildschirm nutzen" aktiviert haben, wird die Vergrößerung bei Verwendung des Tastenkommandos für die Farbschemata nur auf dem Bildschirm verändert, auf dem der Mauszeiger aktiv ist.

# 5.2 Erleichtert das Auffinden des Focus

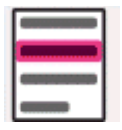

SuperNova enthält Optionen die das Betrachten des Bildschirms komfortabler gestalten. Eine dieser Optionen ist die Fokushervorhebung von SuperNova. Sie erleichtert das Auffinden verschiedener Fokuselemente mit einer visuellen Hervorhebung.

Unterstützte Fokuselemente:

- Maus (der Mauszeiger, den die Maus steuert).
- Cursor (Schreibmarke, die in Eingabefeldern verwendet wird).

- Zeile (die Zeile in der die sich die Schreibmarke befindet).
- Fokus (der Fokus in Dialogfeldern und Menüs).

Sie können ein von SuperNova vorgegebenes Schema für die Fokushervorhebung verwenden.Zusätzlich können Sie Ihr eigenes Schema erstellen. Wählen Sie ein Schema in den Optionen "Visuell" in der Systemsteuerung von SuperNova.

Um ein eigenes Schema zu erstellen wählen Sie "Einstellungen" aus der Liste der Schemata. Mit der Auswahl von "Einstellungen" wird SuperNova automatisch zum benutzerdefinierten Schema wechseln, bevor das Dialogfeld mit den Optionen zur Fokushervorhebung geöffnet wird. SuperNova wird ebenfalls die vorherigen Werte verwenden um diese für das neue benutzerdefinierte Schema zu nutzen.

Tipp: Wenn Sie keine visuellen Effekte erkennen, während Sie ein Schema auswählen, vergewissern Sie sich, dass die Hervorhebungen aktiviert sind. Sie können die Hervorhebungen aktivieren, indem Sie die Option "Hervorhebung" im Menü "Visuell" aktivieren oder indem Sie die Schaltfläche "Hervorhebung" in der Registerkarte "Visuell" der Systemsteuerung von SuperNova anwählen.

# 5.3 Machen Sie den Zeiger leichter zu sehen

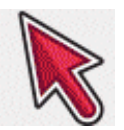

SuperNova enthält Optionen die das Betrachten des Bildschirms komfortabler gestalten. Eine dieser Optionen ist die Einstellung der SuperNova Mauszeiger, die das Verändern der Größe und Farbe zulässt. Sie können die vordefinierten Schemata der Mauszeiger von SuperNova verwenden oder eigene Schemata in der Systemsteuerung von SuperNova unter dem Eintrag "Visuell" erstellen.

Die vorgegebenen Schemata beinhalten:

- Groß rot
- Groß weiß
- Groß gelb

Die Auswahl des Schemas "Windows Standard" wird die Einstellung auf den Standard zurücksetzen.

# Spracheinstellungen.

# 6.1 Aus- und Einschalten der Sprachausgabe

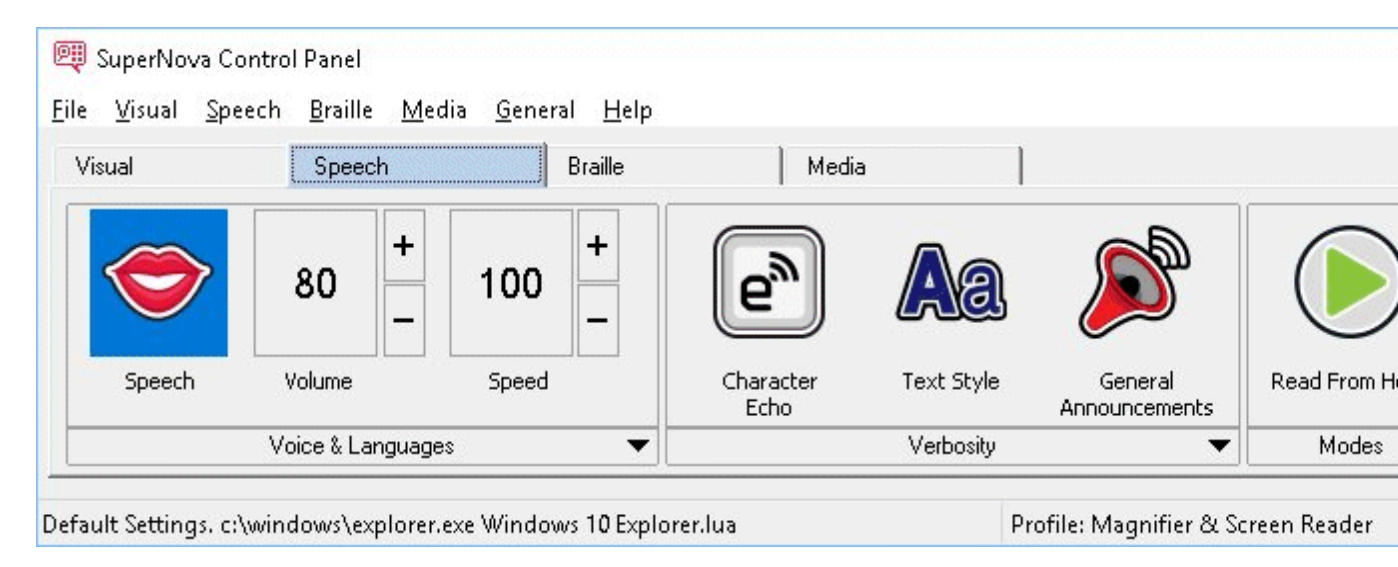

Sie können die Sprachausgabe ein- oder ausschalten in dem Sie die Optionen "Sprache" in der SuperNova Systemsteuerung oder Tastenkommandos verwenden.

Um die Sprachausgabe auszuschalten bis sie manuell wieder aktiviert wird:

#### Sprache Tastenkommandos

| Funktion               | Desktop -<br>Standardwerte | Laptop - Laptop<br>(universal) |
|------------------------|----------------------------|--------------------------------|
|                        | des                        |                                |
|                        | Zahlenblocks               |                                |
| Sprachausgabe ein- und | LINKE STRG +               | LINKE STRG +                   |
| ausschalten            | 0                          | ALT 0                          |
| Stumm                  | LINKE STRG                 | STRG                           |

### 6.2 Lautstärke verändern

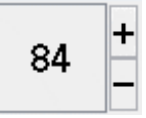

In der deutschen Version von SuperNova steht kein Tastenkommando für die Lautstärke zur Verfügung. Nutzen Sie die Einstellung zur Lautstärke in der Systemsteuerung unter Stimmeneinstellungen oder verwenden Sie die Lautstärke Einstellungen von Windows.

#### Sprache Tastenkommando

| Funktion              | Standardwerte<br>des | Laptop<br>Universal |
|-----------------------|----------------------|---------------------|
|                       | Zahlenblocks         |                     |
| Lautstärke erhöhen    | nicht verfügbar      | nicht verfügbar     |
| Lautstärke verringern | nicht verfügbar      | nicht verfügbar     |

#### 6.3 Geschwindigkeit verändern

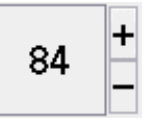

Die spricht Geschwindigkeit der Sprachausgabe kann in der Systemsteuerung oder mit Tastenkommandos verändert werden.

#### Geschwindigkeit

| Funktion                            | Standardwerte des                        | Laptop<br>Universal      |
|-------------------------------------|------------------------------------------|--------------------------|
|                                     | Zahlenblocks                             |                          |
| Sprechgeschwindigkeit<br>erhöhen    | LINKE STRG +<br>ß                        | STRG + ALT +<br>BILD AUF |
| Sprechgeschwindigkeit<br>reduzieren | LINKE STRG +<br>LINKE<br>UMSCHALT +<br>ß | STRG + ALT +<br>BILD AB  |

### 6.4 Stimme ändern

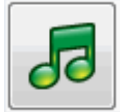

Synthesizer beinhalten oft verschiedenen Stimmen, aus denen Sie auswählen können. Jede Stimme hat ihre eigene Betonung, erstellt und verfügbar innerhalb der Sprachparameter.

Um die Stimme zu ändern:

1. Drücken Sie LINKE STRG + LEERTASTE.

Die Systemsteuerung von SuperNova öffnet sich.

2. Drücken Sie ALT + S.

Das "Sprache" Menü öffnet sich.

3. Drücken Sie die CURSOR AB bis zu "Stimmeneinstellungen" und drücken Sie EINGABE.

Das Dialogfeld "Stimmeneinstellungen" öffnet sich.

4. Drücken Sie STRG + TAB bis Sie die Registerkarte "Stimme und Sprache" geöffnet haben.

- 5. Drücken Sie die TAB Taste bis zur Ausklappliste "Landessprache" und benutzen Sie die CURSORTASTEN, um eine Sprache auszuwählen.
- 6. Wenn Sie verschiedene Sprachen für unterschiedliche Textinhalte einstellen wollen, drücken Sie TAB, bis zum Kontrollfeld "wie Screenreader" und drücken Sie die LEERTASTE, um diese Option abzuwählen. Bewegen Sie sich mit TAB, um die Ausklapplisten der verschiedenen Kategorie zu erreichen. Benutzen Sie die CURSORTASTEN, um eine Stimme auszuwählen.

Anmerkung: Ein Stimmkontext ist eine spezielle Eigenschaft des Textes, welche gesprochen wird um anzuzeigen, wo er herkommt oder welche Einstellung für SuperNova Sie verwenden.

7. Nutzen Sie die Taste TAB bis zur Schalfläche "OK" und drücken Sie die LEERTASTE.

SuperNova speichert die Änderungen und schließt das Dialogfeld

Wenn Sie keine angenehme Stimme finden sollten, versuchen Sie doch einmal einen anderen Synthesizer oder eine eigene Stimme anzulegen, indem Sie die Optionen auf der Registerkarte "Benutzerdefinierte Stimmen" im Dialogfeld "Stimmeneinstellungen" verwenden.

# 6.5 Lesestimme ändern

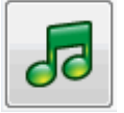

SuperNova kann automatisch die Sythesizer Landessprache ändern, um den Lesefluss zu optimieren. Sie können automatisch zwischen Landessprachen wechseln, einschließlich Latein, arabisch, chinesisch (Mandarin), griechisch, hebräisch, Hindi (Devanagari) und russisch (kyrillisch).

In den Fällen, in denen SuperNova die Landessprache nicht eindeutig bestimmen kann, z.B. weil das gleiche Alphabet in verschiedenen Landessprachen verwendet wird, können Sie ein Tastenkommando benutzen, um die Synthesizer Landessprache auszuwählen.

Beachten Sie, dass nicht alle Synthesizer diese Funktion unterstützen. Für weitere Informationen zu den Synthesizern bzw. den verfügbaren Synthesizer Landessprachen wenden Sie sich bitte an Dolphin oder Ihren örtlichen Dolphin Händler.

# 6.5.1 Den automatischen Wechsel zwischen Landessprachen aktivieren

1. Drücken Sie LINKE STRG + LEERTASTE.

Die Systemsteuerung von SuperNova öffnet sich.

2. Drücken Sie ALT + S.

Das Menü "Sprache" öffnet sich.

3. Drücken Sie CURSOR AB bis zu "Stimmeneinstellungen" und drücken Sie EINGABE.

Das Dialogfeld "Stimmeneinstellungen" öffnet sich.

- 4. Drücken Sie STRG + TAB bis zu "Stimme und Sprache".
- 5. Springen Sie mit TABULATOR zum Kontrollfeld "Automatisches Wechseln der Landessprache aktivieren" und drücken Sie die LEERTASTE, um die Option auszuwählen.
- 6. Wenn Sie verhindern möchten, dass die Sprache wechselt, wenn Satzzeichen und Zahlen angesagt werden, springen Sie mit TABULATOR zum Kontrollfeld "Sprechen Ziffern & Satzzeichen in einheitlicher Landessprache" und drücken Sie LEERTASTE.
- 7. Springen Sie mit TABULATOR bis zur Schaltfläche "OK" und drücken Sie die LEERTASTE.

SuperNova speichert die Änderungen und schließt das Dialogfeld

Wenn Sie eine nicht-europäische Version von SuperNova benutzen und das automatische Vorlesen eines Textes in einer europäischen Sprache erforderlich ist, können Sie zusätzlich zu den oben genannten Schritten, in den Einstellungen "Stimme und Sprache" das Kontrollfeld "wie ScreenReader" deaktivieren und die gewünschte europäische Landessprache über die Liste "Standard Landessprache" auswählen.

Sie können die Option "Landessprache" ebenfalls mit den Tastenkommandos für "nächste Landessprache" oder "vorherige Landessprache" ändern. Dies ermöglicht Ihnen den Wechsel der Synthesizer Landessprache ohne dabei das gerade vorgelesene Dokument zu verlassen.

#### Sprache Tastenkommandos

| Funktion                | Desktop -<br>Standardwerte<br>des | Laptop - Laptop<br>(universal) |
|-------------------------|-----------------------------------|--------------------------------|
|                         | Zahlenblocks                      |                                |
| nächste Landessprache   | LINKE STRG +<br>PUNKT             | Keine Belegung                 |
| vorherige Landessprache | LINKE STRG +<br>KOMMA             | Keine Belegung                 |

# 6.6 Synthesizer ändern

SuperNova arbeitet mit vielen verschiedenen Synthesizern. Die große Anzahl unterstützter Synthesizer bedeutet, dass Sie einen Synthesizer mit zugehöriger Stimme benutzen können, wenn Sie diese als angenehm, klar und verständlich empfinden. Um zu sehen, welche Synthesizer verfügbar sind, besuchen Sie bitte die Dolphin Webseite oder kontaktieren Sie ihren lokalen Dolphin Händler.

Um zu einem anderen Synthesizer zu wechseln:

1. Drücken Sie LINKE STRG + LEERTASTE.

Die Systemsteuerung von SuperNova öffnet sich.

2. Drücken Sie ALT + S.

Das "Sprache" Menü öffnet sich.

3. Drücken Sie die CURSOR AB bis zu "Stimmeneinstellungen" und drücken Sie EINGABE.

Das Dialogfeld "Stimmeneinstellungen" öffnet sich.

- 4. Drücken Sie STRG + TAB bis Sie die Registerkarte "Konfiguration des Synthesizers" geöffnet haben.
- 5. Nutzen Sie die Taste TAB bis zur Schalfläche "OK" und drücken Sie die LEERTASTE.

Das Dialogfeld "Synthesizer wählen" öffnet sich.

- 6. Benutzen Sie die Cursortasten, um einen alternativen Synthesizer auszuwählen.
- 7. Nutzen Sie die Taste TAB bis zur Schalfläche "OK" und drücken Sie die LEERTASTE.

SuperNova schließt das Dialogfeld und spricht nun mit dem neuen Synthesizer.

Sollten Sie die neue Stimme nicht mögen, öffnen Sie die Registerkarte "Stimme und Sprache", um eine neue Stimme auszuwählen . Nutzen Sie außerdem die Registerkarte "Benutzerdefinierte Stimmen", um die Parameter der bestehenden Stimme zu ändern.

8. Nutzen Sie die Taste TAB bis zur Schalfläche "OK" und drücken Sie die LEERTASTE.

SuperNova schließt das Dialogfeld "Stimmeneinstellungen".

#### KAPITEL 7

# Lesen und Eingabe.

# 7.1 Zeichen lesen

#### Sprechtaste

| Funktion                                         | Standardwerte<br>des<br>Zahlenblocks | Laptop<br>Universal                     |
|--------------------------------------------------|--------------------------------------|-----------------------------------------|
| Zeichen an der aktuellen<br>Fokus Position lesen | NUM 4                                | FESTSTELLTA<br>STE +<br>CURSOR<br>LINKS |

# 7.2 Wort lesen

#### Sprechtaste

| Funktion                                          | Standardwerte<br>des<br>Zahlenblocks | Laptop<br>Universal                      |
|---------------------------------------------------|--------------------------------------|------------------------------------------|
| der Wort an der aktuellen<br>Fokus Position lesen | NUM 5                                | FESTSTELLTA<br>STE +<br>CURSOR<br>RECHTS |

Zusätzliche Informationen zum Wort erhalten Sie, wenn Sie das Tastenkommando mehrmals drücken.

- x2 das Wort wird buchstabiert.
- x3 das Wort wird phonetisch buchstabiert.

### 7.3 Zeile lesen

Die aktuelle Zeile kann an der Fokusposition gelesen werden.

#### Sprechtasten

| Funktion    | <b>Desktop Tasten</b> | Laptop Tasten |
|-------------|-----------------------|---------------|
| Zeile lesen | NUM 6                 | F8            |

# 7.4 Fokus lesen

#### Sprechtaste

| Funktion                  | Desktop -<br>Standardwerte<br>des<br>Zahlenblocks | Laptop - Laptop<br>(universal)          |
|---------------------------|---------------------------------------------------|-----------------------------------------|
| Den aktuellen Fokus lesen | NUM 0                                             | Drücken Sie<br>FESTSTELLTA<br>STE + UP. |

# 7.5 Steuerelement lesen

Sprechtaste

| Funktion            | Standardwerte des | Laptop<br>Universal |
|---------------------|-------------------|---------------------|
|                     | Zahlenblocks      |                     |
| Text des aktuellen  | NUM Komma         | nicht verfügbar     |
| Steuerelement lesen |                   |                     |

# 7.6 Fenster lesen

#### Sprechtaste

| Funktion      | Standardwerte<br>des<br>Zahlenblocks | Laptop<br>Universal    |
|---------------|--------------------------------------|------------------------|
| Fenster lesen | NUM 9                                | FESTSTELLTA<br>STE + B |

# 7.7 Datum und Uhrzeit lesen

Mit diesem Tastenkommando wird das aktuelle Datum und die aktuelle Uhrzeit angesagt. Datum und Uhrzeit werden von Windows bereitgestellt.

#### Sprechtasten

| Funktion                  | Standardwerte des | Laptop<br>Universal |
|---------------------------|-------------------|---------------------|
|                           | Zahlenblocks      |                     |
| Datum und Uhrzeit ansagen | LINKE STRG +      | FESTSTELLTA         |
|                           | LINKE             | STE + F12           |
|                           | UMSCHALT +        |                     |
|                           | NUM MINUS         |                     |

# 7.8 Fortlaufend lesen

Lesen ab hier ist ein spezieller Lesemodus, verfügbar in SuperNova.

Sie können die Funktion "Lesen ab hier" verwenden, um ein Dokument kontinuierlich zu lesen. Es wird bis zum Ende des Dokumentes gelesen oder bis Sie eine Tastenkommando drücken, um das Lesen zu unterbrechen. Das Drücken eines Tastenkommandos, um das Lesen mit SuperNova zu stoppen bewegt den Cursor zum zuletzt gelesenen Wort.

Sie können die Geschwindigkeit der Stimme während des Lesens verändern und sowohl vor- als auch rückwärts durch den Inhalt des Dokuments navigieren, während vorgelesen wird. Beachten Sie dabei, dass der gelesene Dokumentbereich die Navigation des Dolphin Cursors nach Einheiten unterstützen muss, um nach Zeilen, Sätzen, Absätzen und Überschriften bewegt werden zu können. Beispiele für unterstütze Dokumentbereiche sind: Microsoft Word Dokumente und Microsoft Outlook E-Mails.

| Funktion                 | Desktop -<br>Standard | Laptop -<br>Universell |
|--------------------------|-----------------------|------------------------|
|                          | Nummernblock          |                        |
| Lesen ab hier starten    | NUM PLUS              | FESTSTELLTA            |
|                          |                       | STE +                  |
|                          |                       | CURSOR AB              |
| Start/Stop Lesen ab Hier | LEERTASTE             | LEERTASTE              |
| Lesen ab hier stoppen    | NUM PLUS              | LEERTASTE              |
|                          | oder Escape           | oder Escape            |
|                          | oder LINKE<br>STRG    | oder STRG              |

#### Lesen ab hier

#### 7.8.1 Lesen ab hier mit dem Dolphin Cursor

Die Funktion "Lesen ab hier" ist auch mit dem Dolphin Cursor möglich. Dies erlaubt Ihnen, kontinuierlich Informationen zu lesen, die Sie normalerweise nicht lesen könnten - eingeschlossen: Webseiten, Dialogfelder, Listen und Menüs.

Sie können ebenfalls den Dolphin Cursor ausschalten, wenn Sie "Lesen ab hier" anhalten. Wenn Sie den Dolphin Cursor einschalten, wird sich dieser beim zuletzt gelesenen Wort platzieren. Die Anwendung bewegt den Fokus nicht auf eine neue Position.

#### Lesen ab hier

| Funktion                                                         | Desktop -<br>Standardwerte | Laptop - Laptop<br>(universal) |
|------------------------------------------------------------------|----------------------------|--------------------------------|
|                                                                  | des<br>Zahlenblocks        |                                |
| Lesen ab hier anhalten und<br>den Dolphin Cursor<br>ausschalten. | NUM MINUS                  | LEERTASTE                      |

#### 7.8.2 Erweitertes Lesen ab hier

Erweitertes Lesen ab hier erstellt für Sie eine alternative Lesemöglichkeit, wenn Sie den Lesen ab hier Befehl verwenden.

In dieser Lesemöglichkeit zeigt Ihnen ein vergrößertes Fenster den aktuell gelesenen Text als fließenden Text ohne Zeilenumbrüche oben auf dem Bildschirm. Der Rest des Bildschirms ist unvergrößert und bietet die Möglichkeit das visuelle Layout des Dokuments während eines kontinuierlichen Leseprozesses zu verfolgen. Um diese Option abzuschalten, können Sie entweder die Registerkarte "Erweitertes Lesen ab hier" im Menü "Sprache" der Systemsteuerung SuperNova oder ein Tastenkommando von SuperNova verwenden.

#### Sprache Tastenkommandos

| Funktion                  | Desktop -<br>Standardwerte | Laptop - Laptop<br>(universal) |
|---------------------------|----------------------------|--------------------------------|
|                           | des                        |                                |
|                           | Zahlenblocks               |                                |
| Erweitertes Lesen ab hier | LINKE STRG +               | Keine Belegung                 |
|                           | FESTSTELLTA                |                                |
|                           | STE + 1                    |                                |

#### Anmerkungen:

- Dieses Tastenkommando startet nicht den kontinuierlichen Leseprozess. Sie können das kontinuierliche Lesen kontrollieren, indem Sie die Tastenkommandos von "Lesen ab hier" verwenden.
- Erweitertes Lesen ab hier funktioniert nur, wenn Sie eine Vergrößerung verwenden. Wenn die Vergrößerung deaktiviert ist, kann der Lesemodus nicht initialisiert werden. Dies liegt daran, dass das vergrößerte Fenster oben am Bildschirm proportional zu der, von ihnen verwendeten, Vergrößerung ist.

# 7.9 Die Maus zum Lesen benutzen

Sie können die Maus dazu verwenden, die Funktion "Lesen ab hier" mit einem Mausklick zu starten. SuperNova kann außerdem so eingestellt werden, dass der Text unter dem Mauszeiger automatisch gelesen wird.

#### 7.9.1 Click and read

Sie können die Funktion "Klick und lesen ab hier" mit der mittleren Maustaste starten. Es wird an der Mausposition angefangen zu lesen. Drücken Sie die Taste erneut, um das Lesen zu stoppen.

#### 7.9.2 Text an der Mauszeigerposition lesen

Um die Funktion "Text am Mauszeiger lesen" zu aktivieren:

- 1. Drücken Sie LINKE STRG + LEERTASTE. Die Systemsteuerung von SuperNova wird geöffnet.
- 2. Drücken Sie ALT + S. Das Menü "Sprache" wird geöffnet.
- 3. Aktivieren Sie den Eintrag "Allgemeine Meldungen". Das Dialogfeld wird geöffnet.
- 4. Aktivieren Sie das Kontrollfeld "Text unter Maus ansagen".
- 5. Aktivieren Sie die Schaltfläche OK. Die Änderungen werden übernommen und das Dialogfeld geschlossen.
- 6. Drücken Sie ESCAPE um die Systemsteuerung von SuperNova zu schließen.

Der Text unter dem Mauszeiger wird nun automatisch vorgelesen.

# 7.10 Ändern der Ansage während der Eingabe

Sie können einstellen:

- Jeder Buchstabe, den Sie eingeben, wird gesprochen.
- Jedes Wort, das Sie eingeben, wird gesprochen.
- Jeder Buchstabe und jedes Wort, das Sie eingeben, wird gesprochen.
- Während der Eingabe wird nichts gesprochen.

Sie können diese Einstellungen in der Systemsteuerung von SuperNova vornehmen.

Um dies zu tun:

- 1. Drücken Sie LINKE STRG + LEERTASTE. Die Systemsteuerung von SuperNova wird geöffnet.
- 2. Drücken Sie ALT + S. Das Menü "Sprache" wird geöffnet.
- 3. Benutzen Sie CURSOR AB bis "Tastenecho" und drücken Sie EINGABE. Das Dialogfeld "Tastenecho" wird geöffnet.
- 4. Wählen Sie aus den gegebenen Optionen was Sie während der Eingabe gesprochen werden soll.
- Nutzen Sie die Taste TAB bis zur Schalfläche "OK" und drücken Sie die LEERTASTE. Die Änderungen werden übernommen und das Dialogfeld wird geschlossen.

Sie können das Tastenecho auch ändern, indem Sie ein Tastenkommando von SuperNova verwenden.

#### Sprache Tastenkommando

| Funktion               | Desktop -<br>Standardwerte | Laptop - Laptop<br>(universal) |
|------------------------|----------------------------|--------------------------------|
|                        | des                        |                                |
|                        | Zahlenblocks               |                                |
| Zeichenecho umschalten | Drücken Sie                | FESTSTELLTA                    |
|                        | FESTSTELLTA                | STE + 2                        |
|                        | STE + Ö                    |                                |

# 7.11 Großbuchstaben ansagen

Sie können die Ansage von Großbuchstaben in der Systemsteuerung von SuperNova einstellen, indem Sie die entsprechenden Einstellungen ändern. Beachten Sie, dass die Einstellungen für SuperNova in Abhängigkeit zu dem von Ihnen verwendeten Synthesizer variieren können.

#### 7.11.1 Die Ansage von Großbuchstaben aktivieren

Sie können die Ansage von Großbuchstaben aktivieren, wenn Sie das Kontrollfeld "Großbuchstaben" im Dialogfeld "Ansage von Textformaten" anklicken, oder ein Tatsenkommando von SuperNova verwenden.

Um das Kontrollfeld "Großbuchstaben" zu aktivieren:

- 1. Drücken Sie LINKE STRG + LEERTASTE. Die Systemsteuerung von SuperNova wird geöffnet.
- 2. Drücken Sie ALT + S. Das Menü "Sprache" wird geöffnet.
- Verwenden Sie die CURSOR AB bis "Textformate" und drücken Sie EINGABE. Das Dialogfeld "Ansage von Textformaten" wird geöffnet. Das ist ein Dialogfeld mit mehreren Registerkarten.
- 4. Wenn sie die Ansage der Großbuchstaben in zu bearbeitenden Bereichen verwenden wollen, öffnen Sie die Registerkarte "Textfelder",

wählen Sie das Kontrollfeld "Großbuchstaben" und drücken Sie LEERTASTE, um diese Funktion zu aktivieren.

- 5. Wenn sie die Ansage von Großbuchstaben in Bereichen wie Dialogfeldern verwenden wollen, Drücken Sie STRG + TABULATOR TASTE um die Registerkarte "Dialogfelder" zu öffnen, wählen Sie das Kontrollfeld "Großbuchstaben" und drücken Sie LEERTASTE, um diese Funktion zu aktivieren.
- 6. Wiederholen Sie die vorherigen Schritte für alle anderen Bereiche und Modi, in denen Sie die Ansage der Großbuchstaben aktivieren wollen.
- Nutzen Sie die Taste TAB bis zur Schalfläche "OK" und drücken Sie die LEERTASTE. Die Änderungen werden übernommen und das Dialogfeld wird geschlossen.

Um das Tastenkommando von SuperNova zu benutzen:

| Sprache | Tastenkommandos |
|---------|-----------------|
|---------|-----------------|

| Funktion                | Desktop -<br>Standardwerte             | Laptop - Laptop<br>(universal) |
|-------------------------|----------------------------------------|--------------------------------|
|                         | des<br>Zahlenblocks                    |                                |
| Großbuchstaben an / aus | Drücken Sie<br>FESTSTELLTA<br>STE + Ä. | Keine Belegung                 |

Beachten Sie, dass dieses Tastenkommando den Status des Kontrollfeldes im Dialogfeld "Ansage von Textformaten" für das Element mit dem derzeitigen Fokus entsprechend ändert.

Beispiel:

 Drücken Sie die Tastenkommando in einem Eingabefeld und es wird sich nur der Status des Kontrollfelds "Großbuchstaben" im Register "Textfelder" des Dialogs "Ansage von Textformaten" ändern.  Drücken Sie die Tastenkommando in einem Menü und es wird sich nur der Status des Kontrollfelds "Großbuchstaben" im Register "Menü" des Dialogs "Ansage von Textformaten" ändern.

# 7.11.2 Die Ansage von Großbuchstaben während des Lesens aktivieren

Im Standard wird SuperNova bei Aktivierung der Großbuchstabenansage in Eingabefeldern die Großbuchstaben ansagen, wenn Sie Zeichen eingeben oder in der Zeile navigieren. Um die Großbuchstaben ebenfalls beim Lesen einer Zeile zu aktivieren, z.B. wenn Sie die CURSOR ABWÄRTS drücken, um Ihren Fokus auf eine neue Zeile zu verschieben, müssen Sie das Kontrollfeld "Großbuchstaben beim Zeile lesen ansagen" aktivieren.

Um dies zu tun:

- 1. Drücken Sie LINKE STRG + LEERTASTE. Die Systemsteuerung von SuperNova wird geöffnet.
- 2. Drücken Sie ALT + S. Das Menü "Sprache" wird geöffnet.
- Verwenden Sie die CURSOR AB bis "Allgemeine Meldungen" und drücken Sie EINGABE. Das Dialogfeld "Allgemeine Meldungen" wird geöffnet.
- 4. Wählen Sie das Kontrollfeld "Großbuchstaben beim Zeile lesen ansagen" und drücken Sie die LEERTASTE, um dieses zu aktivieren.
- Nutzen Sie die Taste TAB bis zur Schalfläche "OK" und drücken Sie die LEERTASTE. Die Änderungen werden übernommen und das Dialogfeld wird geschlossen.

#### 7.11.3 Sounds benutzen, um Großbuchstaben zu kennzeichnen

Mit den Standardeinstellungen wird SuperNova die Großbuchstaben mit Worten ansagen. Die Verwendung der Ansage wird von allen Synthesizern unterstützt. Mit einigen Synthesizern ist es ebenfalls möglich, Klänge zu verwenden, um Großbuchstaben zu kennzeichnen.

Um dies zu tun:

- 1. Drücken Sie LINKE STRG + LEERTASTE. Die Systemsteuerung von SuperNova wird geöffnet.
- 2. Drücken Sie ALT + S. Das Menü "Sprache" wird geöffnet.
- Verwenden Sie die CURSOR AB bis "Allgemeine Meldungen" und drücken Sie EINGABE. Das Dialogfeld "Allgemeine Meldungen" wird geöffnet.
- 4. Wählen Sie das Kontrollfeld "Nutze Signalton zur Großbuchstabenkennzeichnung" und drücken Sie die LEERTASTE, um diese Option zu aktivieren. Beachten Sie, dass diese Option nicht verfügbar sein wird, wenn Ihr aktueller Synthesizer diese Einstellung nicht unterstützt.
- 5. Wählen Sie die in der Ausklappliste "Klänge" mit den CURSORTASTEN einen Sound, den Sie für die Anzeige von Großbuchstaben verwenden wollen.
- Nutzen Sie die Taste TAB bis zur Schalfläche "OK" und drücken Sie die LEERTASTE. Die Änderungen werden übernommen und das Dialogfeld wird geschlossen.

Die folgende Tabelle beschreibt, wie SuperNova Großbuchstaben kennzeichnet, wenn Sie Worte oder Klänge verwenden.

#### Ansage von Großbuchstaben

| Beschreibung         | Worte         | Klänge         |
|----------------------|---------------|----------------|
| Einen einzigen       | Großbuchstabe | 1x akustisches |
| Großbuchstaben lesen | + Buchstabe   | Signal         |

| Ein Wort, beginnend mit    | Großbuchstabe | 1x akustisches |
|----------------------------|---------------|----------------|
| einem Großbuchstaben,      | + Wort        | Signal         |
| lesen                      |               |                |
| Ein Wort lesen, in welchem | Alle          | 2x akustisches |
| Großbuchstaben verwendet   | Großbuchstabe | Signal         |
| wurden                     | n + Wort      |                |
| Ein Wort lesen, das aus    | Gemischt      | 2x akustisches |
| Groß- und Kleinbuchstaben  | Großbuchstabe | Signal         |
| besteht                    | n + Wort      |                |

# 7.11.4 Tonhöhe verändern, um Großbuchstaben während der Eingabe zu kennzeichnen

Sie können Großbuchstaben kennzeichnen lassen, wenn Sie die Tonhöhe der Stimme Ihres Synthesizers verändern. Diese Option ist beim Buchstabieren verfügbar.

Beispiele, wenn Sie Text buchstabieren lassen:

- Das Tastenecho zur Ansage jedes Zeichens, dass Sie eingeben, ist aktiv.
- Sie bewegen sich über einen Buchstaben in einer Zeile.
- Sie löschen einen Buchstaben.

Um Großbuchstaben mit der Änderung der Tonhöhe zu kennzeichnen:

- 1. Drücken Sie LINKE STRG + LEERTASTE. Die Systemsteuerung von SuperNova wird geöffnet.
- 2. Drücken Sie ALT + S. Das Menü "Sprache" wird geöffnet.

- Drücken Sie die CURSOR AB bis zu "Stimmeneinstellungen" und drücken Sie EINGABE. Das Dialogfeld "Stimmeneinstellungen" wird geöffnet.
- 4. Wählen Sie das Kontrollfeld "Tonhöhe für gesprochene Großbuchstaben erhöhen" und drücken Sie die LEERTASTE, um diese Option zu aktivieren. Beachten Sie, dass diese Option nicht verfügbar sein wird, wenn Ihr aktueller Synthesizer diese Einstellung nicht unterstützt.
- 5. Nutzen Sie die Taste TAB bis zur Schalfläche "OK" und drücken Sie die LEERTASTE. Die Änderungen werden übernommen und das Dialogfeld wird geschlossen.

# 7.12 Ansage wiederholter Zeichen ändern

Die Art und Weise der Ansage von wiederholten Zeichen innerhalb einer Zeile können Sie verändern. Die nebeneinander angezeigten Zeichen (z.B. Bindestriche) können individuell gesprochen, als Anzahl oder mit einem Signal ausgegeben werden.

Die Einstellung nehmen Sie in der Systemsteuerung vor:

- 1. Drücken Sie LINKE STRG + LEERTASTE. Die Systemsteuerung von SuperNova wird geöffnet.
- 2. Drücken Sie ALT + S. Das Menü "Sprache" wird geöffnet.
- 3. Wählen Sie den Eintrag "Allgemeine Ansagen". Das Dialogfeld wird geöffnet.
- 4. Aktivieren Sie die Schaltfläche "Wiederholungen". Ein weiteres Dialogfeld wird geöffnet.
- 5. Wählen Sie hier zwischen den verschiedenen Optionen die gewünschte Ansage für die Wiederholungen aus.

6. Aktivieren Sie die Schaltfläche Schließen. Die Änderungen werden übernommen und das Dialogfeld geschlossen.

Damit die Einstellungen wirksam werden können, müssen Sie im Dialog "Textformate" aktiviert werden.

Aktivierung der Wiederholungen:

- 1. Drücken Sie LINKE STRG + LEERTASTE. Die Systemsteuerung von SuperNova wird geöffnet.
- 2. Drücken Sie ALT + S. Das Menü "Sprache" wird geöffnet.
- 3. Wählen Sie den Eintrag "Textformate". Das Dialogfeld wird geöffnet.
- 4. Für jeden Bereich, in dem die Ansage zu Wiederholungen aktiv werden soll, aktivieren Sie das entsprechende Kontrollfeld.
- 5. Aktivieren Sie die Schaltfläche "OK". Die Änderungen werden übernommen und das Dialogfeld geschlossen.

KAPITEL 8

# Laufschrift

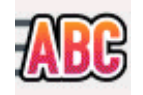

Laufschrift ist ein Lesemodus von SuperNova. Die Laufschrift zeigt den Inhalt des Bildschirms in einer einzelnen Zeile an, deren Inhalt bewegt werden kann. Sie können die Größe, Farbe, Schriftart und Geschwindigkeit sowie die Position der Anzeige einstellen.

#### 8.1 Laufschrift starten

Sie können die Laufschrift aus der Systemsteuerung von SuperNova aktivieren oder ein Tastenkommando nutzen. Die Laufschrift kann an der aktuellen Fokusposition gestartet werden oder den gesamten Bildschirm vorlesen.

| Funktion                     | Standardwerte<br>des | Laptop<br>Universal |
|------------------------------|----------------------|---------------------|
|                              | Zahlenblocks         |                     |
| Laufschrift starten          | LINKE STRG +         | nicht verfügbar     |
| (beschränkt auf das          | NUM PUNKT            |                     |
| Dokumentfenster)             |                      |                     |
| Laufschrift Starten (gesamte | LINKE STRG +         | nicht verfügbar     |
| Bildschirm)                  | NUM 9                |                     |
| Laufschrift an der aktuellen | LINKE STRG +         | ALT +               |
| Fokus Position starten       | LINKE                | UMSCHALT +          |
| (beschränkt auf das aktuelle | UMSCHALT +           | L                   |
| Dokumentfenster)             | NUM 2                |                     |

#### Laufschrift Tasten

| Laufschrift an der aktuellen | LINKE STRG + | ALT +      |
|------------------------------|--------------|------------|
| Fokus Position starten       | NUM 2        | UMSCHALT + |
| (gesamte Bildschirm)         |              | V          |

# 8.2 Bewegung in der Laufschrift

Für die Laufschrift stehen mehrere Tastenkommandos zur Verfügung.

#### Laufschrift Tasten

| Funktion                   | Standardwerte<br>des | Laptop<br>Universal |
|----------------------------|----------------------|---------------------|
|                            | Zahlenblocks         |                     |
| Springe zum Fokus          | NUM 0                | F5                  |
| Start und Stopp            | LEERTASTE            | LEERTASTE           |
| Springen zur ersten Zeile  | POS1                 | POS1                |
| Springen zur letzten Zeile | ENDE                 | ENDE                |
| Vorherige Zeile            | BILD AUF             | BILD AUF            |
| Nächste Zeile              | BILD AB              | BILD AB             |
| Schneller                  | CURSOR AUF           | CURSOR AUF          |
| Langsamer                  | CURSOR AB            | CURSOR AB           |
| Vorwärts springen          | ТАВ                  | ТАВ                 |
| Vorwärts bewegen           | CURSOR               | CURSOR              |
|                            | RECHTS               | RECHTS              |
| Rückwärts bewegen          | CURSOR               | CURSOR              |
|                            | LINKS                | LINKS               |
| Laufschrift verlassen      | ESCAPE               | ESCAPE              |

Tipp:

Die Laufschrift ist auf die Anzeige auf dem Bildschirm beschränkt. In einigen Applikationen ist es möglich, die Ansicht so zu verändern, das mehr Text angezeigt wird. So kann z.B. in Microsoft Word die Seitenvorschau aktiviert werden, in der es möglich ist, sechs Seiten auf einmal anzuzeigen. In diesem Fall werden alle sechs Seiten in der Laufschrift präsentiert.

# 8.3 Farbe, Schriftart und Symbole in der Laufschrift verändern

Sie können die Farbe, Schriftart, Symbole und die Größe des Textes innerhalb der Laufschrift einstellen.

um die Optionen für den Laufschrift einzustellen:

- 1. Drücken Sie LINKE STRG + LEERTASTE. Die Systemsteuerung von SuperNova wird geöffnet.
- 2. Drücken Sie ALT + V. Das Menü "Visuell" wird geöffnet.
- 3. Wählen Sie "Erweiterte Optionen". Das Dialogfeld "Erweiterte Optionen Vergrößerung" wird geöffnet.
- 4. Aktivieren Sie mit STRG + TAB die Registerkarte "Laufschrift".
- 5. Nehmen Sie Ihre Änderungen vor.
- 6. Aktivieren Sie die Schaltfläche "OK". Die Änderungen werden übernommen und das Dialogfeld geschlossen.

KAPITEL 9

# **Dokument Leser**

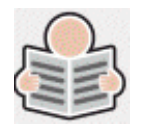

Der Dokument Leser ermöglicht es Ihnen, Ihr eigenes Leseumfeld zu erstellen. Sie können die Schrift, den Hintergrund und die Hervorhebungen so einstellen, dass das Lesen für Sie möglichst angenehm ist. Auf diesem Bildschirm können Sie Texte aus Dokumenten, Webseiten oder jeder anderen Quelle darstellen.

#### 9.1 Dokument Leser starten

Sie können den Dokument Leser starten, indem Sie die Schaltfläche "Dokument Leser" auf der Seite "Visuell" der Systemsteuerung von SuperNova aktivieren oder ein Tastenkommando von SuperNova verwenden.

| Funktion               | Desktop -<br>Standardwerte<br>des | Laptop - Laptop<br>(universal) |
|------------------------|-----------------------------------|--------------------------------|
|                        | Zanienbiocks                      |                                |
| Dokument Leser starten | FESTSTELLTA                       | ALT +                          |
|                        | STE +                             | UMSCHALT +                     |
|                        | NUMPAD                            | D                              |
|                        | PLUS                              |                                |

#### **Dokument Leser Tastenkommandos**

Ihr Text wird in den Dokument Leser geladen. Dies kann einige Sekunden in Anspruch nehmen. Im Dokument Leser können Sie die CURSORTASTEN verwenden, um die Hervorhebung durch den Text zu bewegen, oder Sie drücken TABULATOR, um sich durch die Symbolleiste des Dokumentlesers zu bewegen.

#### 9.2 Lesen steuern

Die verfügbaren Optionen der Symbolleiste des Dokumentlesers steuern die Leseumgebung. Für weitere Einstellungen, inklusive der Farbeinstellungen, Schriftart, Lesegeschwindigkeit wechseln Sie bitte in das "Dokumenten Leser " Dialogfeld

Nach dem Starten des Dokumentlesers können Sie auf die Symbolleiste zugreifen, indem Sie TABULATOR drücken. Wiederholtes Drücken der TABULATOR Taste bewegt durch die Optionen der Symbolleiste und kehrt anschließend in das Dokument zurück. Sie können auch UMSCHALT + TABULATOR verwenden, um rückwärts durch die Symbolleiste zu navigieren.

#### Symbolleiste des Dokumentlesers.

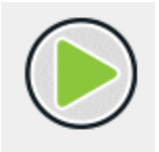

Betätigen Sie diese Schaltfläche, um das Lesen des Dokuments zu starten oder zu stoppen. Durch das Betätigen der LEERTASTE können Sie das Lesen des Dokuments ebenfalls starten oder stoppen. Während Sie lesen, hebt der Dokument Leser das aktuelle Wort hervor und navigiert automatisch durch das Dokument.

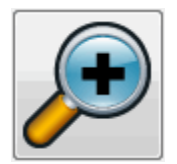
Drücken Sie diese Schaltfläche, um die Schriftgröße zu erhöhen. Die Änderung der Schriftgröße ist unabhängig von den aktuellen Schriftoptionen im Dialogfeld der Dokument Leser Optionen.

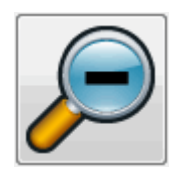

Drücken Sie diese Schaltfläche, um die Schriftgröße zu verkleinern. Die Änderung der Schriftgröße ist unabhängig von den aktuellen Schriftoptionen im Dialogfeld der Dokument Leser Optionen.

| _ |
|---|
|   |

Aktivieren Sie diese Schaltfläche, um das Menü "Hervorhebung" zu öffnen, in dem Sie zwischen Zeile, Satz und Absatz auswählen können. Die gewählte Option markiert die aktuelle Hervorhebung als eine "Einheit" und die Geschwindigkeit, mit der Sie innerhalb des Textes auf und ab navigieren.

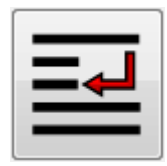

Verwenden SIe diese Schaltfläche, um das Menü "Modus" zu öffnen. Hier können Sie verschiedene Einstellungen wählen, z.B. "Wortumbruch" und "Einzelne Zeile".

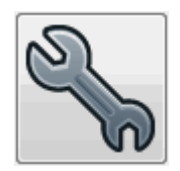

Drücken Sie diese Schaltfläche, um das Dialogfeld "Dokument Leser Einstellungen" zu öffnen. In den Optionen können Farbe des Hintersowie Vordergrundes und Schriftarten ausgewählt und die Art des Dokumentdownloads festgelegt werden.

Anmerkung: in Dokumenten mit mehreren Seiten wird mit dem Tippen oder Doppelklicken der Inhalt der linken Seite des Dokumenten Lesers auf die nächste Seite verschoben, wobei der Inhalt der rechten Seite auf die vorherige Seite verschoben wird.

# 9.3 Dokument Leser schließen

Um dies zu tun:

Drücken Sie ESCAPE.

 $K\ \text{APITEL}\quad 1\ 0$ 

# **Dolphin Cursor**

Der Dolphin Cursor ist ein spezieller Cursor von SuperNova. Der Dolphin Cursor erlaubt das Lesen des Bildschirminhalts mit der Tastatur Zeilenweise, Wortweise oder Zeichenweise. Nutzen Sie den Dolphin Cursor, um jeglichen Teil des Bildschirms zu erreichen.

Der Dolphin Cursor ist in bestimmten Bereichen einer Anwendung als Voreinstellung aktiv. Normalerweise ist dies in Bereichen der Fall, in denen keine Schreibmarke den Cursor anzeigt, z.B. in einer Webseite.

| Funktion                                  | Desktop -<br>Standardwerte                                               | Laptop - Laptop<br>(universal)                                           |
|-------------------------------------------|--------------------------------------------------------------------------|--------------------------------------------------------------------------|
|                                           | des<br>Zahlenblocks                                                      |                                                                          |
| An- und Abschalten des<br>Dolphin Cursors | NUM MINUS                                                                | FESTSTELLTA<br>STE + Z                                                   |
| An- und Abschalten des<br>Dolphin Cursors | LINKE STRG +<br>4                                                        | LINKE STRG +<br>4                                                        |
| Text in ein Eingabefeld<br>eingeben       | LINKER<br>MAUSKLICK<br>oder ENTER<br>(wenn fertig,<br>ESCAPE<br>drücken) | LINKER<br>MAUSKLICK<br>oder ENTER<br>(wenn fertig,<br>ESCAPE<br>drücken) |

### 10.1.1 An- und Abschalten des Dolphin Cursors

### 10.1.2

### 10.1.3 Den Dolphin Cursor mit Tastenkommandos navigieren

Sie können den Dolphin Cursor durch den Text bewegen, indem Sie die Standard Tastenkommandos zur Navigation der Tastatur verwenden:

- CURSOR LINKS und CURSOR RECHTS für das Bewegen innerhalb einer Zeile um ein Zeichen.
- CURSOR AUF und CURSOR AB um zeilenweise zu navigieren.
- POS1 um zum Anfang der Zeile zu springen.
- ENDE um zum Ende der Zeile zu springen.

Sie können den Dolphin Cursor auch mit den erweiterten Tastenkommandos im Text bewegen.

- LINKE STRG + CURSOR LINKS oder LINKE STRG + CURSOR RECHTS um wortweise zu springen.
- LINKE STRG + POS1 um an den Anfang des Fensters zu springen
- LINKE STRG + ENDE um an das Ende des Fensters zu springen
- TAB und UMSCHALT + TAB um zwischen den Steuerelementen zu wechseln, z.B. Links, Schaltflächen oder Kontrollfelder.
- H und UMSCHALT + H um zu Überschriften auf Webseiten zu springen.

### 10.1.4 Den Dolphin Cursor mit dem Mauszeiger bewegen

Sie können den Dolphin Cursor mit der Maus zu einzelnen Teilen des Bildschirms bewegen. Um dies zu tun:

Drücken Sie die mittlere Maustaste

Hinweis: Im Standard ist die mittlere Maustaste mit der Funktion "Klick und lesen ab hier" belegt. Um mit der mittleren Maustaste den Dolphin Cursor zu bewegen, müssen Sie die Funktion "Klick und Lesen ab hier" abschalten. Sie finden diese Option im Menü "Sprache" der Systemsteuerung von SuperNova.

KAPITEL 11

# Profile

SuperNova beinhaltet einige vorgefertigte Profile, mit denen Sie schnell die Sprachausführlichkeit von SuperNova anpassen können ohne einzelne Einstellungen vornehmen zu müssen.

Um ein Profil auszuwählen:

- 1. Drücken Sie LINKE STRG + LEERTASTE. Die Systemsteuerung von SuperNova öffnet sich.
- 2. Drücken Sie ALT + D. Das Menü Datei wird geöffnet.
- 3. Gehen Sie mit CURSOR AB zur Option "Profil" und drücken Sie ENTER. Das Dialogfeld "Profile" wird angezeigt.
- Wählen Sie im Listenfeld "Profile" das gewünschte Profil aus. (Eine Erklärung für das momentan gewählte Profil wird im Feld "Beschreibung" angezeigt.)
- 5. Wenn Sie das gewünschtes Profil ausgewählt haben, gehen Sie mit TABULATOR zur Schaltfläche "OK" und drücken LEERTASTE. Die Änderungen werden übernommen und das Dialogfeld wird geschlossen.

In der SuperNova Statuszeile der Systemsteuerung erscheint automatisch der Name des neuen Profils. Alle Optionen der SuperNova Systemsteuerung, die durch Ihr momentan gewähltes Profil deaktiviert werden, erscheinen grau unterlegt.

Mit einem rechten Mausklick auf den Profilnamen in der Statuszeile können Sie schnell zwischen Profilen wechseln. Hier finden Sie eine Liste der verfügbaren Profile:

Achtung: Nicht alle unten aufgeführten Profile sind in jeder SuperNova Version verfügbar.

### Vergrößerung

Vergrößerung für Mausbenutzer, die schnelle Ergebnisse wünschen. Es wird alles vergrößert, was unter dem Mauszeiger und dem Cursor beim Schreiben erscheint. Dieses Profil deaktiviert Sprache und Braille.

### Vergrößerung & Sprache mit der Maus

Vergrößerung mit gelegentlicher Sprache, entwickelt für Mausbenutzer. Dieses Profil aktiviert die Sprache bei Bedarf: Text, der sich unter dem Mauszeiger befindet, wird gesprochen. Es beinhaltet Tastenkommandos zum Lesen der laufenden Zeile, des laufenden Satzes oder Absatzes. Dieses Profil deaktiviert die automatische Sprachausgabe, den Dolphin Cursor, Lesegeräte und Ausgaben auf einer Braillezeile.

### Vergrößerung & Sprache mit der Tastatur

Vergrößerung mit sporadisch automatischer Sprache für Maus- und Tastaturbenutzer. Mit diesem Profil wird das gesprochen, was Sie schreiben und vorgelesen, was im Fokus steht, wie z.B. Menüs, Listeneinträge. Es wechselt zum Dolphin Cursor, so dass Sie eine Webseite mit der Tastatur navigieren können. "Lesen ab hier" und "Dokumentleser" sind ebenfalls für das freihändiges Lesen verfügbar. Dieses Profil deaktiviert das Auslesen des Bildschirms und die Ausgabe auf einer Braillezeile.

### Vergrößerung & Braillezeile

Dieses Profil unterstützt sowohl Maus- als auch Tastaturbenutzer und bietet Vergrößerung und das Auslesen des Bildschirms mit Sprachausgabe und/oder die Ausgabe auf einer Braillezeile. Dieses Profil ist umfangreich und bietet größtmögliche Flexibilität.

### Screenreader

Sprachausgabe und/oder Brailleausgabe; entwickelt für Tastaturbenutzer ohne visuelle Unterstützung. Dieses Profil deaktiviert die Vergrößerung und visuelle Effekte und aktiviert die Ausgabe über eine Braillezeile.

### Screenreader und visuelle Effekte

Sprachausgabe und/oder Braille Ausgabe für Tastaturbenutzer. Dieses Profil deaktiviert die Vergrößerung doch ermöglicht es visuelle Effekte inklusive Hervorheben des Fokus. Dieses Profil empfiehlt sich für Menschen mit einem eingeschränkten Gesichtsfeld oder wenn sich ein Bildschirm mit einem sehenden Kollegen oder Trainer geteilt werden soll.

### KAPITEL 12

# **Gast Modus und Abgesicherter Modus**

Die USB-Version von SuperNova beinhaltet eine spezielle Funktion, die Gast Modus genannt wird. Mit dem Gast Modus können Sie in Computer-Umgebungen arbeiten, für die Sie keine Administratorrechte besitzen, wie z.B. öffentliche Bibliotheken und Hotels.

# Starten

Um die USB-Version von SuperNova zu starten, laden Sie das Programm Go.exe, das Sie im Hauptverzeichnis des USB Sticks finden.

Falls Sie schon zusätzliche Komponenten der USB-Version von SuperNova auf Ihrem Computer installiert haben, wird automatisch gestartet, wenn Sie den USB Stick mit dem PC verbinden.

Wenn Sie die USB-Version auf einem Computer nutzen wollen, auf dem sich bereits eine Kopie von SuperNova befindet, die die gleiche Version (oder höher) hat wie Ihre USB-Version, können Sie die Option Gast Modus nicht nutzen. Stattdessen wird die USB-Version im Standard Modus gestartet.

Wenn Sie die USB-Version von SuperNova auf einem neuen Computer oder auf einem Computer ohne zusätzliche Komponenten installieren, erscheint ein Dialogfeld mit zwei Optionen:

• Im Gast Modus fortsetzen

oder

• Komponenten installieren und Neustart

Wenn Sie die Option "Fehlende Komponenten installieren und neu starten" wählen, wird ein Dialog der Benutzerkontensteuerung erscheinen, in dem Sie zur Eingabe einer administrativen Berechtigung aufgefordert werden. Wenn Sie "Ja" auswählen, werden die zusätzlichen Komponenten installiert. Unter Windows 7 wird der Computer neu gestartet. Unter Windows 8 und Windows 10 wird nur SuperNova neu gestartet und läuft anschließend im Standard Modus.

# **13.1** Einschränkungen im Gast Modus

- Die Bewegung beim Vergrößern wird nicht so geschmeidig sein wie im Standard Modus. Die Auslastung der CPU und GPU kann ein wenig höher sein als im Standard Modus, selbst wenn nicht gearbeitet wird. Die Vergrößerung kann auch bei Verwendung mehrerer Bildschirme qualitativ geringer sein.
- Der Bildaufbau bei "Connect and View" wird mit höchstens 30 Frames pro Sekunde erfolgen.
- Benutzerdefinierte Mauszeiger funktionieren nicht. Über die Windows Systemsteuerung können Sie versuchen, einen individuellen Mauszeiger zu definieren. Wegen eines Windowsfehlers könnte dieses zu Schwierigkeiten führen, wenn Sie einen Mauszeiger von SuperNova auswählen.
- Es gibt keine Sprache und Vergrößerung im Windows Anmeldebildschirm. (Sie können stattdessen die Windows Sprachausgabe "Narrator" und/oder die Windows Lupe verwenden).

- Windows Anmeldedialoge (Benutzerkontensteuerung) werden nicht vergrößert oder gesprochen.
- Jegliche Anwendungen, die als Administrator ausgeführt werden müssen, sind evtl. nicht zugänglich und können Probleme verursachen. Insbesondere werden keine Tastenkommandos von SuperNova funktionieren und die Sprach- und Braillausgabe ist eingeschränkt möglich. Dies könnte auch zu Einschränkungen in der Benutzung der Oberfläche von "Connect and View" und im Zeilenmodus führen. Im Fehlerfall wechseln Sie mit ALT+TAB in eine andere Anwendung.
- Der "Internet Updater" wird weiterhin nach Updates für Maps und Scripts suchen, jedoch keine Produktupdates durchführen.
- Mit der Taste DRUCK oder ALT+DRUCK kann ein Screenshot des Bildschirms oder des vergrößerten Bildausschnitts an der Stelle erzeugt werden, wo das Fenster unvergrößert erscheint. Um einen Screenshot des unvergrößerten Bildschirms zu erstellen, schalten Sie zuvor die Vergrößerung aus.
- Während einer TeamViewer Fernwartung wird der Screenshot immer unvergrößert erstellt.
- Die SuperNova Touch Gesten werden nicht arbeiten.
- Die SuperNova OCR Funktionen werden nicht arbeiten.

Bitte lesen Sie die Dolphin Webseite, um weitere Vorsichtsmaßnahmen zu erfahren.

### Abgesicherter Modus

Wenn Sie SuperNova auf einer lokalen Festplatte Ihres Computers installiert haben, jedoch einige Komponenten fehlen, wird SuperNova im abgesicherten Modus starten. Es erscheint ein Dialogfeld mit zwei Optionen:

• Weiter im abgesicherten Modus

oder

• Fehlende Komponenten installieren und neu starten

Wenn Sie die Option "Fehlende Komponenten installieren und neu starten" wählen, wird ein Dialog der Benutzerkontensteuerung erscheinen, in dem Sie zur Eingabe einer administrativen Berechtigung aufgefordert werden. Wählen Sie "Ja", um die zusätzlichen Komponenten zu installieren und den Computer neu zu starten.

Die Funktionen im abgesicherten Modus verhalten sich analog zum Gast Modus. Beachten Sie die oben aufgeführten Einschränkungen.

# Einstellungsdateien.

# 14.1 Applikationseinstellungen erzeugen

Wenn Sie häufiger die Ausgabeeinstellungen von SuperNova in verschiedenen Programmen verändern, lassen sich diese Veränderungen auch in einer Applikationseinstellung automatisch zuweisen.

Um eine Applikationseinstellung zu erstellen:

- 1. Starten Sie das Programm, für das eine Einstellung vorgenommen werden soll.
- 2. Drücken Sie LINKE STRG + LEERTASTE. Die Systemsteuerung von SuperNova wird geöffnet.
- Drücken Sie ALT + D. Das Menü Datei wird geöffnet. Aktivieren Sie den Eintrag "Neu"
- 4. Öffnen Sie das Untermenü.
- 5. Wählen Sie den Eintrag "Applikationseinstellungen" und drücken Sie ENTER. Das Dialogfeld "Neue Applikationseinstellung" wird geöffnet.
- 6. Wählen Sie die Optionen "Neue Einstellungsdatei erzeugen..."
- 7. Aktivieren Sie die Schaltfläche "OK".
- 8. Geben Sie in das Eingabefeld einen Namen für die Einstellungsdatei ein. Legen Sie anschließend fest, ob eine leere Einstellungsdatei erzeugt werden oder eine existierende als Basis verwendet werden soll. Schließen Sie das Dialogfeld mit der Schaltfläche "OK". Sie gelangen zur Systemsteuerung von SuperNova zurück.

Die neue Einstellungsdatei für Ihre Applikation wird nun verwendet. Zur Kontrolle wird der Name der Einstellungsdatei in der Statuszeile der Systemsteuerung von SuperNova angezeigt.

## 14.2 Situations Einstellungen erzeugen

Falls Sie häufiger bestimmte Einstellungen von SuperNova für bestimmte Dialogfelder einer Applikation ändern, sollten Sie diese in einer Situationseinstellung speichern.

Situationseinstellungen sind eine Unterkategorie der Applikationseinstellung und werden in der selben Datei gespeichert.

Um eine Situationseinstellung zu erzeugen:

- 1. Starten Sie die Applikation und erzeugen Sie die Situation, für die Sie die Einstellung vornehmen wollen.
- 2. Drücken Sie LINKE STRG + LEERTASTE. Die Systemsteuerung von SuperNova wird geöffnet.
- 3. Drücken Sie ALT + D. Das Menü Datei wird geöffnet. Wählen Sie den Eintrag "Neu".
- 4. Öffnen Sie das Untermenü.
- 5. Wählen Sie die Eintrag "Situationseinstellungen" und drücken Sie ENTER. Das Dialogfeld "Neue Situationseinstellung" wird geöffnet.
- 6. Wählen Sie "Neue Situation erzeugen".
- 7. Aktivieren Sie die Schaltfläche "OK". Das Dialogfeld "Name der neuen Situation" erscheint"
- 8. Geben Sie einen Namen in das Eingabefeld ein und drücken Sie "OK".

- 9. Ein weiteres Dialogfeld erscheint, in dem Sie Einstellungen zum Fensternamen vornehmen müssen.
- Falls erforderlich, ändern Sie den vorgegebenen Namen f
  ür das Fenster. Aktivieren Sie die Schaltfl
  äche "OK". Die Dialogfelder werden geschlossen und sie gelangen zur Systemsteuerung von SuperNova zur
  ück.

Die Situationseinstellung wird nun benutzt. Zur Kontrolle wird in der Name der Situationseinstellung, die zurzeit aktiv ist, in der Statusleiste der Systemsteuerung angezeigt.

# 14.3 Einstellungen speichern

SuperNova speichert die Änderungen in den Einstellungen automatisch.

Um dies zu verhindern, deaktivieren Sie das Kontrollfeld "Benutzereinstellungen immer speichern". Sie finden das Kontrollfeld "Benutzereinstellungen immer speichern" im Dialog für die Starteinstellungen aus dem Menü "Allgemein" in der Systemsteuerung von SuperNova.

Wenn das Kontrollfeld "Benutzereinstellungen immer speichern" deaktiviert ist, wird ein zusätzliches Kontrollfeld verfügbar: "Benutzer fragen". Wenn Sie dieses Kontrollfeld aktivieren, wird eine Meldung eingeblendet, wenn Sie SuperNova beenden. Sie werden gefragt, ob Sie ohne Speichern fortfahren möchten.

Sie können die Änderungen an den Einstellungen jederzeit manuell speichern, indem Sie den Menüeintrag "Einstellungen speichern" aktivieren. Sie finden den Eintrag im Menü "Datei" der Systemsteuerung von SuperNova.

# 14.4 Ändern der MAP-Datei

Falls Sie ein Programm verwenden, das über keine spezifischen MAP-Dateien verfügt, dann verwendet SuperNova die "Default Application" MAP-Datei.

Wenn Sie feststellen, dass SuperNova nicht einwandfrei mit Ihrer Anwendung über die "Default Application" MAP-Datei arbeitet, können Sie eine andere MAP-Datei ausprobieren. Sie können so viele MAP-Dateien ausprobieren, wie Sie wollen.

### Tipps:

- Probieren Sie eine MAP-Datei einer anderen Version Ihrer Anwendung aus. Unter Umständen kann eine MAP-Datei einer älteren Version der Anwendung ebenfalls mit der neuen Version arbeiten.
- Versuchen Sie, eine MAP-Datei einer Anwendung des gleichen Herstellers zu verwenden. Sie könnten eine MAP-Datei für eine andere Anwendung vom gleichen Hersteller verwenden, die ebenso mit Ihrer Anwendung arbeitet. Wenn Sie z.B. eine Microsoft Anwendung nutzen, versuchen Sie einmal die Microsoft Office MAP-Datei.
- Versuchen Sie die MAP-Datei "MSAA Application", falls Sie wissen, dass Ihre Anwendung MSAA unterstützt.

Um eine andere MAP-Datei auszuwählen:

- 1. Führen Sie die Anwendung aus.
- 2. Drücken Sie LINKE STRG + LEERTASTE.

Die Systemsteuerung von SuperNova öffnet sich.

3. Drücken Sie ALT + D.

Das Menü "Datei" öffnet sich mit dem Menüpunkt "Neu".

4. Verwenden Sie CURSOR RECHTS, um das Untermenü "Neu" zu öffnen, dann CURSOR ABWÄRTS bis "MAP." und drücken Sie EINGABE.

Das Dialogfeld "MAP-Datei auswählen oder erzeugen" öffnet sich.

- 5. Drücken Sie CURSOR ABWÄRTS, um die Option "Vorhandene MAP-Datei auswählen" zu aktivieren.
- 6. Drücken Sie die TAB Taste bis zur Liste der MAP-Dateien und benutzen Sie die Cursortasten, um eine MAP-Datei auszuwählen.
- 7. Nutzen Sie die Taste TAB bis zur Schalfläche "OK" und drücken Sie die LEERTASTE.

Das Dialogfeld wird geschlossen.

8. Drücken Sie ESCAPE.

Die Systemsteuerung von SuperNova wird geschlossen und Sie kehren zu Ihrer Anwendung zurück.

Die neuen Funktionen der MAP-Dateien werden sofort umgesetzt. Falls Sie nach wie vor Probleme haben, in Ihrer Anwendung zu arbeiten, kontaktieren Sie bitte Dolphin oder Ihren lokalen Dolphinhändler.

KAPITEL 14

# **Bibliothek.**

In der Bibliothek können Sie nach Büchern suchen, Bücher und Magazine aus Online Bibliotheken herunterladen, neuen Einträgen folgen, Radiohören und beliebte Podcasts abspielen.

WICHTIG: Die verfügbaren Optionen in der Bibliothek können variieren, je nach eingestellter Sprache in der Systemsteuerung von SuperNova.

## 15.1 Bibliothek Scannen und Lesen

Sie können die Option "Scannen und Lesen" der Bibliothek nutzen, um gedrucktes Material und Bilddateien in ein Format zu konvertieren, das Sie auf Ihren Computer lesen können.

Wichtig: damit SuperNova erfolgreich mit einem Scanner zusammenarbeiten kann, muss das Gerät die Schnittstelle WIA unterstützen. Nahezu alle Geräte unterstützen heute den WIA Standard. Bitte lesen Sie dazu die Dokumentation des Herstellers.

#### 15.1.1 Eine Datei scannen und lesen

Sie können die Option "Scannen und Lesen" der Bibliothek nutzen, um Bilddateien in ein Format zu konvertieren, das Sie auf Ihren Computer Iesen können. Um diese Funktion nutzen zu können, benötigen Sie keinen Scanner oder Digitalkamera, die an Ihrem Computer angeschlossen ist. Diese Funktion aktivieren Sie aus der Systemsteuerung von SuperNova:

- 1. Öffnen sie die Option "Bibliothek", wählen Sie "Scannen und Lesen" und anschließend "Aus Datei"
- 2. Wählen Sie die Datei, die sie umwandeln wollen. Wenn Sie die Tastatur nutzen, drücken Sie dazu UMSCHALT + TAB, um in die Dateiliste zu springen. Verwenden Sie die Cursortasten, um eine Datei zu auszuwählen und drücken Sie ENTER. Wenn sich die Datei in einem anderen Ordner befindet, gehen Sie mit der RÜCKTASTE eine Ebene nach oben und bestätigen Sie mit ENTER, um den Ordner zu öffnen. Wählen Sie Ihre Datei aus und drücken Sie erneut ENTER.
- 3. Wählen Sie die Einstellungen für die Konvertierung. Beachten Sie, dass Sie die Einstellungen "Dokument in Microsoft Word öffnen" aktivieren müssen, wenn Sie das konvertierte Dokument bearbeiten wollen.
- 4. Wählen Sie die Schaltfläche "OK". Es öffnet sich ein Nachrichtenfenster und zeigt Ihnen den Fortschritt der Konvertierung an. Wenn die Konvertierung abgeschlossen ist, wird das Buch in Microsoft Word oder im SuperNova Leser geöffnet.

## 15.1.2 Scannen und Lesen von gedrucktem Material

Sie können die Option "Scannen und Lesen" der Bibliothek nutzen, um gedrucktes Material in ein Format zu konvertieren, das Sie auf Ihren Computer lesen können.

Wichtig: damit SuperNova erfolgreich mit einem Scanner zusammenarbeiten kann, muss das Gerät die Schnittstelle WIA unterstützen. Nahezu alle Geräte unterstützen heute den WIA Standard. Bitte lesen Sie dazu die Dokumentation des Herstellers.

Das Scannen und Lesen von gedrucktem Material aktivieren Sie aus der SuperNova Systemsteuerung:

- 1. Stellen Sie sicher, dass der Scanner korrekt an Ihrem Computer angeschlossen ist.
- 2. Öffnen sie die Option "Bibliothek", wählen Sie "Scannen und Lesen" und anschließend "Aus Datei".
- 3. Wählen Sie die Einstellungen für die Konvertierung. Beachten Sie, dass Sie die Einstellungen "Dokument in Microsoft Word öffnen" aktivieren müssen, wenn Sie das konvertierte Dokument bearbeiten wollen.
- 4. Wählen Sie die Schaltfläche "OK". Es öffnet sich ein Nachrichtenfenster und zeigt Ihnen den Fortschritt der Konvertierung an. Wenn die Konvertierung abgeschlossen ist, öffnet sich ein zweites Nachrichtenfenster, in dem Sie gefragt werden, ob Sie noch weitere Seiten scannen oder den Vorgang stoppen wollen.
- 5. Wenn Sie mehrere Seiten scannen möchten, legen Sie eine neue Seite in den Scanner und wählen Sie die Schaltfläche "Seiten hinzufügen". Wiederholen Sie den Vorgang so lange bis alle Seiten gescannt sind.
- 6. Zum Beenden aktivieren Sie die Schaltfläche "Laden der Seiten beenden". Das Buch wird mit Microsoft Word oder dem SuperNova Leser geöffnet.

### 15.1.3 Ändern der "Scannen und Lesen" Einstellungen

Das Dialogfeld "Scannen und Lesen" ermöglicht die Einstellung eines anderen Scanners, die Auswahl der Landessprache, die Einstellung der Farbtiefe und der Papiergröße sowie die Angabe des Ausgabeordners.

Sie gelangen in das Dialogfeld "Scannen und Lesen" der SuperNova Systemsteuerung, indem Sie die Option "Bibliothek" öffnen, "Scannen und Lesen" öffnen und die Einstellungen aktivieren. Um mehr über die Einstellungen zu erfahren, schauen Sie sich das Dialogfeld "Scannen und Lesen" an.

# 15.2 Bibliothek Bücher

Mit der Option "Bücher" können Sie nach Büchern und Magazinen in Online Bibliotheken suchen, sie herunterladen und öffnen. Sie können mit dieser Option auch Dateien auf dem Computer öffnen. Die von Ihnen ausgewählten Bücher und Dateien werden im Leser von SuperNova geöffnet..

## 15.2.1 Öffnen einer Datei im Leser von SuperNova :

Sie können mit der Bibliothek Dateien auf dem Computer öffnen. Dateiformate, die Sie öffnen können, sind Textdateien, EPUB, DAISY, HTML, und PDF Dateien. Die Dateien werden im SuperNova Leser geöffnet.

Öffnen Sie eine Datei in der SuperNova Systemsteuerung:

- 1. Öffnen Sie die Option "Bibliothek", wählen Sie "Bücher" und anschließend "Buch im Leser öffnen". Das Dialogfeld "Öffnen" wird angezeigt.
- 2. Wählen Sie die Datei, die sie umwandeln wollen. Wenn Sie die Tastatur verwenden, drücken Sie UMSCHALT + TAB um in die Dateiliste zu gelangen, verwenden Sie die Cursortasten um eine Datei auszuwählen und drücken Sie dann ENTER. Wenn sich die Datei in einem anderen Ordner befindet, gehen Sie mit der RÜCKTASTE eine Ebene nach oben und bestätigen Sie mit ENTER, um den Ordner zu öffnen. Wählen Sie Ihre Datei aus und drücken Sie erneut ENTER.
- 3. Wählen Sie die Einstellungen für die Konvertierung.
- Bestätigen Sie mit der Schaltfläche "OK". Es öffnet sich ein Nachrichtenfenster und zeigt Ihnen den Fortschritt der Konvertierung an. Wenn die Konvertierung abgeschlossen ist, wird das Buch im SuperNova Leser geöffnet.

5. Wenn Sie den Leser verlassen wollen, drücken Sie ALT + F4, um das Fenster zu schließen.

### 15.2.2 Öffnen eines Buches von einer Online Bibliothek.

Sie können die Bibliothek nutzen, um sich Bücher von Online Bibliotheken herunterzuladen und zu öffnen. Die Dateien werden im SuperNova Leser geöffnet.

Um ein Buch in der SuperNova Systemsteuerung zu öffnen:

- 1. Öffnen Sie die Option "Bibliothek", wählen Sie "Bücher" und "Online Bücher". Das Dialogfeld "Bibliothek" öffnet sich und präsentiert eine Liste der verfügbaren Bibliotheken. Beachten Sie, dass Sie sich bei einigen Bibliotheken zuerst registrieren müssen, bevor Sie ein Buch herunterladen können. Falls Sie den Service einer dieser Bibliotheken in Anspruch nehmen wollen, müssen Sie zuerst Kontakt mit der Bibliothek aufnehmen, sich registrieren und evtl. ein Benutzerkonto einrichten lassen.
- 2. Wählen Sie eine Bibliothek. Je nach Bibliothek, gibt es überlicherweise eine Kategorieliste, in der Sie beim Suchen eines Buches, Ihre Auswahl weiter eingrenzen können. Manchmal gibt es sogar bis zu drei oder vier Unterkategorien.
- 3. Suchen Sie in den verfügbaren Kategorien und Büchern. Falls Sie den Titel des gewünschten Buches kennen, gibt es die Möglichkeit der Titelsuche. Geben Sie geben Sie im Suchfeld ein Schlüsselwort ein und bestätigen mit ENTER. SuperNova wird die Datenbank der Bibliothek durchsuchen und Ihnen die Ergebnisse in einer Liste anzeigen.
- 4. Wählen Sie das Buch, dass Sie lesen möchten und aktivieren Sie die Schaltfläche "Download".
- 5. Wenn der Vorgang beendet ist, sind folgende Aktionen möglich:

- Wenn Sie das Buch lesen wollen, aktivieren Sie die Schaltfläche "Jetzt lesen". Das Buch wird im SuperNova Leser geöffnet. Wenn Sie den Leser verlassen wollen, drücken Sie ALT + F4, um das Fenster zu schließen.
- Wenn Sie das Buch auf ein tragbares Gerät kopieren wollen, stellen Sie sicher, dass dieses Gerät an Ihrem Computer angeschlossen ist und aktivieren Sie die Schaltfläche "Senden an". In einem Dialogfeld wird Ihnen eine Liste von möglichen Laufwerken angezeigt, auf die Sie das Buch kopieren können. Wählen Sie das Laufwerk aus und bestätigen Sie mit ENTER. Es erscheint eine Nachricht, wenn der Vorgang abgeschlossen ist.
- Wenn Sie das Buch vom Computer löschen wollen, aktivieren Sie die Schaltfläche "Löschen". Es erscheint ein Nachrichtenfenster, in dem Sie aufgefordert werden, diese Aktion zu bestätigen. Wählen Sie "Ja", um das Buch zu löschen.

### 15.2.3 Das zuletzt gelesene Buch öffnen

Sie können mit dem Lesen des letzten Buches fortfahren, indem Sie die Option "Bibliothek" öffnen, "Bücher" wählen und die Auswahl "Lesen fortsetzen..." bestätigen. Das Buch wird im SuperNova Leser geöffnet. Sie können an der Stelle weiterlesen, an der Sie aufgehört haben.

## 15.2.4 Öffnen, kopieren oder löschen eines Buches

Sie können die heruntergeladenen Bücher öffnen, kopieren und löschen.

Diese Funktion aktivieren Sie aus der Systemsteuerung von SuperNova:

- 1. Öffnen Sie die Bibliothek, wählen Sie "Bücher" und "Meine Bücher". Eine Liste mit den verfügbaren Büchern wird geöffnet.
- 2. Wählen Sie das Buch, dass Sie öffnen, kopieren oder löschen wollen. Es öffnet sich eine Dialogfeld.
- 3. Gehen Sie folgendermaßen vor:

- Wenn Sie das Buch lesen wollen, aktivieren Sie die Schaltfläche "Jetzt lesen". Das Buch wird im SuperNova Leser geöffnet. Wenn Sie den Leser verlassen wollen, drücken Sie ALT + F4, um das Fenster zu schließen.
- Wenn Sie das Buch auf ein tragbares Gerät kopieren wollen, stellen Sie sicher, dass dieses Gerät an Ihrem Computer angeschlossen ist und aktivieren Sie die Schaltfläche "Senden an". In einem Dialogfeld wird Ihnen eine Liste von möglichen Laufwerken angezeigt, auf die Sie das Buch kopieren können. Wählen Sie das Laufwerk aus und bestätigen Sie mit ENTER. Es erscheint eine Nachricht, wenn der Vorgang abgeschlossen ist.
- Wenn Sie das Buch vom Computer löschen wollen, aktivieren Sie die Schaltfläche "Löschen". Es erscheint ein Nachrichtenfenster, in dem Sie aufgefordert werden, diese Aktion zu bestätigen. Wählen Sie "Ja", um das Buch zu löschen.

## 15.3 Bibliothek Nachrichten, Radiosender und Podcasts

Sie können die Bibliothek Menüs "Nachrichten", "Radiosender", und "Podcasts" nutzen, um immer mit den neuesten Nachrichten und Unterhaltung aus dem Internet auf dem Laufenden zu sein.

WICHTIG: Einige Inhalte erfordern einen installierten RealPlayer. Falls Sie keinen entsprechenden Player installiert haben, erscheint im SuperNova eine Warnmeldung. Diese Meldung zeigt Ihnen Links an, wo Sie sich die erforderlichen Dateien herunterladen können.

### 15.3.1 Lesen eines Nachrichtenartikels

Mit "Bibliothek" können Sie die gängigen Nachrichten, die im Internet verfügbar sind, öffnen, durchsuchen und lesen.

Diese Funktion aktivieren Sie aus der Systemsteuerung von SuperNova:

- 1. Öffnen Sie "Bibliothek" und wählen "Nachrichten". Eine Liste der gängigen Nachrichten wird geöffnet.
- 2. Wählen Sie einen Eintrag. Wenn Sie keinen Eintrag finden, der Sie interessiert, wählen Sie "Hinzufügen", um andere verfügbare Einträge zu durchsuchen, die Sie in der Favoritenliste speichern können.
- 3. Wählen Sie eine Überschrift. Das Dialogfeld wird geschlossen und der Nachrichtenartikel erscheint in einem Web Browser.

### 15.3.2 Radio hören

Mit "Bibliothek" können Sie die gängigsten Radiosender im Internet hören.

Diese Funktion aktivieren Sie aus der Systemsteuerung von SuperNova:

- 1. Öffnen Sie "Bibliothek" und wählen "Radio". Eine Liste der gängigen Radiostationen öffnet sich.
- 2. Wenn Sie keinen Radiosender finden, der Sie interessiert, wählen Sie "Hinzufügen", um andere verfügbare Stationen zu durchsuchen, die Sie in der Favoritenliste speichern können.
- 3. Eine Radiostation auswählen Das Dialogfeld wird geschlossen, Sie können den Radiosender empfangen und in Verbindung mit einem MediaPlayer, wie z.B. Windows Media Player, abspielen.

## 15.3.3 Podcast hören

Mit "Bibliothek" können Sie die gängigsten Podcasts im Internet hören.

Diese Funktion aktivieren Sie aus der Systemsteuerung von SuperNova:

1. Öffnen Sie "Bibliothek" und wählen "Podcast". Eine Liste der gängigen Podcast Dienste öffnet sich.

- 2. Wenn Sie keinen Podcast Dienst finden, der Sie interessiert, wählen Sie "Hinzufügen" um andere verfügbare Dienste zu durchsuchen, die Sie in der Favoritenliste speichern können.
- 3. Wählen Sie einen Podcast und selektieren Sie eine Folge. Das Dialogfeld wird geschlossen, Sie können den Podcast empfangen und in Verbindung mit einem MediaPlayer, wie z.B. Windows Media Player, abspielen.

### 15.3.4 Favoriten für Nachrichten, Radiosender und Podcast einstellen

In der Bibliothek können Sie Nachrichten, Radiosender und Podcast Dienste hinzufügen, entfernen und verwalten.

Diese Funktion aktivieren Sie aus der Systemsteuerung von SuperNova:

- Öffnen Sie die Option "Bibliothek" und wählen Sie einen Dienst, den Sie bearbeiten möchten. Eine Liste mit den verfügbaren Diensten wird geöffnet.
- 2. Gehen Sie folgendermaßen vor:
- Zum Hinzufügen eines Dienstes aktivieren Sie die Schaltfläche "Hinzufügen". Ein neues Dialogfeld wird geöffnet. Dieses enthält eine Liste von Diensten, die Sie hinzufügen können und eine Liste der derzeit verfügbaren Dienste. Wählen Sie einen Dienst und aktivieren Sie die Schaltfläche "Hinzufügen". Wiederholen Sie diesen Schritt für jeden Dienst, den Sie hinzufügen wollen.
- Um einen Dienst zu entfernen, wählen Sie diesen und aktivieren die Schaltfläche "Entfernen". Wiederholen Sie diesen Schritt für jeden Dienst, den Sie entfernen wollen.
- Um die Liste der Dienste zu ordnen, wählen Sie einen Dienst und aktivieren Sie die eine der Schaltflächen "Aufwärts" oder "Abwärts".
   Damit wird der Eintrag entweder weiter nach oben oder weiter nach unten in der Liste angeordnet. Drücken Sie die Schaltfläche solange bis der Dienst an der Stelle der Liste steht, an der Sie ihn haben möchten.

3. Bestätigen Sie mit der Schaltfläche "OK".

# 15.4 SuperNova Leser Tastaturkommandos

Das Buch, das Sie im Bookshelf öffnen, erscheint als HTML Seite im Leser von SuperNova. Sie können das Buch lesen, sich darin bewegen und navigieren wie auf einer Web Seite.

**Funktion** Tastenkommando Wechsel zwischen F6 Dokumentfenster und Symbolleiste Navigation zwischen den TAB und UMSCHALT + TAB Schaltflächen der Symbolleiste Start / Stopp (nur verfügbar, F5 wenn das Buch einen Audio Inhalt hat) ALT + CInhalt öffnen ALT + S Einstellungen öffnen Verkleinern ALT + I Vergrößern ALT + O Verlassen ALT + E (oder ALT + F4)

Zusätzlich bietet SuperNova folgende Tastatur Kommandos:

### KAPITEL 15

# **Connect and View**

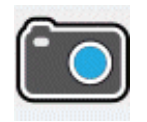

Mit SuperNova Connect and View können Sie jede High Definition (HD) Kamera an Ihrem Computer anschließen, um damit Magazine, Zeitungen, Rechnungen und andere Objekte auf ihrem Bildschirm vergrößert anzuzeigen.

Außerdem können Sie Connect and View dazu verwenden sich mit anderen Computern zu verbinden, um zu sehen was auf dem verbundenen Bildschirm angezeigt wird. So können Sie sich z.B. mit einem interaktiven Whiteboard des Lehrers oder Trainers verbinden und verfolgen was auf dem Computerbildschirm präsentiert wird.

## 16.1 Connect and View Kamera

Mit Connect and View Kamera können Sie jede High Definition (HD) Kamera an ihren Computer anschließen und gedrucktes Material oder Objekte vergrößert auf ihrem Bildschirm anzeigen.

Sie können jede High-Definition (HD) Kamera mit SuperNova verwenden. Für eine offizielle Liste unterstützter Kameras, die getestet wurden und von Dolphin empfohlen werden, besuchen Sie bitte die Dolphin Webseite oder kontaktieren Sie Ihren lokalen Dolphin Händler.

Bevor Sie SuperNova Connect and View mit einer Kamera nutzen können, müssen Sie eine geeignete Kamera erwerben, installieren und diese unter SuperNova auswählen.

### 16.1.1 Eine geeignete Kamera erwerben

Für die besten Resultate benötigen Sie eine HD Kamera mit Autofokus, einer Auflösung von 1080p und einer automatischen Bildkorrektur bei wenig Licht. Dazu ist ein USB 2.0 Anschluss an ihrem Computer erforderlich.

Für die Kamera ist ein passender Ständer erforderlich. Die Nutzung eines Ständers stellt sicher, dass die Kamera stabil über dem anzuzeigenden Objekt steht.

### 16.1.2 Installation des PCs

Für beste Resultate stellen Sie sicher, dass die Kamera in der Nähe ihres Computer Bildschirms aufgestellt ist, damit sie die Bewegung des Objekts unter der Kamera sofort auf dem Bildschirm nachvollziehen können. Sie sollten ebenfalls sicherstellen, dass die Kamera in einem sicheren gut beleuchteten Umfeld auf ihrem Tisch steht, um eventuelle Schatten auf dem Objekt zu vermeiden.

## 16.1.3 Auswahl der Kamera in SuperNova

Wenn Sie die Kamera auf dem Tisch installiert und an ihren Computer angeschlossen haben müssen Sie diese in den Einstellungen von SuperNova auswählen.

Diese Funktion aktivieren Sie aus der Systemsteuerung von SuperNova:

- In der Option "Visuell" öffnen Sie das Untermenü von "Connect and View" und darin den Eintrag "Einstellungen". Das Dialogfeld zu "Connect and View" wird geöffnet und zeigt die Registerkarte "Kameras".
- 2. Wählen Sie Ihre Kamera aus der Liste der Geräte und bestätigen Sie mit der Schaltfläche "OK" Wenn Ihre Kamera nicht in der Liste erscheint, stellen Sie sicher, dass diese angeschlossen und eingeschaltet ist.

### 16.1.4 Die Kamera mit SuperNova nutzen

Sie können die folgenden Einstellungen nutzen, um die Kamera einzuschalten zu konfigurieren und das Bild unter SuperNova einzustellen.

### Den Betrachter einschalten

Nachdem sie die Kamera in den Einstellungen aktiviert haben, können Sie den Betrachter mit der Schaltfläche "Connect and View" einschalten. Sie können "Connect and View" in den Optionen Systemsteuerung von SuperNova unter "Visuell" oder mit einem Tastenkommando ein- und ausschalten.

| Funktion                 | Desktop -<br>Standardwerte<br>des | Laptop - Laptop<br>(universal) |
|--------------------------|-----------------------------------|--------------------------------|
|                          | Zahlenblocks                      |                                |
| Connect and View ein aus | ALT +                             | LINKE                          |
|                          | NUMPAD                            | UMSCHALT +                     |
|                          | ENTER                             | CAPS LOCK +                    |
|                          |                                   | 0                              |

### Tastenkommandos zur Vergrößerung

Wenn Sie Connect and View aktivieren, wird das Bild der Kamera oder des Whiteboards in einem Teil des Bildschirms angezeigt. Dieser Bereich wird "Betrachter" genannt Sie können die Position des Betrachters auf dem Bildschirm ändern. Nutzen Sie die Symbolleiste des Betrachters, um das Bild in Größe, Farbe und Kontrast zu verändern.

### Zwischen Betrachter und Desktop wechseln

Um Veränderungen am Bild vorzunehmen muss der Fokus in die Symbolleiste des Betrachters verschoben werden.

Sie können zwischen Betrachter und Desktop wechseln, indem Sie das Tastenkommando aus CAPS LOCK + MITTLERER MAUSTASTE nutzen. Wenn Sie sowohl ein Kamerabild als auch ein Bild für das Whiteboard anzeigen, nutzen Sie ebenfalls das Tastenkommando aus CAPS LOCK + MITTLERER MAUSTASTE, um zwischen den Betrachtern und dem Desktop zu wechseln.

### Größe und Position des Betrachters verändern

Im Standard wird der Betrachter in der oberen Bildschirmhälfte angezeigt. Sie können die Position und die Größe des Betrachters in den Einstellungen zu "Connect and View" in der Systemsteuerung von SuperNova verändern. Sie können den Betrachter an den vier Bildschirmrändern links, oben, unten und rechts andocken. Der Betrachter kann so eingestellt werden, dass er 20%, 50% oder 80 % der Fläche des Bildschirms einnimmt.

Sie können LINKE STRG + NUM 7 innerhalb des Fensters des Betrachters drücken, um zwischen dem geteiltem Bildschirmmodus und Vollbildmodus zu wechseln.

Dies kann auch mit den folgenden Schaltflächen im Betrachter erreicht werden:

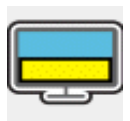

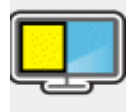

Auch im Vollbild kann das Tastenkommando aus CAPSLOCK + MITTLERER MAUSTASTE verwendet werden, um zwischen Betrachter und Desktop zu wechseln.

### Ein-und ausblenden der Symbolleiste des Betrachters

Die Symbolleiste des Betrachters stellt einige Elemente zur Veränderung des Betrachterbildes bereit. Die bereitgestellten Optionen hängen davon ab ob sie eine Verbindung zu einer Kamera oder zu einem Whiteboard aufgebaut haben.

Verwenden Sie die Schaltflächen "Anzeigen" und "Verbergen", um die Symbolleiste einzustellen. Wenn Sie die Symbolleiste ausblenden, vergrößern Sie damit den Bildausschnitt.

Die Ansicht der Schaltflächen zur Anzeige hängen von der Position des Betrachters ab. Wenn der Betrachter z.B. am oberen Bildschirmrand angedockt ist, werden die Schaltflächen zum Anzeigen und Verbergen als Pfeile, die nach links und rechts zeigen, angezeigt.

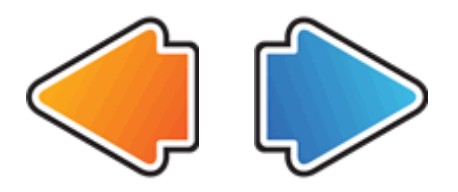

Wenn der Betrachter am linken Bildschirmrand angedockt ist, werden die Schaltflächen zum Anzeigen und Verbergen als Pfeile angezeigt, die nach oben und unten zeigen.

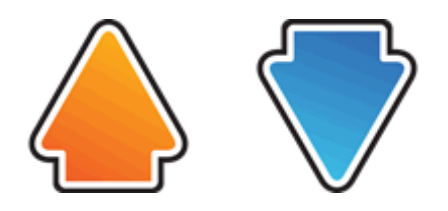

In allen Fällen wird die Schaltfläche zum Verbergen immer als letzte Schaltfläche in der Symbolleiste angezeigt.

LINKE STRG+ KLEINER ALS versteckt die Symbolleiste des Betrachters

### Das Bild im Betrachter vergrößern

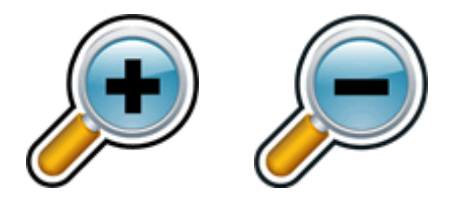

Sie können die Vergrößerung im Betrachter mit den entsprechenden Schaltflächen in der Symbolleiste verändern. Wenn Sie ein Touchscreen Gerät verwenden, können Sie die auch Vergrößerung mit 2-Finger zusammen ziehen oder 2-Finger auseinander ziehen verändern.

Sie können außerdem die folgenden Tastenkommandos verwenden:
| Funktion                | Desktop<br>Tastenkomman | Laptop - Laptop |
|-------------------------|-------------------------|-----------------|
|                         | dos                     |                 |
| Vergrößerung erhöhen    | LINKE STRG +            | ALT +           |
|                         | NUM PLUS                | UMSCHALT +      |
|                         | oder                    | 0               |
|                         | FESTSTELLTA             | oder            |
|                         | STE + MAUS              | FESTSTELLTA     |
|                         | RAD AUF                 | STE + MAUS      |
|                         |                         | RAD AUF         |
| Vergrößerung reduzieren | LINKE STRG +            | ALT + MINUS     |
|                         | NUM MINUS               | oder            |
|                         | oder                    | FESTSTELLTA     |
|                         | FESTSTELLTA             | STE + MAUS      |
|                         | STE + MAUS              | RAD AB          |
|                         | RAD AB                  |                 |

### Tastenkommandos zur Vergrößerung

#### Den Bildausschnitt verschieben

Wenn das Objekt unter der Kamera größer ist als im Betrachter erscheint, können Sie die Maus verwenden um das Bild zu rollen oder sie verwenden die entsprechende Funktion von SuperNova zum Verschieben des Bildes mit der Tastatur.

Um das Bild zu verschieben verwenden Sie das Tastenkommando Rechte STRG + eine Pfeiltaste Halten Sie die rechte STRG-Taste gedrückt, damit die Bewegung fortlaufend durchgeführt wird. Drücken Sie dieselbe Pfeiltaste mehrmals bei gedrückter rechter STRG-Taste um die Geschwindigkeit beim Rollen zu erhöhen. Drücken Sie die gegenüberliegende Pfeiltaste um die Bewegung zu verlangsamen. Um mehr über das Rollen zu erfahren, sehen Sie "Andere Teile des Bildschirms ansehen".

#### Das Bild im Betrachter vergrößern

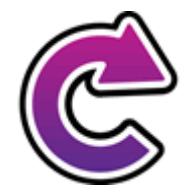

Sie können das Bild im Betrachter drehen. Damit vermeiden Sie das Drehen des Dokumentes unter der Kamera. Mit jedem Druck auf die Schaltfläche wird das Bild um 90° im Uhrzeigersinn gedreht.

Das Drücken von LINKE STRG + NUM 1 auf Ihrer Tastatur dreht das Bild um 90 Grad im Uhrzeigersinn, jedes Mal wenn Sie diese Tastenkobination benutzen.

#### Die Farbe des Bildes verändern

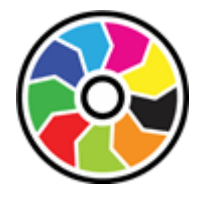

Mit der Schaltfläche "Farbwechsler" können Sie die Farbe und den Kontrast des Bildes mit verschiedenen Farbschemata wechseln.

LINKE STRG + NUM 0 schaltet zwischen den verfügbaren Farbschemata um.

SuperNova Speichert das gewählte Farbschema in den Einstellungen zu Connect and View.

### Einstellungen zum Autofokus

Die Autofokusfunktion einer Kamera soll die Kameralinse so einstellen, dass das Bild mit höchstmöglicher Schärfe angezeigt wird. In einigen Fällen muss die Kamera nachregulieren, z.B. wenn sich das Objekt bewegt, dies kann zu einer ungewollten Bewegung des Bildes führen. Wenn die Autofokus Funktion zu oft reguliert, können Sie diese Funktion abschalten.

LINKE STRG + NUM 3 schaltet den automatischen Fokus an und aus.

Beachten Sie, dass nicht alle Kameras die Autofokus Funktion unterstützen.

### Wechseln zwischen digitaler und optischer Vergrößerung

Wenn Ihre Kamera über einen optischen Zoom verfügt, (auch bekannt als Hardware Zoom) wird der Betrachter für Connect and View eine extra Schaltfläche einblenden, die es erlaubt zwischen optischen und digitalen Zoom zu wechseln.

Das direkt darunter angezeigte Symbol zeigt an, dass sich Ihre Kamera derzeit im Modus Digitalzoom befindet.

Das Drücken dieses Symbols wechselt vom Modus Digitalzoom in dem optischen Zoom Modus:

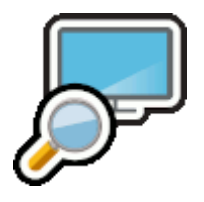

Das direkt darunter angezeigte Symbol zeigt an, dass sich Ihre Kamera derzeit im optischen Zoom-Modus befindet.

Durch das Drücken dieses Symbols (oder LINKE STRG + NUM 4) wechselt die Kamera vom optischen Zoom in den digitalen Zoom.

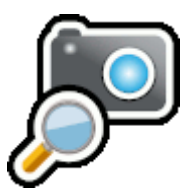

### Das Bild einfrieren

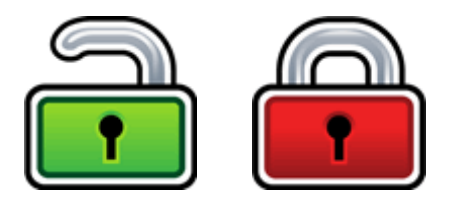

Mit der Schaltfläche Bild einfrieren kann das aktuelle Bild festgehalten werden. Diese Einstellung erlaubt das detaillierte Betrachten des Bildes eher, als wenn es sich bewegt.

Diese Schaltfläche ist ebenfalls in der Symbolleiste des Betrachters verfügbar, wenn Sie eine Kamera verwenden. Das Einfrieren kann außerdem sinnvoll sein, wenn Sie eine Präsentation betrachten und dabei eine bestimmte Folie festhalten wollen. Der Lehrer kann dabei seine Präsentation fortsetzen. Wenn Sie das einfrieren ausschalten, wird das Bild im Betrachter aktualisiert. Der Betrachter zeigt das aktuelle Kamerabild oder den aktuellen Computerbildschirm.

#### Betrachterbild abspeichern

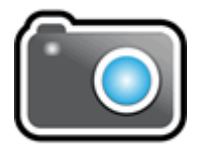

Mit der Schaltfläche "Betrachterbild abspeichern" kann eine Kopie des Bildes im Betrachter in die Windows Zwischenablage kopiert werden. Das Bild wird im Vollbild gespeichert, unabhängig von der Vergrößerung wie im Viewer verwendet wird.

Durch FESTSTELLTASTE + P wird das Bild auch in den Viewer der Windows Zwischenablage kopiert.

Sie können das Bild kopieren und in ein Dokument einfügen, oder mithilfe der SuperNova "Scannen und Lesen" Funktion in Text konvertieren oder Sie drücken LINKE STRG + FESTSTELLTASTE + O

#### **OCR Viewer Bild**

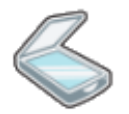

Die Schaltfläche für optische Zeichenerkennung lässt Sie das Bild unter der Kamera ansehen. Das Bild wird im Vollbild gespeichert, unabhängig von der Vergrößerung wie im Viewer verwendet wird.

Sobald das Bild erkannt wurde, wird die Symbolleiste im Betrachter um weitere Schaltflächen zum Vorlesen oder Ändern der Ansicht zwischen "erkanntes Dokument", "Original Bild", "erkannter text und Original Bild im geteilten Bildschirm" erweitert.

#### zusätzliche Tasten

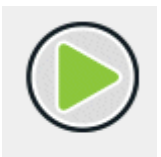

Das Drücken der oberen Taste startet den Lesevorgang des OCR-ed Bildes. Durch das Drücken von LEERTASTE oder NUM PLUS kann der Lesevorgang der Zeichenerkennung des Bildes auch gestartet werden. Während Sie lesen, hebt der Dokument Leser das aktuelle Wort hervor und navigiert automatisch durch das Dokument. Sie können die Pfeiltasten benutzen, um nach Zeile oder nach Wort zu lesen.

Das Drücken der oberen Taste beendet den Lesevorgang der Zeichenerkennung des Bildes. Durch das Drücken von LEERTASTE oder ESCAPE kann der Lesevorgang der Zeichenerkennung Bildes auch beendet werden.

Die folgen Vier Schaltflächen wechseln zwischen den verschiedenen Ansichten

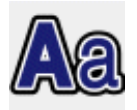

Ansicht "nur Text"

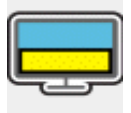

Ansicht "Text und Original Bild nebeneinander.

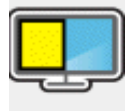

Ansicht " Text und Original Bild übereinander

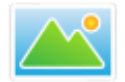

Ansicht "Nur Originales Bild"

Das Original Bild kann in sowohl der Original Bild Ansicht als auch in der geteilten Ansicht angesehen werden. Dies kann mit dem Finger oder mit der gehaltenen linken Maustaste und einer Mausbewegung ausgeführt werden.

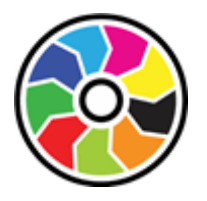

Diese Schaltfläche wechselt zwischen den verschiedenen Farbschemata.

Diese Schaltfläche öffnet ein Menü mit Optionen zum Dokument mit denen Sie weitere Seiten Ihrem Dokument hinzufügen, die aktuelle Seite löschen, zwischen den Seiten wechseln und die erkannten Seiten zu Microsoft Word oder Windows Notepad exportieren können.

Diese Schaltfläche fügt Ihrem Dokument eine weitere Seite hinzu. Wenn Sie die Schaltfläche "Seite hinzufügen" drücken können Sie eine neue Seite auf unterschiedliche Weise hinzufügen: Nutzen Sie Ihre Kamera, hierbei werden Sie zum Hauptbildschirm von Connect and View geführt, um eine neue Seite zu erkennen. Alternativ wählen Sie eine Bilddatei oder ein PDF Dokument. Hierbei wird das Dialogfeld "Datei öffnen" präsentiert, um die Grafik oder das PDF Dokument zu erkennen.

Das Drücken dieser Schaltfläche in den Dokumentoptionen löscht die akutelle Seite.

Mit dieser Schaltfläche in den Dokumentoptionen können Sie das aktuelle Dokument in das Microsoft Word Format übertragen. Es stehen drei Formate zur Verfügung: "Formatierung beibehalten", "Layout und Formatierung beibehalten" oder "nur Textformat". Wenn Sie die Schaltfläche "Dokument Export" drücken, erhalten Sie drei weitere Schaltflächen zur Auswahl.

Das exportierte Dokument wird automatisch in Microsoft Word oder Windows Notepad geöffnet und eine Kopie des Originals wird unter "Dokumente" abgelegt. Der Dateiname lautet snova\_clipboardXXX.xml, wobei XXX der aktuelle Zähler ist.

Wenn das Dokument mehr als eine Seite enthält können Sie mit dieser Schaltfläche aus dem Menü der Dokumentoptionen zur nächsten Seite des aktuellen Dokuments wechseln.

Wenn das Dokument mehr als eine Seite enthält können Sie mit dieser Schaltfläche aus dem Menü der Dokumentoptionen zur vorherigen Seite des aktuellen Dokuments wechseln.

### 16.1.5 Kamera Einstellungen

Alle Einstellungen zu Connect and View für die Kamera finden Sie in der Systemsteuerung von SuperNova. Diese finden Sie in der Symbolleiste "Visuell" oder im Menü Connect and View. Weitere Informationen finden Sie im Dialogfeld zu den Connect and View Einstellungen.

# 16.2 Connect and View Whiteboard

Connect and View für Whiteboard nutzt ein virtuelles Netzwerk um sich mit dem entfernten Computer zu verbinden. Vergrößerung und Verfolgung des entfernten Computerbildschirms sind möglich.

Die Software VNC ermöglicht die Anzeige eines entfernten Computerbildschirms mit einer Netzwerkverbindung. Es sind zahlreiche günstige und freie VNC Programme verfügbar. Dazu gehören Tight VNC, Ultra VNC und Real VNC. Die VNC Software muss auf dem entfernten Computer installiert sein, damit eine Verbindung mit SuperNova hergestellt werden kann. Die VNC Software muss nicht auf Ihrem Computer installiert werden.

Für mehr Informationen über VNC Verbindungen, die getestet wurden und von Dolphin empfohlen werden, besuchen Sie bitte die Dolphin Webseite oder kontaktieren Sie Ihren lokalen Dolphin Händler.

### 16.2.1 Eine Verbindung zum Computer mit der Präsentation herstellen

Erstellen Sie eine Whiteboard Profil, um eine Verbindung zu dem Computer mit der Präsentation über VNC herzustellen. Ein Whiteboard Profil erwartet spezifische Informationen, die unter Umständen nur von einem Netzwerkadministrator angegeben werden können. So muss z.B. der Name des Computers und ein Passwort in der VNC Software angegeben werden. Um ein White Board Profil zu erstellen gehen Sie folgendermaßen in der SuperNova Systemsteuerung vor:

- 1. In der Option "Visuell" öffnen Sie das Untermenü von "Connect and View" und darin den Eintrag "Einstellungen". Das Dialogfeld "Connect and View Einstellungen" wird geöffnet.
- Wenn Sie ein neues Profil erstellen möchten, selektieren Sie das Register "Whiteboard" und wählen die Schaltfläche "Neu". Das Dialogfeld "Whiteboard Einstellungen" wird geöffnet.
- 3. Wenn Sie ein Profil bearbeiten möchten, wechseln Sie zum Register "Whiteboard", selektieren das Profil aus der Liste der Geräte und aktivieren die Schaltfläche "Einstellungen". Das Dialogfeld "Whiteboard Einstellungen" wird geöffnet.
- 4. Im Eingabefeld Profil geben Sie den Namen des Profils an. Geben Sie einen eindeutigen Namen an, z.B. den Namen des Klassenraums des Lehrers oder Trainers.
- Vervollständigen Sie alle Felder mithilfe ihres Netzwerkadministrators. Weitere Informationen finden Sie im Dialogfeld zu den Connect and View Einstellungen.
- 6. Wählen Sie die Schaltfläche "OK". SuperNova speichert ihre Einstellungen und zeigt das vorherige Dialogfeld an.
- 7. Wählen Sie die Schaltfläche "OK". SuperNova speichert das Profil, fügt es zu der Geräteliste hinzu und schließt das Dialogfeld.

### 16.2.2 Den entfernten Computerbildschirm anzeigen

Wenn Sie den entfernten Computerbildschirm anzeigen wollen, müssen Sie ein Profil in den Einstellungen zu Connect and View auswählen. Anschließend aktivieren Sie die Funktion Connect and View. Wenn Sie mit dem entfernten Computer verbunden sind, können Sie die folgenden Optionen verwenden um den Betrachter einzustellen.

#### Den Betrachter einschalten

Nachdem sie die Kamera in den Einstellungen aktiviert haben, können Sie den Betrachter mit der Schaltfläche "Connect and View" einschalten. Sie können "Connect and View" in den Optionen Systemsteuerung von SuperNova unter "Visuell" oder mit einem Tastenkommando ein- und ausschalten.

| Funktion                 | Desktop -<br>Standardwerte<br>des | Laptop - Laptop<br>(universal) |
|--------------------------|-----------------------------------|--------------------------------|
|                          | Zahlenblocks                      |                                |
| Connect and View ein aus | ALT +                             | LINKE                          |
|                          | NUMPAD                            | UMSCHALT +                     |
|                          | ENTER                             | CAPS LOCK +                    |
|                          |                                   | 0                              |

#### Tastenkommandos zur Vergrößerung

Wenn Sie Connect and View aktivieren, wird das Bild der Kamera oder des Whiteboards in einem Teil des Bildschirms angezeigt. Dieser Bereich wird "Betrachter" genannt Sie können die Position des Betrachters auf dem Bildschirm ändern. Nutzen Sie die Symbolleiste des Betrachters, um das Bild in Größe, Farbe und Kontrast zu verändern.

#### Zwischen Betrachter und Desktop wechseln

Um Veränderungen am Bild vorzunehmen muss der Fokus in die Symbolleiste des Betrachters verschoben werden. Sie können zwischen Betrachter und Desktop wechseln, indem Sie das Tastenkommando aus CAPS LOCK + MITTLERER MAUSTASTE nutzen. Wenn Sie sowohl ein Kamerabild als auch ein Bild für das Whiteboard anzeigen, nutzen Sie ebenfalls das Tastenkommando aus CAPS LOCK + MITTLERER MAUSTASTE, um zwischen den Betrachtern und dem Desktop zu wechseln.

### Ein-und ausblenden der Symbolleiste des Betrachters

Die Symbolleiste des Betrachters stellt einige Elemente zur Veränderung des Betrachterbildes bereit. Die bereitgestellten Optionen hängen davon ab ob sie eine Verbindung zu einer Kamera oder zu einem Whiteboard aufgebaut haben.

Verwenden Sie die Schaltflächen "Anzeigen" und "Verbergen", um die Symbolleiste einzustellen. Wenn Sie die Symbolleiste ausblenden, vergrößern Sie damit den Bildausschnitt.

Die Ansicht der Schaltflächen zur Anzeige hängen von der Position des Betrachters ab. Wenn der Betrachter z.B. am oberen Bildschirmrand angedockt ist, werden die Schaltflächen zum Anzeigen und Verbergen als Pfeile, die nach links und rechts zeigen, angezeigt.

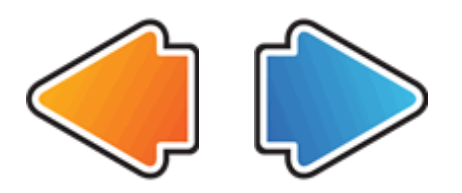

Wenn der Betrachter am linken Bildschirmrand angedockt ist, werden die Schaltflächen zum Anzeigen und Verbergen als Pfeile angezeigt, die nach oben und unten zeigen.

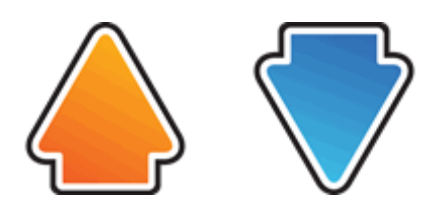

In allen Fällen wird die Schaltfläche zum Verbergen immer als letzte Schaltfläche in der Symbolleiste angezeigt.

LINKE STRG+ KLEINER ALS versteckt die Symbolleiste des Betrachters

#### Das Bild im Betrachter vergrößern

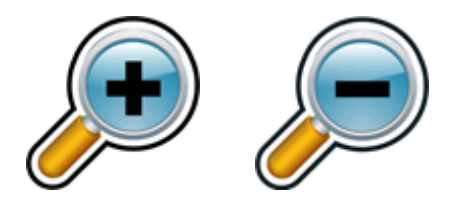

Sie können die Vergrößerung im Betrachter mit den entsprechenden Schaltflächen in der Symbolleiste verändern. Wenn Sie ein Touchscreen Gerät verwenden, können Sie die auch Vergrößerung mit 2-Finger zusammen ziehen oder 2-Finger auseinander ziehen verändern.

Sie können außerdem die folgenden Tastenkommandos verwenden:

| Funktion             | Desktop<br>Tastenkomman | Laptop - Laptop<br>(universal) |
|----------------------|-------------------------|--------------------------------|
|                      | dos                     |                                |
| Vergrößerung erhöhen | LINKE STRG +            | ALT +                          |
|                      | NUM PLUS                | UMSCHALT +                     |
|                      | oder                    | 0                              |
|                      | FESTSTELLTA             | oder                           |
|                      | STE + MAUS              | FESTSTELLTA                    |
|                      | RAD AUF                 | STE + MAUS                     |
|                      |                         | RAD AUF                        |

Tastenkommandos zur Vergrößerung

| Vergrößerung reduzieren | LINKE STRG + | ALT + MINUS |
|-------------------------|--------------|-------------|
|                         | NUM MINUS    | oder        |
|                         | oder         | FESTSTELLTA |
|                         | FESTSTELLTA  | STE + MAUS  |
|                         | STE + MAUS   | RAD AB      |
|                         | RAD AB       |             |

#### Den Bildausschnitt verschieben

Wenn das Objekt unter der Kamera größer ist als im Betrachter erscheint, können Sie die Maus verwenden um das Bild zu rollen oder sie verwenden die entsprechende Funktion von SuperNova zum Verschieben des Bildes mit der Tastatur.

Um das Bild zu verschieben verwenden Sie das Tastenkommando Rechte STRG + eine Pfeiltaste Halten Sie die rechte STRG-Taste gedrückt, damit die Bewegung fortlaufend durchgeführt wird. Drücken Sie dieselbe Pfeiltaste mehrmals bei gedrückter rechter STRG-Taste um die Geschwindigkeit beim Rollen zu erhöhen. Drücken Sie die gegenüberliegende Pfeiltaste um die Bewegung zu verlangsamen.

Um mehr über das Rollen zu erfahren, sehen Sie "Andere Teile des Bildschirms ansehen".

Die Farbe des Bildes verändern

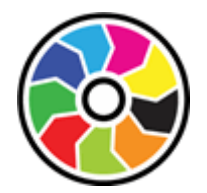

Mit der Schaltfläche "Farbwechsler" können Sie die Farbe und den Kontrast des Bildes mit verschiedenen Farbschemata wechseln.

LINKE STRG + NUM 0 schaltet zwischen den verfügbaren Farbschemata um.

SuperNova Speichert das gewählte Farbschema in den Einstellungen zu Connect and View.

### Die Bewegungen der Präsentation verfolgen

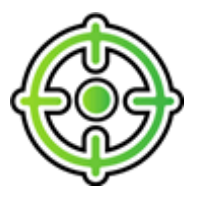

Sie können die Verfolgung der Bewegung in der Präsentation kontrollieren, wenn Sie die Schaltfläche dazu aktivieren. Wenn Sie diese Funktion einschalten, wird das Bild automatisch rollen, um der Bewegung der Präsentation mit dem Mauscursor über den Bildschirm zu folgen. Die Verfolgung des entfernten Mauszeigers wird unterbrochen, wenn sie ihren eigenen Mauszeiger bewegen. Die Verfolgung wird fortgesetzt, wenn sie die Bewegung stoppen.

Sie können die Verfolgung des entfernten Mauszeigers unterbinden, wenn Sie diese Funktion abschalten.

### Das Bild einfrieren

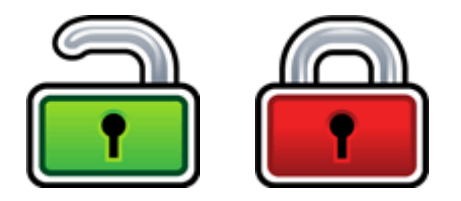

Mit der Schaltfläche Bild einfrieren kann das aktuelle Bild festgehalten werden. Diese Einstellung erlaubt das detaillierte Betrachten des Bildes eher, als wenn es sich bewegt.

Diese Schaltfläche ist ebenfalls in der Symbolleiste des Betrachters verfügbar, wenn Sie eine Kamera verwenden. Das Einfrieren kann außerdem sinnvoll sein, wenn Sie eine Präsentation betrachten und dabei eine bestimmte Folie festhalten wollen. Der Lehrer kann dabei seine Präsentation fortsetzen. Wenn Sie das einfrieren ausschalten, wird das Bild im Betrachter aktualisiert. Der Betrachter zeigt das aktuelle Kamerabild oder den aktuellen Computerbildschirm.

#### Betrachterbild abspeichern

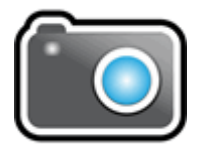

Mit der Schaltfläche "Betrachterbild abspeichern" kann eine Kopie des Bildes im Betrachter in die Windows Zwischenablage kopiert werden. Das Bild wird im Vollbild gespeichert, unabhängig von der Vergrößerung wie im Viewer verwendet wird.

Durch FESTSTELLTASTE + P wird das Bild auch in den Viewer der Windows Zwischenablage kopiert.

Sie können das Bild kopieren und in ein Dokument einfügen, oder mithilfe der SuperNova "Scannen und Lesen" Funktion in Text konvertieren oder Sie drücken LINKE STRG + FESTSTELLTASTE + O

#### 16.2.3 Whiteboard Einstellungen

Alle Einstellungen zu Connect and View für das Whiteboard finden Sie in der Systemsteuerung von SuperNova. Diese finden Sie in der Symbolleiste

"Visuell" oder oder im Menü Connect and View. Weitere Informationen finden Sie im Dialogfeld zu den Connect and View Einstellungen.

 $K \ \text{APITEL} \ 1 \ 6$ 

# Touchscreen

## 17.1 Touchscreen Terminologie

In der folgenden Tabelle finden Sie eine Beschreibung der Gesten auf einem Touchscreen und deren Auswirkung.

| Gesten             | Handhabung               |
|--------------------|--------------------------|
| Tippen             | Tippen Sie auf den       |
|                    | Bildschirm, um eine      |
|                    | Aktion auszuführen.      |
|                    | z.B. tippen Sie auf eine |
|                    | Schaltfläche, um sie zu  |
|                    | aktivieren. Einige       |
|                    | Gesten erfordern das     |
|                    | mehrfache Tippen auf     |
|                    | den Bildschirm.          |
| Drücken und Halten | Drücken und halten       |
|                    | Sie einen Finger auf     |
|                    | den Bildschirm.          |
| Wischen            | Das Wischen mit          |
|                    | einem Finger über den    |
|                    | Bildschirm.              |
| Gleiten            | Eine langsame            |
|                    | Bewegung des Fingers     |
|                    | auf dem Bildschirm,      |
|                    | normalerweise vertikal   |
|                    | oder horizontal          |
|                    | ausgehend von einer      |
|                    | Ecke des Bildschirms.    |

| Zusammenziehen    | Drücken Sie zwei<br>Finger auf den<br>Bildschirm und ziehen<br>Sie sie zusammen.   |
|-------------------|------------------------------------------------------------------------------------|
| Auseinanderziehen | Tippen Sie zwei Finger<br>auf den Bildschirm und<br>ziehen Sie sie<br>auseinander. |

# 17.2 Touchscreen Gesten

Die folgende Tabelle beinhaltet eine Liste von Touchscreen Gesten zur Steuerung von SuperNova.

| Funktion                      | Gesten                  |
|-------------------------------|-------------------------|
| Umschalten der Vergrößerung   | 3-Finger Doppeldruck    |
| Vergrößerung erhöhen          | 2-Finger auseinander    |
|                               | ziehen                  |
| Vergrößerung reduzieren       | 2-Finger zusammen       |
|                               | ziehen                  |
| Pan                           | Wischen mit einem       |
|                               | Finger                  |
| Anzeigen/Verbergen der        | 3-Finger Einzeldruck    |
| Symbolleiste für Touch Screen |                         |
| von SuperNova                 |                         |
| Den Text am Finger sprechen   | 1 Finger Tip und halten |

Mehr Gesten.

Zusätzlich zu den Touchscreen Gesten von SuperNova, finden Sie hier einige, die hilfreich sind, um sich in Windows zu bewegen.

| Funktion                                                                                                    | Gesten                                                                                                    |
|----------------------------------------------------------------------------------------------------|----------------------------------------------------------------------------------------------------|
| Öffnen der Charms (Suchen,<br>Teilen, Starten, Geräte,<br>Einstellungen).                                               | Gleiten Sie mit einem<br>Finger über die rechte<br>Ecke ein                                                                                                    |
| Zwischen Apps wechseln                                                                                                  | Gleiten Sie mit einem<br>Finger über die linke<br>Ecke                                                                                                    |
| Das App Menü öffnen Das App<br>Menü beinhaltet Befehle wie<br>Speichern, Bearbeiten und<br>Löschen.                     | Gleiten Sie mit einem<br>Finger über die linke<br>Ecke ein                                                                                                    |
| Schließen einer geöffneten App                                                                                          | Gleiten Sie mit einem<br>Finger über die obere<br>Ecke ein, halten Sie<br>diese Bewegung und<br>ziehen Sie die App bis<br>zum unteren Rand des<br>Bildschirms. |
| Öffnen Sie das Kontextmenü<br>(das entspricht einem Klick mit<br>der rechten Maustaste auf einem<br>markierten Eintrag) | 1 Finger Doppeltip,<br>halten und lösen.                                                                                                    |
| Verschieben von Objekten auf<br>dem Bildschirm. z.B. zum<br>Neuanordnen des Start<br>Bildschirms oder des Desktops.     | 1 Finger Doppeldruck,<br>halten und gleiten, um<br>das Objekt zu<br>bewegen. Zum Lösen,<br>entfernen Sie den<br>Finger.                                        |

# 17.3 SuperNova Symbolleiste für Touch Befehle

Die Symbolleiste für Touch Befehle von SuperNova erscheint am unteren Rand des Bildschirms wenn Sie einen 3-Finger Einzeltip ausführen. Mit der Symbolleiste für Touch Befehle haben Sie Zugriff auf die gebräuchlichsten Funktionen von SuperNova, wie z.B. das Ein- und Ausschalten der Vergrößerung, Ändern der Vergrößerungswerte und das Ein- und Ausschalten des Farbschemas

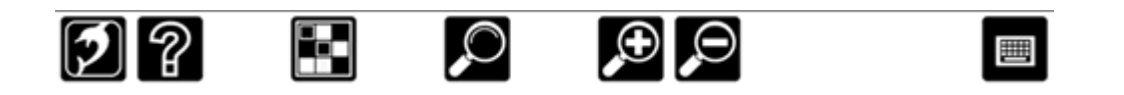

## 17.4 Eingaben auf einem Touchscreen

Wenn Sie Eingaben machen möchten und keine Tastatur angeschlossen ist, zeigt Ihnen SuperNova automatisch eine Bildschirm Tastatur Die Bildschirm Tastatur erscheint am unteren Rand des Bildschirms und wird mit vergrößerten Buchstaben mit hohem Kontrast dargestellt.

Sie können die Tastatur jederzeit aufrufen, indem Sie die Tastatur Schaltfläche der Symbolleiste für Touch Screen von SuperNova antippen oder die Tastatur Schaltfläche des Windows Infobereichs. Um die Tastatur auszublenden, tippen Sie auf die große Schaltfläche "X" in der rechten Ecke der Bildschirm Tastatur.

Sie können das Erscheinungsbild der Bildschirm Tastatur in der Dialogfläche der Einstellungen für Touchscreen anpassen.

## 17.5 Einstellen der Berührungsempfindlichkeit

Sie können die Breührungsempfindlichkeit einstellen mit der SuperNova die Fingertips, Gesten und das Wischen auf dem Touchscreen einstellt.

So können Sie z.B. bestimmen, wie SuperNova zwei Einzelfingertips als eine Doppeltip Geste interpretiert. Im Fehlerfall können Sie die Doppeltip Geschwindigkeit erhöhen. In der gleichen Art und Weise können Sie die Doppeltipp Geschwindigkeit festlegen um die Verschieben-Funktionen für Desktop Symbole zu beeinflussen.

Die Einstellungen zum Toschscreen nehmen Sie im Dialogfeld Touchscreen von SuperNova vor.

# Schnelltastenkonflikte

Es kommt vor, dass es zu Konflikten zwischen den Tastenkommandos von SuperNova und denen Ihrer Anwendung kommt. Sie können dieses Problem auf verschiedene Weise lösen.

# 18.1 Tastenkommandos von SuperNova abschalten

Tastenkonflikte können Sie vermeiden, indem Sie die Tastenkommandos von SuperNova abschalten. Alle Tastenkommandos werden dabei deaktiviert, außer dem Kommando zum Einschalten der Tastenkommandos.

#### Aktionstasten

| Funktion        | Desktoptasten<br>- Standardwerte<br>des | Laptop<br>Universal    |
|-----------------|-----------------------------------------|------------------------|
|                 | Nummernblock<br>s                       |                        |
| Tastenkommandos | LINKE STRG +                            | UMSCHALT +             |
| deaktivieren    | 8                                       | FESTSTELLTA<br>STE + 3 |

## 18.2 Nächstes Tastenkommando von SuperNova ignorieren

Tastenkonflikte können Sie vermeiden, indem Sie vor dem eigentlichen Tastenkommando den Befehl an SuperNova zum Ignorieren der nächsten Taste erteilen. Nach dem Durchreichen des Tastenkommandos an die Applikation wird SuperNova die Tastenkommandos wieder einschalten.

#### Aktionstasten

| Funktion                                                        | Desktoptasten<br>- Standardwerte | Laptop<br>Universal    |
|-----------------------------------------------------------------|----------------------------------|------------------------|
|                                                                 | des<br>Nummernblock<br>s         |                        |
| Den nächsten Tastendruck<br>an die Applikation<br>weiterreichen | LINKE STRG +<br>7                | FESTSTELLTA<br>STE + 3 |

# 18.3 Neuzuordnung eines Tastenkommandos von SuperNova

Sie können jedes beliebige Tastenkommando von SuperNova hinzufügen, löschen oder neuzuordnen. Diese Funktion ist nützlich, um Tastenkommando Konflikte zwischen SuperNova und ihrer Anwendung zu lösen oder Tastenkommandos mit einer für Sie einfacheren Tastenkombination zu belegen.

Um dies zu tun:

1. Drücken Sie LINKE STRG + LEERTASTE.

Die Systemsteuerung von SuperNova öffnet sich.

2. Press ALT + G.

Das Menü "Allgemein" wird geöffnet.

3. Gehen Sie mit CURSOR AB bis "Tastatur und Tastenkommandos" und drücken Sie ENTER.

Ein Untermenü wird geöffnet.

4. Gehen Sie mit CURSOR AB bis "Tastenkommandos" und drücken Sie ENTER.

Das Dialogfeld "Tastenkommandos" öffnet sich.

- 5. Bewegen Sie sich mit TABULATOR und benutzen Sie die Liste "Tastenkommando Befehl Set" und die Liste "Befehl", um das Tastenkommando auszuwählen und zu ändern.
- 6. Um Änderungen vorzunehmen, nutzen Sie die Schaltflächen "Taste hinzufügen", "Taste ersetzen" oder "Taste entfernen".
- 7. Gehen Sie mit TABULATOR bis zur Schaltfläche "OK" und drücken Sie die LEERTASTE.

SuperNova bestätigt die Änderungen und schließt das Dialogfeld.

Tipp: Für ein einfaches Auffinden eines verfügbaren Tastenkommandos nutzen Sie die Tastatur Hilfe von SuperNova.

### KAPITEL 18

# Tastenkommando

## 19.1 Aktionen

| Funktion                                   | Standardwerte                                                                     | Laptop<br>Universal                  |
|--------------------------------------------|-----------------------------------------------------------------------------------|--------------------------------------|
|                                            | Nummernblock<br>S                                                                 | Universal                            |
| Systemsteuerung als Menü                   | FESTSTELLTA<br>STE +<br>LEERTASTE                                                 | FESTSTELLTA<br>STE +<br>LEERTASTE    |
| Dokument Leser                             | UMSCHALT +<br>ALT + D                                                             | FESTSTELLTA<br>STE + F11             |
| SuperNova Hilfe                            | FESTSTELLTA<br>STE + F1<br>oder RECHTE<br>STRG +<br>RECHTE<br>UMSCHALT +<br>MINUS | FESTSTELLTA<br>STE + F1              |
| Tastenkommandos ein / aus                  | LINKE STRG +<br>8                                                                 | UMSCHALT +<br>FESTSTELLTA<br>STE + 3 |
| Systemsteuerung öffnen                     | LINKE STRG +<br>LEERTASTE                                                         | LINKE STRG +<br>LEERTASTE            |
| Nächste Taste zur<br>Applikation übergeben | LINKE STRG +<br>7                                                                 | FESTSTELLTA<br>STE + 3               |
| Verlassen                                  | FESTSTELLTA<br>STE + F4                                                           | FESTSTELLTA<br>STE + F4              |
| Umschaltung Zeilen/Spalten<br>Modus        | LINKE STRG +<br>9                                                                 | keine<br>Zuordnung                   |

| Bildschirmneuaufbau | LINKE STRG + | FESTSTELLTA  |
|---------------------|--------------|--------------|
|                     | Ö            | STE + ESCAPE |

# 19.2 Sprache

| Funktion                    | Desktoptasten<br>- Standardwerte | Laptop<br>Universal |
|-----------------------------|----------------------------------|---------------------|
|                             | des<br>Nummernblock              |                     |
|                             | S                                |                     |
| Anti-Stotter System ein/aus | LINKE STRG +                     | keine               |
|                             | 6                                | Zuordnung           |
| Großbuchstaben ein/aus      | FESTSTELLTA                      | keine               |
|                             | STE + Ä                          | Zuordnung           |
| Zeichenecho umschalten      | FESTSTELLTA                      | FESTSTELLTA         |
|                             | STE + Ö                          | STE + 2             |
| Tastaturhilfe               | FESTSTELLTA                      | FESTSTELLTA         |
|                             | STE + MINUS                      | STE + 1             |
| nächste Sprache             | LINKE STRG +                     | keine               |
|                             | PUNKT                            | Zuordnung           |
| vorherige Sprache           | LINKE STRG +                     | keine               |
|                             | KOMMA                            | Zuordnung           |
| Sprungmarken                | LINKE STRG +                     | keine               |
|                             | 5                                | Zuordnung           |
| Stumm                       | LINKE STRG                       | LINKE STRG          |
| Nächster Synthesizer        | LINKE STRG +                     | keine               |
|                             | LINKE                            | Zuordnung           |
|                             | UMSCHALT +                       |                     |
|                             | STERN                            |                     |
| vorheriger Synthesizer      | LINKE STRG +                     | keine               |
|                             | LINKE                            | Zuordnung           |
|                             | UMSCHALT +                       |                     |
|                             | U                                |                     |

| Geschwindigkeit verringern | LINKE STRG +<br>LINKE<br>UMSCHALT +<br>MINUS  | LINKE STRG +<br>ALT + BILD AB     |
|----------------------------|-----------------------------------------------|-----------------------------------|
| Geschwindigkeit erhöhen    | LINKE STRG +<br>LINKE<br>UMSCHALT +<br>Akzent | LINKE STRG +<br>ALT + BILD<br>AUF |
| Sprache ein/aus            | LINKE STRG +<br>0                             | LINKE STRG +<br>ALT + 0           |
| Lautstärke verringern      | keine<br>Zuordnung                            | LINKE STRG +<br>ALT + 0           |
| Lautstärke erhöhen         | keine<br>Zuordnung                            | LINKE STRG +<br>ALT + 0           |

# 19.3 Sprechtasten

| Funktion | Desktoptasten<br>- Standardwerte | Laptop<br>Universal                     |
|----------|----------------------------------|-----------------------------------------|
|          | des<br>Nummernblock<br>s         |                                         |
| Zeichen  | NUM 4                            | FESTSTELLTA<br>STE +<br>CURSOR<br>LINKS |
| Objekt   | NUM KOMMA                        | keine<br>Zuordnung                      |
| Fokus    | NUM 0                            | FESTSTELLTA<br>STE +<br>CURSOR AUF      |
| Zeile    | NUM 6                            | keine<br>Zuordnung                      |
| Fenster  | NUM 9                            | FESTSTELLTA<br>STE + B                  |

| Wort | NUM 5 | FESTSTELLTA |
|------|-------|-------------|
|      |       | STE +       |
|      |       | CURSOR      |
|      |       | RECHTS      |

# 19.4 Lesen ab hier - lup

| Funktion                  | Desktoptasten<br>- Standardwerte                                     | Laptop<br>Universal                                 |
|---------------------------|----------------------------------------------------------------------|-----------------------------------------------------|
|                           | des<br>Nummernblock<br>s                                             |                                                     |
| Lesen ab hier - lup       | MITTLERE<br>MAUSTASTE                                                | MITTLERE<br>MAUSTASTE                               |
| Erweitertes Lesen ab hier | LINKE STRG +<br>FESTSTELLTA<br>STE + 1                               | keine<br>Zuordnung                                  |
| Lesen ab hier             | NUM PLUS                                                             | FESTSTELLTA<br>STE +<br>CURSOR AB                   |
| Lesen stoppen             | NUM PLUS<br>oder ESCAPE<br>oder LINKE<br>STRG<br>oder RECHTE<br>STRG | ESCAPE<br>oder LINKE<br>STRG<br>oder RECHTE<br>STRG |

# 19.5 Vergrößerung

| Funktion           | Desktop -<br>Standard<br>Nummernblock | Laptop -<br>Universal |
|--------------------|---------------------------------------|-----------------------|
| Farbschema ein/aus | LINKE STRG +                          | UMSCHALT +<br>ALT + C |

| Fixbereich erzeugen       | LINKE STRG +<br>NUM 5                                                         | LINKE<br>UMSCHALT +<br>LINKE STRG +<br>ALT + H                           |
|---------------------------|-------------------------------------------------------------------------------|--------------------------------------------------------------------------|
| Fokushervorhebung ein/aus | LINKE STRG +<br>LINKE<br>UMSCHALT +<br>KLEINER ALS                            | LINKE<br>UMSCHALT +<br>LINKE ALT + O                                     |
| Fixbereiche ein/aus       | LINKE STRG +<br>NUM 3                                                         | Keine Belegung                                                           |
| Nach unten springen       | LINKE STRG +<br>FESTSTELLTA<br>STE + NUM 2                                    | LINKE ALT +<br>BILD AB                                                   |
| Nach links springen       | LINKE STRG +<br>FESTSTELLTA<br>STE + NUM 4                                    | LINKE ALT +<br>POS1                                                      |
| Nach rechts springen      | LINKE STRG +<br>FESTSTELLTA<br>STE + NUM 6                                    | LINKE ALT +<br>ENDE                                                      |
| Nach oben springen        | LINKE STRG +<br>FESTSTELLTA<br>STE + NUM 8                                    | LINKE ALT +<br>BILD AUF                                                  |
| Vergrößerung verringern   | LINKE STRG +<br>NUM MINUS<br>oder<br>FESTSTELLTA<br>STE +<br>MAUSRAD<br>UNTEN | LINKE ALT +<br>MINUS<br>oder<br>FESTSTELLTA<br>STE +<br>MAUSRAD<br>UNTEN |

| Vergrößerung erhöhen   | LINKE STRG + | LINKE ALT +<br>Gleichheitszeic |
|------------------------|--------------|--------------------------------|
|                        | oder         | hen                            |
|                        | FESTSTELLTA  | oder                           |
|                        | STE +        | FESTSTELLTA                    |
|                        | MAUSRAD      | STE +                          |
|                        | UNTEN        | MAUSRAD                        |
|                        |              | UNTEN                          |
| X Vergrößerung erhöhen | RECHTE       | Keine Belegung                 |
|                        | STRG + NUM   |                                |
|                        | GETEILT      |                                |
| X Vergrößerung erhöhen | LINKE STRG + | Keine Belegung                 |
|                        | NUM MINUS    |                                |
| Y Vergrößerung erhöhen | RECHTE       | Keine Belegung                 |
|                        | STRG + NUM   |                                |
|                        | STERN        |                                |
| Y Vergrößerung erhöhen | LINKE STRG + | Keine Belegung                 |
|                        | NUM STERN    |                                |
| Vergrößerung ein/aus   | LINKE STRG + | ALT + 0                        |
|                        | NUM ENTER    |                                |
| Fixbereiche bearbeiten | LINKE STRG + | LINKE                          |
|                        | NUM 6        | UMSCHALT +                     |
|                        |              | ALT + H                        |
| Vergrößerungsfenster   | LINKE STRG + | LINKE                          |
| bearbeiten             | NUM 4        | UMSCHALT +                     |
|                        |              | ALT + A                        |
| Nach unten bewegen     | RECHTE       | RECHTE                         |
|                        | STRG +       | STRG +                         |
|                        | RECHTE       | RECHTE                         |
|                        | UMSCHALT +   | UMSCHALT +                     |
|                        | CURSOR AB    | CURSOR AB                      |

| Nach links bewegen            | RECHTE       | RECHTE         |
|-------------------------------|--------------|----------------|
|                               | STRG +       | STRG +         |
|                               | RECHTE       | RECHTE         |
|                               | UMSCHALT +   | UMSCHALT +     |
|                               | CURSOR       | CURSOR         |
|                               | LINKS        | LINKS          |
| Nach rechts bewegen           | RECHTE       | RECHTE         |
|                               | STRG +       | STRG +         |
|                               | RECHTE       | RECHTE         |
|                               | UMSCHALT +   | UMSCHALT +     |
|                               | CURSOR       | CURSOR         |
|                               | RECHTS       | RECHTS         |
| In die linke, untere Ecke des | RECHTE       | Keine Belegung |
| Bildschirms bewegen           | STRG + NUM 1 |                |
| An das Ende des Bildschirms   | RECHTE       | Keine Belegung |
| bewegen                       | STRG + NUM 2 |                |
| In die rechte, untere Ecke    | RECHTE       | Keine Belegung |
| des Bildschirms bewegen       | STRG + NUM 3 |                |
| An den linken Rand des        | RECHTE       | Keine Belegung |
| Bildschirms bewegen           | STRG + NUM 4 |                |
| In die Mitte des Bildschirms  | RECHTE       | Keine Belegung |
| bewegen                       | STRG + NUM 5 |                |
| An den rechten Rand des       | RECHTE       | Keine Belegung |
| Bildschirms bewegen           | STRG + NUM 6 |                |
| In die linke, obere Ecke des  | RECHTE       | Keine Belegung |
| Bildschirms bewegen           | STRG + NUM 7 |                |
| An den oberen Rand des        | RECHTE       | Keine Belegung |
| Bildschirms bewegen           | STRG + NUM 8 |                |
| In die rechte, obere Ecke des | RECHTE       | Keine Belegung |
| Bildschirms bewegen           | STRG + NUM 9 |                |
| Nach oben bewegen             | RECHTE       | RECHTE         |
|                               | STRG +       | STRG +         |
|                               | RECHTE       | RECHTE         |
|                               | UMSCHALT +   | UMSCHALT +     |
|                               | CURSOR AUF   | CURSOR AUF     |

| Orientierung wählen                                 | LINKE STRG +<br>NUM 1                         | Keine Belegung                                |
|-----------------------------------------------------|-----------------------------------------------|-----------------------------------------------|
| Modus Überblick ein/aus                             | LINKE STRG +<br>KLEINER ALS                   | Keine Belegung                                |
| nach unten srollen                                  | RECHTE<br>STRG +<br>CURSOR AB                 | RECHTE<br>STRG +<br>CURSOR AB                 |
| nach links scrollen                                 | RECHTE<br>STRG +<br>CURSOR<br>LINKS           | RECHTE<br>STRG +<br>CURSOR<br>LINKS           |
| nach rechts scrollen                                | RECHTE<br>STRG +<br>CURSOR<br>RECHTS          | RECHTE<br>STRG +<br>CURSOR<br>RECHTS          |
| nach oben scrollen                                  | RECHTE<br>STRG +<br>CURSOR AUF                | RECHTE<br>STRG +<br>CURSOR AUF                |
| Primäre Vergrößerung<br>umschalten                  | LINKE STRG +<br>NUM 7                         | LINKE<br>UMSCHALT +<br>ALT + M                |
| Position wiederherstellen                           | RECHTE<br>STRG + NUM<br>KOMMA                 | Keine Belegung                                |
| Position speichern                                  | RECHTE<br>STRG + NUM 0                        | Keine Belegung                                |
| Bildschirm wechseln                                 | FESTSTELLTA<br>STE +<br>MITTLERE<br>MAUSTASTE | FESTSTELLTA<br>STE +<br>MITTLERE<br>MAUSTASTE |
| Textglättung umschalten<br>(True Font/Standard/Aus) | LINKE STRG +<br>NUM 8                         | Keine Belegung                                |
| Fett Druck an aus                                   | RECHTE<br>STRG + NUM 8                        | Keine Belegung                                |
| Schärfe an aus | RECHTE     | Keine Belegung |
|----------------|------------|----------------|
|                | STRG +     |                |
|                | RECHTE     |                |
|                | UMSCHALT + |                |
|                | NUM 8      |                |

## 19.6 Einstellung des Vergrößerungsfensters

| Funktion                          | Desktoptasten<br>- Standardwerte        | Laptop<br>Universal                     |
|-----------------------------------|-----------------------------------------|-----------------------------------------|
|                                   | des<br>Nummernblock                     | onvoroal                                |
|                                   | S                                       |                                         |
| Fixbereich mit Maus andern        | LINKE<br>MAUSTASTE                      | LINKE<br>MAUSTASTE                      |
| Bereich nach unten verschieben    | CURSOR AB                               | CURSOR AB                               |
| Bereich nach links<br>verschieben | CURSOR<br>LINKS                         | CURSOR<br>LINKS                         |
| Bereich nach rechts               | CURSOR                                  | CURSOR                                  |
| Bereich nach oben<br>verschieben  | CURSOR AUF                              | CURSOR AUF                              |
| Bearbeitung abbrechen             | ESCAPE                                  | ESCAPE                                  |
| Inhalt nach unten<br>verschieben  | LINKE<br>UMSCHALT +<br>CURSOR AB        | LINKE<br>UMSCHALT +<br>CURSOR AB        |
| Inhalt nach links verschieben     | LINKE<br>UMSCHALT +<br>CURSOR<br>LINKS  | LINKE<br>UMSCHALT +<br>CURSOR<br>LINKS  |
| Inhalt nach rechts<br>verschieben | LINKE<br>UMSCHALT +<br>CURSOR<br>RECHTS | LINKE<br>UMSCHALT +<br>CURSOR<br>RECHTS |

| Inhalt nach oben verschiebenLINKELINKEInhalt nach oben verschiebenLINKEUMSCHALT +<br>CURSOR<br>RECHTSUMSCHALT +<br>CURSOR<br>RECHTSOrientierung umschaltenLINKE STRG +<br>NUM 1keine<br>ZuordnungVergrößerung verringernLINKE STRG +<br>NUM MINUS<br>oderALT + MINUS<br>oderVergrößerung verringernLINKE STRG +<br>NUM MINUS<br>oderALT + MINUS<br>oderX Vergrößerung verringernRECHTE<br>STE +<br>MAUSRAD ABKeine<br>Zuordnung<br>GETEILTY Vergrößerung verringernRECHTE<br>STRG + NUM<br>STRG + NUM<br>STRG + NUMkeine<br>Zuordnung<br>STENPixbereich löschenENTFERNEN<br>STERNENTFERNEN<br>UMSCHALT +<br>OderPixbereich löschenLINKE STRG +<br>NUM PLUSLINKE<br>STRG +<br>NUM PLUSVergrößerung erhöhenLINKE STRG +<br>NUM PLUSUMSCHALT +<br>Oder<br>ALT + 0<br>FESTSTELLTAVergrößerung erhöhenLINKE STRG +<br>NUM STENKeine<br>STE +<br>MAUSRAD ABX Vergrößerung erhöhenLINKE STRG +<br>NUM MINUSKeine<br>ZuordnungX Vergrößerung erhöhenLINKE STRG +<br>NUM MINUSKeine<br>ZuordnungX Vergrößerung erhöhenLINKE STRG +<br>NUM MINUSKeine<br>ZuordnungX Vergrößerung erhöhenLINKE STRG +<br>NUM MINUSKeine<br>ZuordnungX Vergrößerung erhöhenLINKE STRG +<br>NUM MINUSKeine<br>ZuordnungX Vergrößerung erhöhenLINKE STRG +<br>NUM MINUSKeine<br>ZuordnungX Vergrößerung erhöhenLINKE STRG +<br>NUM MINUSKeine<br>ZuordnungX Vergrößerung erhöhenLINKE STRG +<br>K |                              |              |             |
|----------------------------------------------------------------------------------------------------|------------------------------|--------------|-------------|
| UMSCHALT +<br>CURSOR<br>RECHTSUMSCHALT +<br>CURSOR<br>RECHTSOrientierung umschaltenLINKE STRG +<br>NUM 1keine<br>ZuordnungVergrößerung verringernLINKE STRG +<br>NUM MINUS<br>oderALT + MINUS<br>oderVergrößerung verringernLINKE STRG +<br>FESTSTELLTA<br>STE +<br>MAUSRAD ABALT + MINUS<br>oderX Vergrößerung verringernRECHTE<br>STRG + NUM<br>GETEILTkeine<br>ZuordnungY Vergrößerung verringernRECHTE<br>STRG + NUM<br>GETEILTkeine<br>Zuordnung<br>GETEILTY Vergrößerung verringernRECHTE<br>STRG + NUM<br>STERNkeine<br>ZuordnungFixbereich löschenENTFERNENENTFERNENBearbeitungsmodus<br>verlassenESCAPEESCAPEVergrößerung erhöhenLINKE STRG +<br>NUM PLUS<br>oder<br>FESTSTELLTA<br>STE +<br>MAUSRAD ABLINKE<br>STE +<br>MAUSRAD ABVergrößerung erhöhenLINKE STRG +<br>MAUSRAD ABKeine<br>ZuordnungX Vergrößerung erhöhenLINKE STRG +<br>NUM MINUSkeine<br>ZuordnungX Vergrößerung erhöhenLINKE STRG +<br>NUM MINUSkeine<br>ZuordnungX Vergrößerung erhöhenLINKE STRG +<br>NUM MINUSkeine<br>ZuordnungY Vergrößerung erhöhenLINKE STRG +<br>NUM MINUSkeine<br>ZuordnungY Vergrößerung erhöhenLINKE STRG +<br>NUM STERNkeine<br>Zuordnung                                                                                                    | Inhalt nach oben verschieben | LINKE        | LINKE       |
| CURSOR<br>RECHTSCURSOR<br>RECHTSOrientierung umschaltenLINKE STRG +<br>NUM 1keine<br>ZuordnungVergrößerung verringernLINKE STRG +<br>NUM MINUS<br>oderALT + MINUS<br>oderVergrößerung verringernLINKE STRG +<br>FESTSTELLTA<br>STE +<br>MAUSRAD ABALT + MINUS<br>oderX Vergrößerung verringernRECHTE<br>STRG + NUM<br>GETEILTkeine<br>ZuordnungY Vergrößerung verringernRECHTE<br>STRG + NUM<br>GETEILTkeine<br>ZuordnungY Vergrößerung verringernRECHTE<br>STRG + NUM<br>STERNkeine<br>ZuordnungFixbereich löschenENTFERNENENTFERNENBearbeitungsmodus<br>verlassenESCAPEESCAPEVergrößerung erhöhenLINKE STRG +<br>NUM PLUS<br>oder<br>STE +<br>MAUSRAD ABLINKE<br>STE +<br>MAUSRAD ABVergrößerung erhöhenLINKE STRG +<br>MAUSRAD ABSTE +<br>MAUSRAD ABX Vergrößerung erhöhenLINKE STRG +<br>NUM MINUSKeine<br>ZuordnungX Vergrößerung erhöhenLINKE STRG +<br>NUM MINUSKeine<br>ZuordnungX Vergrößerung erhöhenLINKE STRG +<br>NUM MINUSKeine<br>ZuordnungY Vergrößerung erhöhenLINKE STRG +<br>NUM MINUSKeine<br>ZuordnungY Vergrößerung erhöhenLINKE STRG +<br>NUM MINUSKeine<br>ZuordnungY Vergrößerung erhöhenLINKE STRG +<br>NUM STERNKeine<br>Zuordnung                                                                                                    |                              | UMSCHALT +   | UMSCHALT +  |
| RECHTSRECHTSOrientierung umschaltenLINKE STRG +<br>NUM 1keine<br>ZuordnungVergrößerung verringernLINKE STRG +<br>NUM MINUS<br>oderALT + MINUS<br>oderVergrößerung verringernLINKE STRG +<br>FESTSTELLTA<br>STE +<br>MAUSRAD ABALT + MINUS<br>oderX Vergrößerung verringernRECHTE<br>STRG + NUM<br>GETEILTkeine<br>Zuordnung<br>GETEILTY Vergrößerung verringernRECHTE<br>STRG + NUM<br>GETEILTkeine<br>Zuordnung<br>STERNFixbereich löschenENTFERNENENTFERNENBearbeitungsmodus<br>verlassenESCAPEESCAPEVergrößerung erhöhenLINKE STRG +<br>NUM PLUS<br>oder<br>FESTSTELLTA<br>STE +<br>NUM PLUS<br>oderLINKE<br>STE +<br>MAUSRAD ABV Vergrößerung erhöhenLINKE STRG +<br>Keine<br>ZUORDLINKE STRG +<br>Keine<br>ZUORD<br>AUFX Vergrößerung erhöhenLINKE STRG +<br>NUM NINUSKeine<br>ZuordnungX Vergrößerung erhöhenLINKE STRG +<br>Keine<br>ZUORDKeine<br>ZuordnungX Vergrößerung erhöhenLINKE STRG +<br>NUM MINUSKeine<br>ZuordnungX Vergrößerung erhöhenLINKE STRG +<br>NUM MINUSKeine<br>ZuordnungY Vergrößerung erhöhenLINKE STRG +<br>NUM MINUSKeine<br>ZuordnungY Vergrößerung erhöhenLINKE STRG +<br>Keine<br>ZuordnungKeine<br>Zuordnung                                                                                                    |                              | CURSOR       | CURSOR      |
| Orientierung umschaltenLINKE STRG +<br>NUM 1keine<br>ZuordnungVergrößerung verringernLINKE STRG +<br>NUM MINUS<br>oderALT + MINUS<br>oderOderFESTSTELLTA<br>FESTSTELLTA<br>STE +<br>MAUSRAD ABFESTSTELLTA<br>STE +<br>MAUSRAD ABX Vergrößerung verringernRECHTE<br>STRG + NUM<br>GETEILTkeine<br>Zuordnung<br>GETEILTY Vergrößerung verringernRECHTE<br>STRG + NUM<br>STRG + NUM<br>STRG + NUM<br>STRG + NUMkeine<br>Zuordnung<br>Uordnung<br>STERNFixbereich löschenENTFERNEN<br>ESCAPEENTFERNENBearbeitungsmodus<br>verlassenESCAPE<br>STRG + NUM<br>STERNUINKE<br>UMSCHALT +<br>oder<br>STE +<br>NUM PLUS<br>STE +<br>FESTSTELLTA<br>ALT + 0<br>oder<br>STE +<br>MAUSRAD ABSTE +<br>MAUSCHALT +<br>oder<br>ALT + 0<br>ALT + 0<br>AUFX Vergrößerung erhöhenLINKE STRG +<br>NUM PLUS<br>AUFSTE +<br>MAUSRAD<br>ALT + 0<br>ALT + 0<br>ALT + 0<br>AUFX Vergrößerung erhöhenLINKE STRG +<br>NUM MINUS<br>AUFkeine<br>ZuordnungX Vergrößerung erhöhenLINKE STRG +<br>NUM MINUSkeine<br>ZuordnungX Vergrößerung erhöhenLINKE STRG +<br>NUM MINUSkeine<br>ZuordnungX Vergrößerung erhöhenLINKE STRG +<br>NUM MINUSkeine<br>ZuordnungY Vergrößerung erhöhenLINKE STRG +<br>NUM STERNkeine<br>Keine<br>Zuordnung                                                                                                    |                              | RECHTS       | RECHTS      |
| NUM 1ZuordnungVergrößerung verringernLINKE STRG +<br>NUM MINUS<br>oderALT + MINUS<br>oderoderFESTSTELLTA<br>FESTSTELLTAFESTSTELLTA<br>STE +<br>MAUSRAD ABX Vergrößerung verringernRECHTE<br>STRG + NUM<br>GETEILTkeine<br>Zuordnung<br>GETEILTY Vergrößerung verringernRECHTE<br>STRG + NUM<br>STRG + NUM<br>STERNkeine<br>Zuordnung<br>STERNFixbereich löschenENTFERNEN<br>ENTFERNENENTFERNENBearbeitungsmodus<br>verlassenESCAPEESCAPEVergrößerung erhöhenLINKE STRG +<br>NUM PLUS<br>oder<br>FESTSTELLTA<br>OderLINKE<br>STE +<br>MAUSRAD ABVergrößerung erhöhenLINKE STRG +<br>NUM PLUS<br>ALT + 0<br>ALT + 0<br>ALT + 0<br>ALT + 0<br>ALT STE +<br>MAUSRAD ABSTE +<br>MAUSRAD<br>AUFX Vergrößerung erhöhenLINKE STRG +<br>NUM MINUSkeine<br>ZuordnungX Vergrößerung erhöhenLINKE STRG +<br>NUM MINUSkeine<br>ZuordnungY Vergrößerung erhöhenLINKE STRG +<br>NUM MINUSkeine<br>ZuordnungY Vergrößerung erhöhenLINKE STRG +<br>NUM STERNkeine<br>Zuordnung                                                                                                    | Orientierung umschalten      | LINKE STRG + | keine       |
| Vergrößerung verringernLINKE STRG +<br>NUM MINUS<br>oderALT + MINUS<br>oderNUM MINUS<br>oderoderFESTSTELLTA<br>FESTSTELLTA<br>STE +<br>MAUSRAD ABSTE +<br>MAUSRAD ABX Vergrößerung verringernRECHTE<br>STRG + NUM<br>GETEILTkeine<br>Zuordnung<br>GETEILTY Vergrößerung verringernRECHTE<br>STRG + NUM<br>STERNkeine<br>ZuordnungFixbereich löschenENTFERNENENTFERNENBearbeitungsmodus<br>verlassenESCAPEESCAPEVergrößerung erhöhenLINKE STRG +<br>NUM PLUS<br>oder<br>STE +<br>NUM PLUS<br>ALT + 0<br>oderLINKE<br>FESTSTELLTA<br>STE +<br>MAUSRAD ABX Vergrößerung erhöhenLINKE STRG +<br>NUM STERNLINKE<br>STE +<br>MAUSRAD ABX Vergrößerung erhöhenLINKE STRG +<br>NUM MINUSKeine<br>ZuordnungX Vergrößerung erhöhenLINKE STRG +<br>NUM MINUSKeine<br>ZuordnungX Vergrößerung erhöhenLINKE STRG +<br>NUM MINUSkeine<br>ZuordnungX Vergrößerung erhöhenLINKE STRG +<br>NUM MINUSkeine<br>ZuordnungY Vergrößerung erhöhenLINKE STRG +<br>NUM STERNkeine<br>Zuordnung                                                                                                    |                              | NUM 1        | Zuordnung   |
| NUM MINUS<br>oderoder<br>FESTSTELLTA<br>FESTSTELLTA<br>STE +<br>MAUSRAD ABX Vergrößerung verringernRECHTE<br>STRG + NUM<br>GETEILTkeine<br>Zuordnung<br>ZuordnungY Vergrößerung verringernRECHTE<br>STRG + NUM<br>GETEILTkeine<br>ZuordnungY Vergrößerung verringernRECHTE<br>STRG + NUM<br>STERNkeinePixbereich löschenENTFERNEN<br>ESCAPEENTFERNENBearbeitungsmodus<br>verlassenESCAPEESCAPEVergrößerung erhöhenLINKE STRG +<br>NUM PLUS<br>oder<br>FESTSTELLTA<br>STE +<br>MAUSRAD ABUMSCHALT +<br>oder<br>FESTSTELLTA<br>STE +<br>MAUSRAD ABX Vergrößerung erhöhenLINKE STRG +<br>NUM MINUS<br>STE +<br>MAUSRAD ABSTE +<br>MAUSRAD<br>AUFX Vergrößerung erhöhenLINKE STRG +<br>NUM MINUSkeine<br>ZuordnungX Vergrößerung erhöhenLINKE STRG +<br>NUM MINUSkeine<br>ZuordnungX Vergrößerung erhöhenLINKE STRG +<br>NUM MINUSkeine<br>ZuordnungY Vergrößerung erhöhenLINKE STRG +<br>NUM STERNkeine<br>Zuordnung                                                                                                    | Vergrößerung verringern      | LINKE STRG + | ALT + MINUS |
| oderFESTSTELLTA<br>FESTSTELLTA<br>STE +<br>MAUSRAD ABX Vergrößerung verringernRECHTE<br>STRG + NUM<br>GETEILTkeine<br>Zuordnung<br>GETEILTY Vergrößerung verringernRECHTE<br>STRG + NUM<br>STERNkeine<br>ZuordnungFixbereich löschenENTFERNEN<br>STRG + NUM<br>STERNENTFERNENBearbeitungsmodus<br>verlassenESCAPE<br>UMSCHALT +<br>oderESCAPE<br>HLINKE STRG +<br>UMSCHALT +<br>oderVergrößerung erhöhenLINKE STRG +<br>NUM PLUS<br>OderLINKE<br>STE +<br>MAUSRAD AB<br>STE +<br>MAUSRAD ABX Vergrößerung erhöhenLINKE STRG +<br>ALT + 0<br>oder<br>FESTSTELLTA<br>MAUSRAD ABSTE +<br>MAUSRAD<br>AUFX Vergrößerung erhöhenLINKE STRG +<br>NUM MINUS<br>Zuordnungkeine<br>ZuordnungY Vergrößerung erhöhenLINKE STRG +<br>NUM MINUSkeine<br>ZuordnungY Vergrößerung erhöhenLINKE STRG +<br>NUM MINUSkeine<br>ZuordnungY Vergrößerung erhöhenLINKE STRG +<br>NUM STERNkeine<br>Zuordnung                                                                                                    |                              | NUM MINUS    | oder        |
| FESTSTELLTA<br>STE +<br>MAUSRAD ABSTE +<br>MAUSRAD ABX Vergrößerung verringernRECHTE<br>STRG + NUM<br>GETEILTkeine<br>Zuordnung<br>GETEILTY Vergrößerung verringernRECHTE<br>STRG + NUM<br>STERNkeine<br>Zuordnung<br>STERNFixbereich löschenENTFERNENENTFERNENBearbeitungsmodus<br>verlassenESCAPE<br>UMSCHALT +<br>oder<br>STE +<br>NUM PLUS<br>OFESTSTELLTALINKE<br>STE +<br>HALT + 0<br>oder<br>STE +<br>MAUSRAD ABVergrößerung erhöhenLINKE STRG +<br>NUM PLUS<br>ALT + 0<br>ALT + 0<br>ALT + 0<br>ALT +<br>OderSTE +<br>MAUSRAD<br>AUFX Vergrößerung erhöhenLINKE STRG +<br>NUM STERNkeine<br>ZuordnungX Vergrößerung erhöhenLINKE STRG +<br>NUM MINUSkeine<br>ZuordnungX Vergrößerung erhöhenLINKE STRG +<br>NUM MINUSkeine<br>ZuordnungX Vergrößerung erhöhenLINKE STRG +<br>NUM STERNkeine<br>Zuordnung                                                                                                    |                              | oder         | FESTSTELLTA |
| STE +<br>MAUSRAD ABMAUSRAD ABX Vergrößerung verringernRECHTE<br>STRG + NUM<br>GETEILTkeine<br>ZuordnungY Vergrößerung verringernRECHTE<br>STRG + NUM<br>STERNkeineFixbereich löschenENTFERNENENTFERNENBearbeitungsmodus<br>verlassenESCAPEESCAPEVergrößerung erhöhenLINKE STRG +<br>NUM PLUS<br>oder<br>STE +<br>NESTSTELLTAUMSCHALT +<br>oder<br>ALT + 0Vergrößerung erhöhenLINKE STRG +<br>KUM STERUMSCHALT +<br>ALT +0X Vergrößerung erhöhenLINKE STRG +<br>NUM PLUS<br>AUFSTE +<br>MAUSRAD ABX Vergrößerung erhöhenLINKE STRG +<br>NUM MINUSkeine<br>ZuordnungX Vergrößerung erhöhenLINKE STRG +<br>NUM MINUSkeine<br>ZuordnungY Vergrößerung erhöhenLINKE STRG +<br>NUM MINUSkeine<br>ZuordnungY Vergrößerung erhöhenLINKE STRG +<br>NUM STERNkeine<br>Zuordnung                                                                                                    |                              | FESTSTELLTA  | STE +       |
| MAUSRAD ABX Vergrößerung verringernRECHTE<br>STRG + NUM<br>GETEILTkeine<br>ZuordnungY Vergrößerung verringernRECHTE<br>STRG + NUM<br>STERNkeine<br>ZuordnungFixbereich löschenENTFERNENENTFERNENBearbeitungsmodus<br>verlassenESCAPEESCAPEVergrößerung erhöhenLINKE STRG +<br>NUM PLUS<br>oderLINKE<br>STE +<br>ALT + 0UMSCHALT +<br>oderVergrößerung erhöhenLINKE STRG +<br>FESTSTELLTA<br>STE +<br>MAUSRAD ABSTE +<br>MAUSRAD<br>AUFMAUSRAD<br>AUFX Vergrößerung erhöhenLINKE STRG +<br>NUM MINUSkeine<br>ZuordnungX Vergrößerung erhöhenLINKE STRG +<br>NUM MINUSkeine<br>ZuordnungY Vergrößerung erhöhenLINKE STRG +<br>NUM MINUSkeine<br>ZuordnungX Vergrößerung erhöhenLINKE STRG +<br>NUM STERNkeine<br>Zuordnung                                                                                                    |                              | STE +        | MAUSRAD AB  |
| X Vergrößerung verringernRECHTE<br>STRG + NUM<br>GETEILTkeine<br>Zuordnung<br>Zuordnung<br>STRG + NUM<br>STRG + NUM<br>Zuordnung<br>STERNY Vergrößerung verringernRECHTE<br>STRG + NUM<br>STERNkeine<br>Zuordnung<br>STERNFixbereich löschenENTFERNENENTFERNENBearbeitungsmodus<br>verlassenESCAPEESCAPEVergrößerung erhöhenLINKE STRG +<br>NUM PLUS<br>oderUMSCHALT +<br>ALT + 0Vergrößerung erhöhenSTE +<br>FESTSTELLTA<br>MAUSRAD ABSTE +<br>MAUSRAD<br>AUFX Vergrößerung erhöhenLINKE STRG +<br>NUM MINUSKeine<br>ZuordnungX Vergrößerung erhöhenLINKE STRG +<br>NUM MINUSkeine<br>ZuordnungY Vergrößerung erhöhenLINKE STRG +<br>NUM MINUSkeine<br>Zuordnung                                                                                                    |                              | MAUSRAD AB   |             |
| STRG + NUM<br>GETEILTZuordnungY Vergrößerung verringernRECHTE<br>STRG + NUM<br>STERNkeine<br>ZuordnungFixbereich löschenENTFERNENENTFERNENBearbeitungsmodus<br>verlassenESCAPEESCAPEVergrößerung erhöhenLINKE STRG +<br>NUM PLUS<br>oderLINKEVergrößerung erhöhenLINKE STRG +<br>NUM PLUS<br>oderUMSCHALT +<br>OderKE +<br>MAUSRAD ABSTE +<br>MAUSRAD ABSTE +<br>MAUSRAD<br>AUFX Vergrößerung erhöhenLINKE STRG +<br>NUM STERNKeine<br>ZuordnungY Vergrößerung erhöhenLINKE STRG +<br>NUM MINUSkeine<br>ZuordnungY Vergrößerung erhöhenLINKE STRG +<br>NUM STERNkeine<br>Zuordnung                                                                                                    | X Vergrößerung verringern    | RECHTE       | keine       |
| GETEILTY Vergrößerung verringernRECHTE<br>STRG + NUM<br>STERNkeine<br>ZuordnungFixbereich löschenENTFERNENENTFERNENBearbeitungsmodus<br>verlassenESCAPEESCAPEVergrößerung erhöhenLINKE STRG +<br>NUM PLUS<br>oder<br>FESTSTELLTA<br>STE +<br>MAUSRAD ABLINKE<br>FESTSTELLTA<br>STE +<br>MAUSRAD ABSTE +<br>MAUSRAD<br>AUFX Vergrößerung erhöhenLINKE STRG +<br>NUM MINUSKeine<br>ZuordnungY Vergrößerung erhöhenLINKE STRG +<br>NUM MINUSkeine<br>ZuordnungY Vergrößerung erhöhenLINKE STRG +<br>NUM MINUSkeine<br>ZuordnungY Vergrößerung erhöhenLINKE STRG +<br>NUM STERNkeine<br>Zuordnung                                                                                                    |                              | STRG + NUM   | Zuordnung   |
| Y Vergrößerung verringernRECHTE<br>STRG + NUM<br>STERNkeine<br>ZuordnungFixbereich löschenENTFERNENENTFERNENBearbeitungsmodus<br>verlassenESCAPEESCAPEVergrößerung erhöhenLINKE STRG +<br>NUM PLUSLINKEVergrößerung erhöhenLINKE STRG +<br>NUM PLUSUMSCHALT +<br>Oder<br>FESTSTELLTASTE +<br>MAUSRAD ABSTE +<br>HAUSRAD<br>AUFX Vergrößerung erhöhenLINKE STRG +<br>NUM STERNkeine<br>ZuordnungX Vergrößerung erhöhenLINKE STRG +<br>NUM MINUSkeine<br>Zuordnung                                                                                                    |                              | GETEILT      |             |
| STRG + NUM<br>STERNZuordnungFixbereich löschenENTFERNENENTFERNENBearbeitungsmodus<br>verlassenESCAPEESCAPEVergrößerung erhöhenLINKE STRG +<br>NUM PLUS<br>oderLINKEVergrößerung erhöhenLINKE STRG +<br>FESTSTELLTA<br>OderUMSCHALT +<br>oderSTE +<br>MAUSRAD ABSTE +<br>FESTSTELLTA<br>MAUSRAD ABMAUSRAD<br>AUFX Vergrößerung erhöhenLINKE STRG +<br>NUM MINUSkeine<br>ZuordnungY Vergrößerung erhöhenLINKE STRG +<br>NUM STERNkeine<br>Zuordnung                                                                                                    | Y Vergrößerung verringern    | RECHTE       | keine       |
| STERNFixbereich löschenENTFERNENENTFERNENBearbeitungsmodus<br>verlassenESCAPEESCAPEVergrößerung erhöhenLINKE STRG +<br>NUM PLUS<br>oder<br>FESTSTELLTA<br>STE +<br>MAUSRAD ABLINKEX Vergrößerung erhöhenLINKE STRG +<br>NUM PLUS<br>verlassenFESTSTELLTA<br>MAUSRAD ABX Vergrößerung erhöhenLINKE STRG +<br>NUM MINUSkeine<br>ZuordnungY Vergrößerung erhöhenLINKE STRG +<br>NUM STERNkeine<br>Zuordnung                                                                                                    |                              | STRG + NUM   | Zuordnung   |
| Fixbereich löschenENTFERNENENTFERNENBearbeitungsmodus<br>verlassenESCAPEESCAPEVergrößerung erhöhenLINKE STRG +<br>NUM PLUSLINKEVergrößerung erhöhenLINKE STRG +<br>NUM PLUSUMSCHALT +<br>ALT + 0OderFESTSTELLTAoderFESTSTELLTASTE +<br>MAUSRAD ABSTE +<br>MAUSRADX Vergrößerung erhöhenLINKE STRG +<br>NUM MINUSkeineY Vergrößerung erhöhenLINKE STRG +<br>NUM MINUSkeineY Vergrößerung erhöhenLINKE STRG +<br>NUM STERNkeine                                                                                                    |                              | STERN        |             |
| Bearbeitungsmodus<br>verlassenESCAPEESCAPEVergrößerung erhöhenLINKE STRG +<br>NUM PLUSLINKEVergrößerung erhöhenLINKE STRG +<br>oderALT + 0FESTSTELLTA<br>STE +<br>MAUSRAD ABoderSTE +<br>MAUSRAD ABSTE +<br>MAUSRAD<br>AUFX Vergrößerung erhöhenLINKE STRG +<br>NUM MINUSkeine<br>ZuordnungY Vergrößerung erhöhenLINKE STRG +<br>NUM STERNkeine<br>Zuordnung                                                                                                    | Fixbereich löschen           | ENTFERNEN    | ENTFERNEN   |
| verlassenLINKE STRG +LINKEVergrößerung erhöhenLINKE STRG +UMSCHALT +NUM PLUSUMSCHALT +oderALT + 0FESTSTELLTAoderSTE +FESTSTELLTAMAUSRAD ABSTE +MAUSRAD ABSTE +X Vergrößerung erhöhenLINKE STRG +Y Vergrößerung erhöhenLINKE STRG +Y Vergrößerung erhöhenLINKE STRG +NUM STERNZuordnung                                                                                                    | Bearbeitungsmodus            | ESCAPE       | ESCAPE      |
| Vergrößerung erhöhenLINKE STRG +<br>NUM PLUSLINKENUM PLUSUMSCHALT +<br>ALT + 0oderALT + 0FESTSTELLTAoderSTE +<br>MAUSRAD ABFESTSTELLTAMAUSRAD ABSTE +<br>AUFX Vergrößerung erhöhenLINKE STRG +<br>NUM MINUSY Vergrößerung erhöhenLINKE STRG +<br>NUM STERNY Vergrößerung erhöhenLINKE STRG +<br>NUM STERNY Vergrößerung erhöhenLINKE STRG +<br>NUM STERN                                                                                                    | verlassen                    |              |             |
| NUM PLUSUMSCHALT +oderALT + 0FESTSTELLTAoderFESTSTELLTAFESTSTELLTAMAUSRAD ABSTE +MAUSRADAUFX Vergrößerung erhöhenLINKE STRG +Y Vergrößerung erhöhenLINKE STRG +Y Vergrößerung erhöhenLINKE STRG +NUM STERNZuordnung                                                                                                    | Vergrößerung erhöhen         | LINKE STRG + | LINKE       |
| oderALT + 0FESTSTELLTAoderSTE +FESTSTELLTAMAUSRAD ABSTE +MAUSRAD ABSTE +MAUSRADAUFX Vergrößerung erhöhenLINKE STRG +NUM MINUSZuordnungY Vergrößerung erhöhenLINKE STRG +NUM STERNKeineZuordnung                                                                                                    |                              | NUM PLUS     | UMSCHALT +  |
| FESTSTELLTAoderSTE +FESTSTELLTAMAUSRAD ABSTE +MAUSRAD ABSTE +MAUSRADAUFX Vergrößerung erhöhenLINKE STRG +NUM MINUSZuordnungY Vergrößerung erhöhenLINKE STRG +NUM STERNKeineZuordnung                                                                                                    |                              | oder         | ALT + 0     |
| STE +<br>MAUSRAD ABFESTSTELLTA<br>STE +<br>MAUSRAD<br>AUFX Vergrößerung erhöhenLINKE STRG +<br>NUM MINUSkeine<br>ZuordnungY Vergrößerung erhöhenLINKE STRG +<br>NUM STERNkeine<br>Zuordnung                                                                                                    |                              | FESTSTELLTA  | oder        |
| MAUSRAD ABSTE +<br>MAUSRAD<br>AUFX Vergrößerung erhöhenLINKE STRG +<br>NUM MINUSkeine<br>ZuordnungY Vergrößerung erhöhenLINKE STRG +<br>NUM STERNkeine<br>Zuordnung                                                                                                    |                              | STE +        | FESTSTELLTA |
| MAUSRAD<br>AUFX Vergrößerung erhöhenLINKE STRG +<br>NUM MINUSkeine<br>ZuordnungY Vergrößerung erhöhenLINKE STRG +<br>NUM STERNkeine<br>Zuordnung                                                                                                    |                              | MAUSRAD AB   | STE +       |
| X Vergrößerung erhöhen     LINKE STRG +<br>NUM MINUS     keine       Y Vergrößerung erhöhen     LINKE STRG +<br>NUM STERN     keine                                                                                                    |                              |              | MAUSRAD     |
| X Vergrößerung erhöhenLINKE STRG +<br>NUM MINUSkeine<br>ZuordnungY Vergrößerung erhöhenLINKE STRG +<br>NUM STERNkeineZuordnungKeineKeine                                                                                                    |                              |              | AUF         |
| NUM MINUSZuordnungY Vergrößerung erhöhenLINKE STRG +keineNUM STERNZuordnung                                                                                                    | X Vergrößerung erhöhen       | LINKE STRG + | keine       |
| Y Vergrößerung erhöhen LINKE STRG + keine<br>NUM STERN Zuordnung                                                                                                    |                              | NUM MINUS    | Zuordnung   |
| NUM STERN Zuordnung                                                                                                    | Y Vergrößerung erhöhen       | LINKE STRG + | keine       |
|                                                                                                    |                              | NUM STERN    | Zuordnung   |

| Bereich schmaler                                | LINKE STRG +<br>CURSOR            | LINKE STRG +<br>CURSOR            |
|-------------------------------------------------|-----------------------------------|-----------------------------------|
| Bereich vertikal kleiner                        | LINKE STRG +<br>CURSOR AUF        | LINKE STRG +<br>CURSOR AUF        |
| Bereich vertikal vergrößern                     | LINKE STRG +<br>CURSOR AB         | LINKE STRG +<br>CURSOR AB         |
| Bereich breiter                                 | LINKE STRG +<br>CURSOR<br>RECHTS  | LINKE STRG +<br>CURSOR<br>RECHTS  |
| Bereich mit der Maus<br>bewegen                 | Y                                 | Y                                 |
| Den Inhalt des Bereichs mit<br>der Maus bewegen | С                                 | С                                 |
| Definition des Fixbereich<br>beenden            | ENTER<br>oder RECHTE<br>MAUSTASTE | ENTER<br>oder RECHTE<br>MAUSTASTE |
| Größe des Bereichs mit der<br>Maus festlegen    | Х                                 | Х                                 |
| Schriftglättung                                 | LINKE STRG +<br>NUM 8             | keine<br>Zuordnung                |
| Fokusverfolgung                                 | LINKE<br>UMSCHALT +<br>NUM 8      | keine<br>Zuordnung                |

## **19.7 Dolphin Cursor (Allgemein)**

| Funktion                                  | Desktop -<br>Standardwerte | Laptop - Laptop<br>(universal) |
|-------------------------------------------|----------------------------|--------------------------------|
|                                           | des<br>Zahlenblocks        |                                |
| Aktivieren                                | LEERTASTE                  | LEERTASTE                      |
| Automatischer Dolphin<br>Cursor ein / aus | LINKE STRG +<br>4          | LINKE STRG +<br>4              |

| Formularfeld bearbeiten    | ENTER     | ENTER                  |
|----------------------------|-----------|------------------------|
| Dolphin Cursor ausschalten | NUM MINUS | FESTSTELLTA<br>STE + Z |
| Dolphin Cursor einschalten | NUM MINUS | FESTSTELLTA<br>STE + Z |

## **19.8 Dolphin Cursor (Bewegung)**

| Funktion                   | Desktop -     | Laptop - Laptop |
|----------------------------|---------------|-----------------|
|                            | Standardwerte | (universal)     |
|                            | des           |                 |
|                            | Zahlenblocks  |                 |
| Unten am Fenster / Bereich | LINKE STRG +  | STRG + ENDE     |
|                            | ENDE          |                 |
| Ende der Zeile             | ENDE          | ENDE            |
| Links                      | CURSOR        | CURSOR          |
|                            | LINKS         | LINKS           |
| Wort links                 | LINKE STRG +  | LINKE STRG +    |
|                            | CURSOR        | CURSOR          |
|                            | LINKS         | LINKS           |
| Nächstes großes Objekt     | SEITE         | SEITE           |
|                            | ABWÄRTS       | ABWÄRTS         |
| Nächste Zeile              | CURSOR AB     | CURSOR AB       |
| Nächstes Objekt            | TABULATOR     | TABULATOR       |
| Vorheriges großes Objekt   | SEITE         | SEITE           |
|                            | AUFWÄRTS      | AUFWÄRTS        |
| Vorherige Zeile            | CURSOR        | CURSOR          |
|                            | AUFWÄRTS      | AUFWÄRTS        |
| Vorheriges Objekt          | LINKE         | UMSCHALT +      |
|                            | UMSCHALT +    | TABULATOR       |
|                            | ТАВ           |                 |
| rechts                     | CURSOR        | CURSOR          |
|                            | RECHTS        | RECHTS          |

| Rechtes Wort              | LINKE STRG +         | LINKE STRG +      |
|---------------------------|----------------------|-------------------|
|                           | CURSOR               | CURSOR            |
|                           | RECHTS               | RECHTS            |
| Dolphin Cursor zur Maus   | MITTLERE             | MITTLERE          |
| führen                    | MAUSTASTE            | MAUSTASTE         |
| Zeilenanfang              | POS1                 | POS1              |
| Oben am Fenster / Bereich | LINKE STRG +<br>POS1 | CONTROL +<br>POS1 |

## 19.9 Laufschrift

| Funktion                                                                                                    | Desktop -<br>Standardwerte                                              | Laptop - Laptop<br>(universal)                            |
|----------------------------------------------------------------------------------------------------|-------------------------------------------------------------------------|-----------------------------------------------------------|
|                                                                                                    | des<br>Zahlenblocks                                                     |                                                           |
| Vergrößerung verringern                                                                                              | LINKE STRG +<br>NUM MINUS<br>oder<br>FESTSTELLTA<br>STE +<br>MAUSRAD AB | ALT + MINUS<br>oder<br>FESTSTELLTA<br>STE +<br>MAUSRAD AB |
| X Vergrößerung verringern                                                                                            | RECHTE<br>STRG + NUM<br>GETEILT                                         | Keine Belegung                                            |
| Y Vergrößerung verringern                                                                                            | RECHTE<br>STRG + NUM<br>STERN                                           | Keine Belegung                                            |
| Laufschrift verlassen                                                                                                | ESCAPE                                                                  | ESCAPE                                                    |
| Laufschrift verlassen und bei<br>aktuellen Zeichen klicken<br>oder den Dolphin Cursor zum<br>aktiven Zeichen ziehen. | NUM ENTER                                                               | ENTER<br>oder LINKE<br>MAUSTASTE                          |
| Vorwärts springen                                                                                                    | ENTER                                                                   | ENTER                                                     |
| Zur ersten Zeile springen                                                                                            | POS1                                                                    | POS1                                                      |

| Zum Fokus springen                          | NUM 0                                                                      | F5                                                                         |
|---------------------------------------------|----------------------------------------------------------------------------|----------------------------------------------------------------------------|
| Zur letzten Zeile springen                  | ENDE                                                                       | ENDE                                                                       |
| Vergrößerung erhöhen                        | LINKE STRG +<br>NUM PLUS<br>oder<br>FESTSTELLTA<br>STE +<br>MAUSRAD<br>AUF | ALT +<br>UMSCHALT +<br>0<br>oder<br>FESTSTELLTA<br>STE +<br>MAUSRAD<br>AUF |
| X Vergrößerung verringern                   | LINKE STRG +<br>NUM MINUS                                                  | Keine Belegung                                                             |
| Y Vergrößerung erhöhen                      | LINKE STRG +<br>NUM STERN                                                  | Keine Belegung                                                             |
| Laufschrift Dokument                        | LINKE STRG +<br>NUM KOMMA                                                  | Keine Belegung                                                             |
| Laufschrift Dokument,<br>beginnend am Fokus | LINKE STRG +<br>LINKE<br>UMSCHALT +<br>NUM 2                               | Keine Belegung                                                             |
| Laufschrift Dokument ab<br>Cursor           | LINKE STRG +<br>NUM 2                                                      | LINKE<br>UMSCHALT +<br>ALT + L                                             |
| Laufschrift gesamtes Fenster                | LINKE STRG +<br>NUM 9                                                      | LINKE<br>UMSCHALT +<br>ALT + V                                             |
| Rückwärts bewegen                           | CURSOR<br>LINKS                                                            | CURSOR<br>LINKS                                                            |
| Vorwärts bewegen                            | CURSOR<br>RECHTS                                                           | CURSOR<br>RECHTS                                                           |
| Nächste Zeile                               | SEITE<br>ABWÄRTS                                                           | SEITE<br>ABWÄRTS                                                           |
| Vorherige Zeile                             | SEITE<br>AUFWÄRTS                                                          | SEITE<br>AUFWÄRTS                                                          |

| Bewegung schneller | CURSOR       | CURSOR         |
|--------------------|--------------|----------------|
|                    | AUFWÄRTS     | AUFWÄRTS       |
| Bewegung langsamer | CURSOR AB    | CURSOR AB      |
| Start oder Stopp   | LEERTASTE    | LEERTASTE      |
| Schriftglättung    | LINKE STRG + | Keine Belegung |
|                    | NUM 8        |                |

## 19.10 Objektsuche

| Funktion                                             | Desktop -<br>Standardwerte | Laptop - Laptop<br>(universal)                |
|------------------------------------------------------|----------------------------|-----------------------------------------------|
|                                                      | des<br>Nummernblock<br>S   |                                               |
| Objektsuche (Dialogfeld mit mehreren Registerkarten) | FESTSTELLTA<br>STE + TAB   | FESTSTELLTA<br>STE + TAB                      |
| Links                                                | FESTSTELLTA<br>STE + 1     | FESTSTELLTA<br>STE + F7                       |
| Überschriften                                        | FESTSTELLTA<br>STE + 2     | FESTSTELLTA<br>STE + F6                       |
| Rahmen und Objekte                                   | FESTSTELLTA<br>STE + 3     | FESTSTELLTA<br>STE + F9                       |
| Tabellen                                             | FESTSTELLTA<br>STE + 5     | Keine Belegung                                |
| Steuerelemente                                       | FESTSTELLTA<br>STE + 6     | FESTSTELLTA<br>STE + F5                       |
| Versionen und Kommentare                             | FESTSTELLTA<br>STE + 7     | LINKE<br>UMSCHALT +<br>FESTSTELLTA<br>STE + R |
| Fehler                                               | FESTSTELLTA<br>STE + 8     | Keine Belegung                                |

## **19.11 Schnellnavigationstasten für Microsoft Word**

SuperNova enthält die folgende Liste von Tasten für unterstützte Versionen von Microsoft Word. Sie können die Tastenkommandos nicht entfernen oder ändern.

### 19.11.1 Tasten zur Schnellnavigation

Um zum vorherigen Element zu springen, nutzen Sie UMSCHALT + FESTSTELLTASTE + Taste

| Springen zu            | Taste              |
|------------------------|--------------------|
| Lesezeichen            | FESTSTELLTASTE +   |
|                        | А                  |
| Schaltfläche           | FESTSTELLTASTE +   |
|                        | В                  |
| Kommentar              | FESTSTELLTASTE +   |
|                        | С                  |
| Anderers Absatzformat  | FESTSTELLTASTE +   |
|                        | D                  |
| Eingabefeld            | FESTSTELLTASTE +   |
|                        | E                  |
| Fuß- oder Endnote      | FESTSTELLTASTE +   |
|                        | F                  |
| Grafik                 | FESTSTELLTASTE +   |
|                        | G                  |
| Format der Überschrift | FESTSTELLTASTE +   |
|                        | Н                  |
| Listeneintrag          | FESTSTELLTASTE + I |
| Link                   | FESTSTELLTASTE +   |
|                        | К                  |
| Liste                  | FESTSTELLTASTE +   |
|                        | L                  |

| Text                             | FESTSTELLTASTE +<br>Y |
|----------------------------------|-----------------------|
| Absatz im Format Standard        | FESTSTELLTASTE +<br>N |
| Objekt (einschließlich Grafiken) | FESTSTELLTASTE +<br>O |
| Absatz                           | FESTSTELLTASTE +<br>P |
| Revision                         | FESTSTELLTASTE +<br>R |
| Tabelle                          | FESTSTELLTASTE +<br>T |
| Kontrollfeld                     | FESTSTELLTASTE +<br>X |
| Abschnittswechsel                | FESTSTELLTASTE +<br>Z |

Beachten Sie, dass einige Schnellnavigationstasten nicht funktionieren, wenn Sie in einem geschützten Dokument arbeiten.

# ZoomText zu SuperNova Begriffe vergleichen

Die folgende Tabelle enthält eine hilfreiche Gegenüberstellung der Begriffe, wie sie im ZoomText und in SuperNova verwendet werden.

| ZoomText Bezeichnung | äquivalente Bezeichnung in<br>SuperNova               |
|----------------------|-------------------------------------------------------|
| AppReader            | Lesen ab hier (Sehen<br>"Fortlaufend lesen" Seite 45) |
| Kamera               | Connect and View (Seite 85)                           |

| Farbe               | Farbschemata (Sehen<br>"Erleichtert das Auffinden des<br>Focus" Seite 33)                         |
|---------------------|---------------------------------------------------------------------------------------------------|
| Befehlstasten       | Tastenkombinationen                                                                               |
| Cursor              | Hervorhebung ->Cursor                                                                             |
| DocReader           | Dokument Leser (Seite 59)                                                                         |
| Mehrere Bildschirme | Mehrere Bildschirme (Sehen<br>"Dialogfeld "Visuell Mehrere<br>Bildschirme"" Seite 143)            |
| Farbe               | Tönung (Seite 132)                                                                                |
| Finder              | Objektsuche (Seite 123)                                                                           |
| Fokus Verstärkung   | Optionen zur Hervorhebung<br>->Fokus (Sehen "Erleichtert<br>das Auffinden des Focus"<br>Seite 34) |
| Font Verstärkungen  | Schriftglättung (Seite 147)                                                                       |
| Fenster einfrieren  | Überwachungsbereich (Sehen<br>"Feste Vergrößerungsfenster"<br>Seite 28)                           |
| Maus Echo           | Text unter der Maus sprechen.                                                                     |
| Zeiger Verstärkung  | Hervorbebung ->Maus                                                                               |
| Zeiger Schema       | Mauszeiger (Sehen "Machen<br>Sie den Zeiger leichter zu<br>sehen" Seite 35)                       |
| Text Finder         | Finde mit Dolphin Cursor                                                                          |
| Textverarbeitung    | Text Stil Ansage                                                                                  |
| Text Lese Kommandos | Sprechtasten                                                                                      |
| Tastenecho          | Zeichenecho (Sehen "Ändern<br>der Ansage während der<br>Eingabe" Seite 48)                        |
| Ansicht             | Modus Überblick (Sehen<br>"Ansicht der Vergrößerung in<br>der Übersicht" Seite 28)                |

| Typ des Fensters   | Vergrößerungsansicht (Sehen<br>"Modus der Vergrößerung<br>verändern" Seite 22) |
|--------------------|--------------------------------------------------------------------------------|
| Web Finder         | Objektsuche (Seite 123)                                                        |
| Vergrößerungsstufe | Vergrößerungsstufe (Sehen<br>"Ändern der Vergrößerung"<br>Seite 21)            |

### KAPITEL 19

# Referenz

## 21.1 Dialogfeld "Neue Situationseinstellung"

Menü: Datei > Neu > Situationseinstellungen

Sie können eine Situationseinstellung erstellen oder aus den bestehenden eine auswählen, indem Sie die Option im Dialogfeld "Neue Situationseinstellungen" auswählen.

### **Optionen:**

- Auswahlschalter "neue Situation erstellen". Sie können eine neue Situationseinstellung erstellen, indem Sie diesen Auswahlschalter auswählen und dann die Schaltfläche "OK" bestätigen. Das bringt Sie zum nächsten Schritt in der Erstellung. Um einen Überblick über alle Schritte der Erstellung zu erhalten, beachten Sie das Thema "Create Situation Settings".
- Auswahlschalter "eine bestehende Situationseinstellung verwenden". Sie können eine andere Situation auswählen, indem Sie diese Option anwählen und eine verfügbare aus der Liste auswählen. Beachten Sie, dass diese Liste nur die Situationseinstellungen anzeigt, die in der aktuellen Anwendungsdatei vorhanden sind.

## 21.2 Dialogfeld "Neue Situationseinstellung"

Menü: Datei > Neu > Situationseinstellungen

Sie können eine neue oder eine bestehende Anwendungseinstellungsdatei auswählen oder erstellen, indem Sie die entsprechende Option im Dialogfeld Anwendungseinstellungen auswählen.

### **Optionen:**

- Auswahlschalter "Erstellen einer neuen Einstellungsdatei" Sie können eine neue Einstellungsdatei erstellen, indem Sie den Auswahlschalter aktivieren und dann die Schaltfläche "OK" bestätigen. Nach dem Anwählen der Schaltfläche "OK" gehen Sie zum nächsten Erstellungsschritt. Um einen Überblick über alle Schritte der Erstellung zu erhalten, beachten Sie auch das Thema "Create Application Settings".
- Auswahlschalter "Eine bestehende Einstellungsdatei verwenden". Sie können verschiedene Einstellungsdateien ändern, indem Sie diese Option anwählen und dann eine entsprechende Datei aus der Liste auswählen. Sie bestätigen Ihre Auswahl durch das Anklicken der Schaltfläche "OK". Diese Einstellung tritt sofort in Kraft, es sei denn, Sie aktivieren die Option "Use Default Settings in the control panel". Wenn Sie diese Option auswählen, dann werden die neuen Einstellungen aktiv, sobald Sie zu Ihrer Anwendung zurückkehren.

## 21.3 Neue Darstellung Dialogfeld

Menü: Datei > Neu > Darstellung

Sie können eine neue oder eine bestehende MAP-Datei auswählen oder erstellen, indem Sie die entsprechende Option im Dialogfeld "Neue MAP-Datei" auswählen.

## **Optionen:**

 Auswahlschalter "Erstellen einer neuen MAP-Datei" Sie können eine neue MAP-Datei erstellen, indem Sie diesen Auswahlschalter auswählen und dann die Schaltfläche "OK" bestätigen. Das bringt Sie zum nächsten Schritt in der Erstellung. Um einen Überblick über alle Schritte der Erstellung zu erhalten, lesen Sie bitte das "Maps Handbuch". Dieses ist im Menü "Hilfe" von SuperNova verfügbar.  Auswahlschalter "Eine bestehende MAP-Datei verwenden". Sie können eine andere MAP-Datei auswählen, indem Sie die entsprechende Option auswählen und eine Datei aus der verfügbaren Liste auswählen. Um mehr über die Gründe zu erfahren, warum man eine MAP-Datei kann, lesen Sie bitte das Thema "MAP-Datei ändern".

## 21.4 Neues Script Menü Item

Menü: Datei > Neu > Script

Sie können eine neue Scriptdatei für Ihre aktive Anwendung erstellen, indem Sie die entsprechende Option aus dem Menü auswählen. Die neue Scriptdatei öffnet sich im Dolphin Script Editor. Der Dolphin Script Editor enthält ein Menü "Hilfe", in welchem auf das Script Handbuch verwiesen wird.

Anmerkung: Sollte eine Scriptdatei für diese Anwendung existieren, so wird diese Funktion nicht verfügbar sein. Um eine bestehende Scriptdatei anzusehen oder zu verändern, aktivieren Sie das Menü "Datei", das Untermenü "Bearbeiten" und wählen Sie "Script" aus.

## 21.5 Dialogfeld "Situationsverwaltung"

Menü: Datei > Bearbeiten > Situationseinstellungen

Sie können die Eigenschaften Ihrer Situationseinstellung ändern oder löschen, indem Sie die entsprechenden Optionen im Dialogfeld "Situationsverwaltung" anwählen. Beachten Sie, dass Sie die Anwendungseinstellungsdatei, welche die Situationseinstellungen beinhaltet, verwenden müssen, um die Situation in dieser Datei verändern zu können.

 Liste der Situationseinstellungen.
 Sie können die Situation, welche Sie editieren oder löschen wollen, aus der Liste auswählen.

- Schaltfläche "Regel bearbeiten".
   Sie können die Regeln einer Situation bearbeiten, indem Sie diese Schaltfläche aktivieren. Das wird das Dialogfeld "Regel für die Situation definieren" öffnen. In diesem Dialogfeld können Sie den Namen der Situation ändern, den Titel und die Details der Situationsregeln und Situationsregeln hinzufügen oder entfernen
- Entfernen Schaltfläche.

Mit dem Anwählen dieser Schaltfläche können Sie die aktuelle Situation aus Ihrer Anwendungseinstellungsdatei entfernen. Nachdem Sie diese Schaltfläche angewählt haben, erhalten Sie eine Warnung, in welcher Sie gefragt werden, ob Sie diese Änderung bestätigen und fortfahren wollen. Um fortzufahren, drücken Sie die Schaltfläche "Ja" oder um abzubrechen drücken Sie die Schaltfläche "Nein".

## 21.6 Dialogfeld Anwendungseinstellungen

Menü: Datei > Bearbeiten> Anwendungseinstellungen

Sie können die Eigenschaften Ihrer Anwendungseinstellungsdatei ändern oder löschen, indem Sie die entsprechenden Optionen im Dialogfeld "Einstellungsdatei Verwaltung" anwählen.

- Liste der Anwendungseinstellungedateien.
   Sie können die Anwendungseinstellungsdatei aus dieser Liste bearbeiten entfernen. Beachten Sie, dass Sie die Einstellungsdatei "Default Application" nicht löschen können, weil diese ein SuperNova Systemdatei ist.
- Schaltfläche Eigenschaften.
   Sie können die Eigenschaften Ihrer Anwendungseinstellungsdatei bearbeiten, indem Sie diese Schaltfläche anwählen. Dies öffnet das Dialogfeld "Eigenschaften der Einstellungsdatei". In diesem Dialogfeld können Sie den Namen, die Versionsnummer und die Einstellungsdateien verändern und jede dazugehörige Anwendung hinzufügen oder entfernen.

 Schaltfläche "Einstellungsdatei löschen".
 Mit dem Anwählen dieser Schaltfläche können Sie die aktuelle Anwendungseinstellungsdatei entfernen. Nachdem Sie diese Schaltfläche angewählt haben, erhalten Sie eine Warnung, in welcher Sie gefragt werden, ob Sie diese Änderung bestätigen und fortfahren wollen. Um fortzufahren, drücken Sie die Schaltfläche "Ja" oder um abzubrechen drücken Sie die Schaltfläche "Nein".

## 21.7 Dialogfeld MAP-Datei bearbeiten

Menü: Datei > Bearbeiten> MAP

Sie können die Eigenschaften und Regeln einer MAP-Datei bearbeiten, indem Sie den entsprechenden Menüeintrag auswählen. Um mehr über die MAP-Dateien zu erfahren, lesen Sie bitte das Map-Handbuch, das Sie im Menü "Hilfe" der SuperNova Systemsteuerung finden.

Dieses Dialogfeld enthält ebenfalls Optionen zum Script. Sie können Scriptdateien und erweiterte Scriptdateien erstellen, laden, editieren oder entfernen. Um mehr über Scriptdateien zu erfahren, lesen Sie bitte das Script Handbuch. Sie finden das Script Handbuch im Hilfemenü der Systemsteuerung von SuperNova.

## 21.8 Menüeintrag "Script bearbeiten"

Menü: Datei > Bearbeiten > Script

Sie können die Scriptdatei für Ihre aktive Anwendung bearbeiten, indem Sie die entsprechende Option aus Ihrer Menüleiste anwählen. Die neue Scriptdatei öffnet sich im Dolphin Script Editor. Der Dolphin Script Editor enthält ein Menü "Hilfe", in welchem auf das Script Handbuch verwiesen wird.

Anmerkung: Sollte eine Scriptdatei für diese Anwendung existieren, so wird diese Funktion nicht verfügbar sein. Um eine neue Scriptdatei zu erstellen, aktivieren Sie das Menü "Datei", "Neu", und wählen Sie im Untermenü "Script" aus.

### 21.9 Visuelle Konfiguration - Dialogfeld "Farbeinstellungen"

Menu: Visuell > Farbschemata > Einstellungen.

Sie können ein eigenes Farbschema verwenden, indem Sie die Optionen des Dialogfeldes "Farbeinstellungen" verwenden.

Anmerkung: Um dieses Dialogfeld zu öffnen, müssen Sie "Benutzerdefiniert" als Ihr aktives Farbschema auswählen und dann "Bearbeiten" aus der Liste der Farbschemata auswählen.

Sie können ein eigenes Schema erstellen, wenn Sie eine der folgenden Optionen verwenden:

- Klassisch
- Tönung
- Doppel Tönung
- Dreifach Tönung
- Vierfach Tönung
- Farbersetzung

Die angezeigten Steuerelemente in diesem Dialogfeld hängen von ihrer Auswahl ab.

### 21.9.1 Optionen für Farbschema "Klassisch".

Kontrollfeld "Helligkeit invertieren".
 Diese Option invertiert die Helligkeit des Bildschirms, indem der

typische dunkel-nach-hell Bildschirm in einen hell-nach-dunkel Bildschirm gewechselt wird. Diese Einstellung hat keinen Effekt auf die verwendeten Bildschirmfarben

- Kontrast Schieberegler.
   Der "Kontrast" Schieberegler bestimmt die Farbdarstellung. Helle Farben werden heller und dunkle Farben dunkler dargestellt. Diese Einstellung ist vergleichbar mit der Kontrasteinstellung an ihrem Fernseher.
- Helligkeit Schieberegler

Der Helligkeit Schieberegler kontrolliert wie hell die Farben auf dem Bildschirm erscheinen. Helle Farben werden leuchtender und dunkle Farben dunkler dargestellt. Diese Einstellung ist vergleichbar mit der Helligkeitseinstellung an ihrem Fernseher.

Schieberegler Luminanz

Die Luminanzgrenze ist die Position in der im Farbspektrum, an der zwischen hellen und dunklen Farben unterschieden wird. Wenn Sie den Regler nach links bewegen werden mehr Farben in das hellere Spektrum verschoben. Diese Einstellung beeinträchtigt die Werte für Kontrast und Helligkeit.

• Schieberegler Farbanpassung.

Der Schieberegler Farbe erlaubt grundsätzliche Änderungen an den Bildschirmfarben mit Ausnahme von schwarz und weiß Nutzen Sie die Farbpalette um Änderungen zu verfolgen, die sie mit dem Schieberegler vornehmen. Die Position 0 % am Schieberegler bedeutet, dass keine Farbänderung stattfindet.

• Schieberegler Farben.

Der Schieberegler "Farbe" erlaubt die Einstellung wie viele Farben auf dem Bildschirm verwendet werden. Mit der Änderung dieses Wertes werden die Farben blasser oder intensiver angezeigt. Nutzen Sie die Farbpalette um Änderungen zu verfolgen, die sie mit dem Schieberegler vornehmen. Die Position 50 % am Schieberegler bedeutet, dass keine Farbänderung stattfindet.  Kontrollfeld "Vorschau auf die Farbeinstellungen" Aktivieren Sie dieses Kontrollfeld, wenn Sie die Veränderungen durch Ihre Einstellungen sehen wollen.

# 21.9.2 Optionen zu Tönung, Doppel Tönung, Dreifach Tönung, und Vierfach Tönung:

- Kontrollfeld "Helligkeit invertieren".
   Diese Option invertiert die Helligkeit des Bildschirms, indem der typische dunkel-nach-hell Bildschirm in einen hell-nach-dunkel Bildschirm gewechselt wird. Diese Einstellung hat keinen Effekt auf die verwendeten Bildschirmfarben
- Kontrast Schieberegler. Der "Kontrast" Schieberegler bestimmt die Farbdarstellung. Helle Farben werden heller und dunkle Farben dunkler dargestellt. Diese Einstellung ist vergleichbar mit der Kontrasteinstellung an ihrem Fernseher.
- Helligkeit Schieberegler
   Der Helligkeit Schieberegler kontrolliert wie hell die Farben auf dem
   Bildschirm erscheinen. Helle Farben werden leuchtender und dunkle
   Farben dunkler dargestellt. Diese Einstellung ist vergleichbar mit der
   Helligkeitseinstellung an ihrem Fernseher.
- Schieberegler Luminanz

Die Luminanzgrenze ist die Position in der im Farbspektrum, an der zwischen hellen und dunklen Farben unterschieden wird. Wenn Sie den Regler nach links bewegen werden mehr Farben in das hellere Spektrum verschoben. Diese Einstellung beeinträchtigt die Werte für Kontrast und Helligkeit. Bei Nutzung der Dreifach- und vierfach Tönung werden zusätzliche Schieberegler eingeblendet, um den Kontrast zu steuern.

 Schieberegler Ebene.
 Der Schieberegler "Ebene" erlaubt die Regulierung der Intensität der Tönung. In der Einstellung 100%, mit dem Schieberegler ganz rechts ersetzt die Tönungsfarbe komplett die Bildschirmfarbe. Bei einer Einstellung von 25% wird die Tönungsfarbe mit der Bildschirmfarbe in einem Verhältnis von 25:75 gemischt, wobei mehr Schatten entsteht.

- Listenfeld Tönungsfarbe
   Sie können von einer bis zu vier Tönungsfarben wählen, je nach Einstellung für Tönung, Doppel Tönung, Dreifach Tönung oder Vierfach Tönung. Die gewählte Farbe wird zur primären Farbe des Farbspektrums in Abhängigkeit der Luminanzschwelle.
- Kontrollfeld "Vorschau auf die Farbeinstellungen" Aktivieren Sie dieses Kontrollfeld, wenn Sie die Veränderungen durch Ihre Einstellungen sehen wollen.

### 21.9.3 Optionen für die Farbersetzung

- Kontrollfeld "Helligkeit invertieren".
   Diese Option invertiert die Helligkeit des Bildschirms, indem der typische dunkel-nach-hell Bildschirm in einen hell-nach-dunkel Bildschirm gewechselt wird. Diese Einstellung hat keinen Effekt auf die verwendeten Bildschirmfarben
- Kontrast Schieberegler.
   Der "Kontrast" Schieberegler bestimmt die Farbdarstellung. Helle Farben werden heller und dunkle Farben dunkler dargestellt. Diese Einstellung ist vergleichbar mit der Kontrasteinstellung an ihrem Fernseher.
- Helligkeit Schieberegler
   Der Helligkeit Schieberegler kontrolliert wie hell die Farben auf dem Bildschirm erscheinen. Helle Farben werden leuchtender und dunkle Farben dunkler dargestellt. Diese Einstellung ist vergleichbar mit der Helligkeitseinstellung an ihrem Fernseher.
- Schieberegler Luminanz
   Die Luminanzgrenze ist die Position in der im Farbspektrum, an der zwischen hellen und dunklen Farben unterschieden wird. Wenn Sie den Regler nach links bewegen werden mehr Farben in das hellere

Spektrum verschoben. Diese Einstellung beeinträchtigt die Werte für Kontrast und Helligkeit.

- Listenfeld "von bis"
   Die Listenfelder von und bis erlauben die Ersetzung einer Farbe mit einer anderen Farbe. Nutzen Sie diese Listenfelder um eine oder mehrere Farbsetzungen einzustellen.
- Kontrollfeld "Vorschau auf die Farbeinstellungen" Aktivieren Sie dieses Kontrollfeld, wenn Sie die Veränderungen durch Ihre Einstellungen sehen wollen.

## 21.10 Dialogfeld "Hervorhebung Einstellungen"

Menu: Visuell > Hervorhebung > Einstellungen

Sie können die verschiedenen Fokustypen besser erkennen, wenn Sie eine Hervorhebung dafür festlegen. Sie können den Stil, die Farbe und das Verhalten der Hervorhebungen im Dialogfeld "Hervorhebungsoptionen" auswählen.

### Maus Registerkarte.

- Kontrollfeld Hervorhebung der Maus Aktivieren Sie das Kontrollfeld, um die Hervorhebung dieses Fokus zu aktivieren. Deaktivieren Sie das Kontrollfeld, um die Hervorhebung für diesen Fokus auszuschalten
- Gruppe anzeigen.
- Verwenden Sie die Einstellungen "Form" um die Ausprägung und Größe der Hervorhebungen zu verändern.
- Verwenden Sie das Listenfeld "Anzeigen", um einzustellen, wann die Hervorhebung sichtbar sein soll. Beachten Sie, dass das Auswählen von "bei Tastenkombination" bedeutet, dass Sie die Hervorhebung kontrollieren, indem Sie die Tastenkommandos für die Fokus Hervorhebungen verwenden und das Auswählen von "Dynamische

Verfolgung" bedeutet, dass die Hervorhebung des Cursors sichtbar bleibt, bis Sie eine Taste auf der Tastatur drücken.

• Effekte Gruppe.

Sie können aus verschiedenen Farboptionen wählen. Abhängig von den Optionen können Sie ebenfalls die Farbe(n) und/oder die Transparenz einstellen.

### Cursor Registerkarte.

- Kontrollfeld "Hervorhebung des Cursors". Aktivieren Sie das Kontrollfeld, um die Hervorhebung dieses Fokus zu aktivieren. Deaktivieren Sie das Kontrollfeld, um die Hervorhebung für diesen Fokus auszuschalten
- Gruppe anzeigen.
- Verwenden Sie die Einstellungen "Form" um die Ausprägung und Größe der Hervorhebungen zu verändern.
- Verwenden Sie das Listenfeld "Anzeigen", um einzustellen, wann die Hervorhebung sichtbar sein soll. Beachten Sie, dass das Auswählen von "bei Tastenkombination" bedeutet, dass Sie die Hervorhebung kontrollieren, indem Sie die Tastenkommandos für die Fokus Hervorhebungen verwenden und das Auswählen von "Dynamische Verfolgung" bedeutet, dass die Hervorhebung des Cursors sichtbar bleibt, bis Sie eine Taste auf der Tastatur drücken.
  - Effekte Gruppe.

Sie können aus verschiedenen Farboptionen wählen. Abhängig von den Optionen können Sie ebenfalls die Farbe(n) und/oder die Transparenz einstellen.

### Registerkarte Zeile.

 Kontrollfeld "Zeile hervorheben" Aktivieren Sie das Kontrollfeld, um die Hervorhebung dieses Fokus zu aktivieren. Deaktivieren Sie das Kontrollfeld, um die Hervorhebung für diesen Fokus auszuschalten

- Gruppe anzeigen.
- Verwenden Sie die Einstellungen "Form" um die Ausprägung und Größe der Hervorhebungen zu verändern.
- Verwenden Sie das Listenfeld "Anzeigen", um einzustellen, wann die Hervorhebung sichtbar sein soll. Beachten Sie, dass das Auswählen von "bei Tastenkombination" bedeutet, dass Sie die Hervorhebung kontrollieren, indem Sie die Tastenkommandos für die Fokus Hervorhebungen verwenden und das Auswählen von "Dynamische Verfolgung" bedeutet, dass die Hervorhebung des Cursors sichtbar bleibt, bis Sie eine Taste auf der Tastatur drücken.
  - Effekte Gruppe.

Sie können aus verschiedenen Farboptionen wählen. Abhängig von den Optionen können Sie ebenfalls die Farbe(n) und/oder die Transparenz einstellen.

### **Registerkarte Fokus.**

Die Begriff "Fokus" bezieht sich auf den Fokus, welcher in Dialogfeldern und Menüs verwendet wird.

- Kontrollfeld "Fokushervorhebung". Aktivieren Sie das Kontrollfeld, um die Hervorhebung dieses Fokus zu aktivieren. Deaktivieren Sie das Kontrollfeld, um die Hervorhebung für diesen Fokus auszuschalten
- Gruppe anzeigen.
- Verwenden Sie die Einstellungen "Form" um die Ausprägung und Größe der Hervorhebungen zu verändern.
- Verwenden Sie das Listenfeld "Anzeigen", um einzustellen, wann die Hervorhebung sichtbar sein soll. Beachten Sie, dass das Auswählen von "bei Tastenkombination" bedeutet, dass Sie die Hervorhebung kontrollieren, indem Sie die Tastenkommandos für die Fokus Hervorhebungen verwenden und das Auswählen von "Dynamische

Verfolgung" bedeutet, dass die Hervorhebung des Cursors sichtbar bleibt, bis Sie eine Taste auf der Tastatur drücken.

• Effekte Gruppe.

Sie können aus verschiedenen Farboptionen wählen. Abhängig von den Optionen können Sie ebenfalls die Farbe(n) und/oder die Transparenz einstellen.

### Registerkarte Lesen ab hier

"Lesen ab hier" ist ein Lesemodus von SuperNova. Sie können die Hervorhebung für das aktuelle Wort und die aktuelle Zeile ändern.

- Gruppe "Wort" Aktivieren Sie das Kontrollfeld "Wort hervorheben". Nutzen sie die zur Verfügung stehenden Einstellungen, um festzulegen, wie das gesprochene Wort hervorgehoben wird.
  - Gruppe "Zeile"

Aktivieren Sie das Kontrollfeld "Zeile hervorheben". Nutzen sie die zur Verfügung stehenden Einstellungen, um festzulegen, wie die aktuelle hervorgehoben wird.

### **Registerkarte Dolphin Cursor**

Der Dolphin Cursor ist ein spezieller Cursor der von SuperNova zur Verfügung gestellt wird. Der Dolphin Cursor erlaubt das Lesen des Bildschirms Zeilenweise, Wortweise oder Zeichenweise mit Tastenkommandos auf der Tastatur. Sie können die deutschen Cursor dazu verwenden, um jeden Teil des Computerbildschirms auszulesen.

 Gruppe "aktuelles Zeichen" Aktivieren Sie das Kontrollfeld "Zeichen hervorheben". Nutzen sie die zur Verfügung stehenden Einstellungen, um festzulegen, wie das aktuelle Zeichen hervorgehoben werden soll.  Gruppe "aktuelle Zeile/Objekt" Aktivieren Sie das Kontrollfeld "Zeile hervorheben". Nutzen sie die zur Verfügung stehenden Einstellungen, um festzulegen, wie die gesprochene Zeile beziehungsweise das aktuelle Objekt hervorgehoben wird.

## 21.11 Dialogfeld "Mauszeiger"

Menü: Visuell > Mauszeiger

Mit SuperNova sind Mauszeiger verfügbar, die größer und leichter zu sehen sind, als der übliche Windows Mauszeiger. Die Zeiger sind in einer Vielzahl von verschiedenen Farben und größen Verfügbar.

### **Optionen:**

- Liste der Schemata.
   Sie können ein bestehendes Schema für den Mauszeiger aus der Liste wählen. Sollte kein existierendes Schema passend erscheinen, verwenden Sie andere Optionen, um ein neues Schema zu erstellen oder ein Bestehendes zu modifizieren.
- Liste der Typen und Zeigerbilder

Die Liste "Type" zeigt die verschiedenen Windows Mauszeiger und die Liste "Zeigerbild" zeigt die verschiedenen Bilder, die Sie dem ausgwählten Zeiger zuordnen können. Um einen Mauszeiger zu wechseln, wählen Sie die Art des Zeigers und wählen Sie dann einen Mauszeiger aus den angebotenen Bildern aus.

• Schaltfläche "Neu".

Drücken Sie die Schaltfläche "Neu", um das Dialogfeld "Neues Schema erstellen" zu öffnen. In diesem Dialogfeld geben Sie einen neuen Namen für das Schema ein. Der Name des neuen Schemas taucht in der Liste "Schema" auf.

- Schaltfläche "Standardeinstellungen".
   Falls Sie ein voreingestelltes SuperNova Schema modifiziert haben, dann wählen Sie diese Schaltfläche, um das ursprüngliche SuperNova Schema wiederherzustellen.
- Entfernen Schaltfläche.
   Falls Sie ein neues Schema erstellt haben, wählen Sie diese Schaltfläche an, um dieses wieder zu löschen. Ein Nachrichtenfeld wird geöffnet und fragt, ob Sie mit dem Löschen fortfahren wollen.
   Wählen Sie "Ja", um das Schema zu löschen oder "Nein", um den Vorgang abzubrechen.
- Gruppe "Benutzerdefinierte Zeigergröße."
   Die Einstellungen in dieser Gruppe erlauben Ihnen, die Größe des Mauszeiges im aktuellen Schema einzustellen, basierend auf der ursprünglichen Größe.
- Verwenden das Kontrollfeld "Nutze benutzerdefinierte Zeigergröße".
   Wenn Sie dieses Kontrollfeld aktivieren, wird der Wert aus der Liste "Größe" auf alle in der Liste erscheinenden Mauszeiger im aktuellen Schema angewendet.
- Liste Größe.

Die Liste "Größe" enthält eine Vielzahl von Werten, die Sie im aktuellen Schema verwenden können. Sie können eine festgesetzte Größe einstellen, zum Beispiel 8, welche die Größe des Zeigers 8 mal um seine ursprüngliche Größe vergrößern wird. Wenn eine festgesetzte Größe ausgewählt wird, bleibt der Mauszeiger in dieser bestehen, unabhängig von der von Ihnen eingestellen Vergrößerung. Alternativ können Sie einen relativen Vergrößerungswert einstellen, zum Beispiel 150%. Mit einem relativen Wert verändert sich die Größe des Mauszeigers entsprechend Ihren Vergrößerungseinstellungen. In höheren Vergrößerungsstufen kommt es vor,dass der Zeiger zu große Teile des Bildschirms belegt, so dass es besser ist, wenn Sie einen kleineren Wert als den Ursprünglichen einstellen.

 Verwenden Sie das Kontrllfeld "Nutze benutzerdefinierte Zeigergröße nur in vergrößeren Bereichen".
 Wenn Sie dieses Kontrollfeld aktivieren, ist der angepasste Mauszeiger nur in vergrößerten Bereichen sichtbar. Die Vergrößerung des Mauszeigers ist nicht aktiv, wenn Sie die Vergrößerung abschalten oder unvergrößerte Bereiche bearbeiten, wie den geteilten Bildschirm.

## 21.12 Dialogfeld "Dokument Leser Einstellungen"

Menu: Visuell > Dokument Leser Einstellungen

Die Optionen, die im Dialogfeld "Dokument Leser Einstellungen" erscheinen, kontrollieren Ihr Leseumfeld des Dokument Lesers. Sie können dieses Dialogfeld öffnen, indem Sie das Menü "Visuell" wählen oder indem Sie die Schaltfläche "Einstellungen" in der Dokument Leser Werkzeugleiste aktivieren.

### **Optionen:**

- Schriftart Einstellungen.
   Im Dokument Leser können Sie die Schriftart auswählen, in welcher der Text im Dokumentenfenster erscheint. Sie können ebenso die Schriftgröße bestimmen.
- Farbeinstellungen.
   Sie können die Farben, welche Sie in den Dokumenten verwenden wollen, einstellen. Es gibt drei Kategorien, in denen Sie sowohl Vordergrund- als auch Hintergrundfarben einstellen können.
- Dokumentenfarben legen die Vorder- und Hintergrundfarben fest, die in Dokumentenfenstern verwendet werden. Wenn "Benutze Dokument Farben" ausgewählt ist, dann steht diese Einstellung nicht zur Verfügung.
- Wort Hervorhebungsfarben setzen die Vorder- und Hintergrundfarben, welche vom Dokument Leser im aktuellen Fokus verwendet werden. Dies zeigt das aktuell angewählte Wort, während der Dokument Leser das Dokument liest. Wenn "Benutze Dokument Farben" ausgewählt ist, dann steht diese Einstellung nicht zur Verfügung. Anstatt der Hervorhebung wird die aktuelle Farbeinstellung invertiert.

- Hervorhebungen f
  ür Einheiten setzen die Hinter- und Vordergrundfarben f
  ür eine definierte Bewegungseinheit. Damit ist die Gr
  öße der Hervorhebung gemeint, die angezeigt wird, w
  ährend der Cursor durch das Dokument navigiert.
  - Kontrollfeld "Ganzes Dokument laden".
    Aktivieren Sie das Kontrollfeld, um das ganze Dokument in den Dokument Leser zu laden. Abhängig von der Größe des Dokumentes kann dies einige Augenblicke in Anspruch nehmen.
    Diese Option wird nur von Anwendungen unterstützt, welche auch DOM fähig sind, wie zum Beispiel Microsoft Word, Adobe Acrobat Reader, Internet Explorer, NotePad, WordPad, etc.
    Es ist ebenso möglich, eine Anzahl Zeilen, die im Dokument Leser geladen werden sollen auszuwählen, indem Sie die das Kontrollfeld "Ganzes Dokument laden" abwählen und die Anzahl der Zeilen, die Sie übertragen wollen, vorgeben. Dies erlaubt es Ihnen, einen Abschnitt des Dokumentes schneller zu laden.
    Wenn Sie mit Anwendungen arbeiten, die nicht DOM unterstützt sind, wird der Dokument Leser den Inhalt aus dem aktuellen Bildschirm laden.
  - Kontrollfeld "Wort invertieren".

Mit der Auswahl des Kontrollfelds"Wort invertieren" wird die Hervorhebung des Fokus als invertierte Hervorhebung auf den festgelegten Dokumentfarben basierend dargestellt. Abhängig von der Einstellung können dies auch die aktuellen Dokumentenfarben sein.

- Kontrollfeld "Dokument Leser Sprache".
   Mit dieser gewählten Option wird das Dokument mit Ihrer gewählten "Lesen ab hier Stimme" gelesen, welche Sie im Dialogfeld "Stimme und Sprache" eingestellt haben. Sie können die Sprachausgabe in dem Dokumentenfenster abschalten, indem Sie das entsprechende Kontrollfeld abwählen.
- Kontrollfeld "Benutze Dokument Farben".
   Die Auswahl dieses Kontrollfelds bedeutet, dass der Dokument Leser die spezifischen Farben des Dokumentes verwendet, anstatt der benutzerdefinierten Farben des Dokuments.

- Kontrollfeld "Benutze Dokument Stile".
   Diese Option bewirkt, dass die Formate des Dokumentes im Dokument Leser angezeigt werden.
- Zeilenumbruch bei. Liste.
   Die Option "Zeilenumbruch bei" kann verwendet werden, um einen Zeilenumbruch auszuführen, falls die Zeile eine bestimmte Länge überschreitet. Das kann nützlich werden, wenn Zeilen aus dem aktuellen Fenster hinauslaufen.

Um diese Option zu deaktivieren, setzen Sie den Wert für "Zeilenumbruch bei" auf 0.

## 21.13 Dialogfeld Connect and View Einstellungen

Menü: Visuell > Connect and View > Einstellungen

Das Dialogfeld "Connect and View" enthält Optionen, mit denen sie einstellen können wie SuperNova mit einer Kamera oder einem Whiteboard agieren soll.

### **Registerkarte Kameras**

- Geräte Liste und Steuerelemente
  - Verwenden Sie diese Liste, um eine Kamera auszuwählen, die sie mit SuperNova verwenden wollen. Schalten Sie diese Einstellung ab, um zu verhindern dass die Kamera ausgewählt, wird wenn sie zwischen den Geräten wechseln. Verwenden Sie die Schaltfläche Einstellungen um die Performance der Kamera zu optimieren. Diese Einstellung ist bei verschiedenen Kameramodellen unterschiedlich. Die Folgenden Optionen sind verfügbar:
- Liste der Auflösungen Hier werden verfügbare Auflösungen für ihre verbundene Kamera aufgelistet Erhöhen der Auflösung sollte die Qualität des Bildes im Betrachter erhöhen

ist, desto häufiger wird das Bild gewechselt und desto sauberer erscheint es. Bei geringer Rate wird auch die Bewegungserkennung minimiert, was beim Lesen Dokumentes bessere Ergebnisse erzielen kann.

- Liste von Frequenzen (Flicker) Die Frequenz von 50 Hz wird in Europa und England verwendet, 60 Hz muss für Amerika und Japan ausgewählt werden. Die Auswahl der korrekten Frequenz wird ein Flackern, dass durch unterschiedliche Einstellungen zwischen Kamerabild und Beleuchtung entsteht, verhindern.
- Kontrollfeld Autofokus.
   Wenn die Autofokus Funktion zu oft reguliert, können Sie diese Funktion abschalten. Beachten Sie, dass nicht alle Kameras die Autofokus Funktion unterstützen. Das Kontrollfeld Autofokus ist in SuperNova nur verfügbar, wenn die Kamera diese Funktion unterstützt.
  - Liste der Farbschemata.
     Mit dieser Funktion können Sie dem Kamera Betrachter ein Standard Farb-Schema zuweisen. Zusätzliche Einstellungen des Farb-Schemas sind im Kamera Betrachter verfügbar.
  - Benutzen Sie das Kamera Zoom Kontrollfeld Nutzen Sie diese Einstellung, um den optischen Hardware Zoom für unterstützte Kameras zu aktivieren, eher als den digitalen Zoom. Dies resultiert in einem verbesserten, vergrößerten Bild.
  - Benutzen Sie das Farbwechsler Kontrollfeld.
     Nutzen Sie diese Einstellung, um die Hardware Farbänderungsoption f
    ür unterst
    ützte Kameras zu aktivieren, eher als die Software Farbänderung.

### **Register Whiteboards**

 Liste der Geräte und Steuerung Nutzen Sie diese Liste, um ein Profil zu erstellen, zu ändern oder zu löschen Setzen sie den Wert auf "Aus" wenn sie den Wechsel zu einem Whiteboard Gerät verhindern möchten. Aktivieren Sie den Schalter "Neu" um ein Profil zu erstellen. Betätigen Sie den Schalter "Einstellungen", um ein Profil zu verändern. Die folgenden, zusätzlichen Optionen sind verfügbar, wenn Sie ein Profil erstellen oder ändern.

Eingabefeld Profil

Geben sie hier einen aussagekräftigen Namen für das Gerät ein. Sie können das Gerät nach einem Klassenraum, Lehrer oder Trainer benennen um eine spätere Auswahl zu vereinfachen. Beachten Sie, dass einige Optionen in diesem Dialog Informationen von Ihrem Netzwerkadministrator erfordern könnten.

- Computername Eingabefeld Geben Sie hier den Namen des Host Computers so ein, wie er im Netzwerk erscheint. Alternativ können Sie die IP-Adresse des Computers angeben. In den meisten Netzwerken wird der Name des Computers allerdings automatisch ermittelt.
- Port Eingabefeld

Der Standard Port für Virtual Network Computing (VNC) ist 5900. Ändern Sie diese Einstellung nur auf Anweisung ihres Netzwerkadministrators.

Passwort Eingabefeld.

Geben sie hier das Passwort zur Verbindung mit dem Host Computer ein. Die Vergabe eines Passwortes ist optional und wird in der VNC Software eingestellt. Diese Informationen erhalten sie von ihrem Netzwerk Administrator

- Auswahlschalter "Verbindungstypen"
   Wählen sie die Einstellung, die ihrer Network Verbindungsart entspricht. Sie können zwischen einem kabelgebundenen und einer kabellosen Verbindung wählen.
- Liste der Protokolle.

VNC unterstützt einige verschiedene Remote Frame Buffer (RFB) Protokolle. Ändern Sie diese Einstellung nur auf Anweisung ihres Netzwerkadministrators.

 Kontrollfeld "Zeige Maus" Mit dieser Einstellung kann festgelegt werden, ob der Mauszeiger des Host Computers im Betrachter angezeigt wird. Diese Funktion zeigt ihnen die Position des Mauszeigers am Bildschirm Wenn sie den Mauszeiger als störend empfinden, können Sie diese Funktion deaktivieren.

Zusätzliche Funktionen der "Connect and View" Einstellungen wirken sich auf die gesamte Interaktion mit dem Whiteboard, unabhängig vom gewählten Gerät, aus.

- Liste der Farbschemata.
   Benutzen sie diese Funktion, um ein Standard Farbschema f
  ür den Whiteboard-Betrachter zu w
  ählen Im Betrachter sind zus
  ätzliche Optionen des Farbschemas verf
  ügbar.
- Kontrollfeld Position in der Präsentation verfolgen.
   Verwenden Sie diese Option, um die Verfolgung des Fokus auf dem verbundenen Computer zu aktivieren. Mit der Deaktivierung diese Option können Sie die Bewegung über das Fenster selbst kontrollieren. Sie können sich im Fenster bewegen, indem Sie den Mauszeiger verwenden oder den Ausschnitt mit der Tastatur bewegen.

## 21.14 Dialogfeld "Visuell Mehrere Bildschirme"

Menu: Visuell > Mehrere Bildschirme

Die Einstellungen zu mehreren Bildschirmen wählen Sie im Dialogfeld "Mehrere Bildschirme" aus.

Um mehrere Bildschirme gleichzeitig zu verwenden, benötigt SuperNova eine Graphikkarte, die AGP/PCI oder PCIe unterstützt. USB Grafikkartenadapter werden nicht unterstützt.

### **Optionen:**

Gruppenfeld "Displaymodus f
ür erweiterten Desktop".
 Sie k
önnen die Optionen dieser Gruppe verwenden, um die

geeignetsten Einstellungen zu wählen, die einen erweiterten Desktop mit zusätzlichen Monitoren verwenden.

- Auswahlschalter "Erweitern".
   Sie können diese Option auswählen, wenn Sie zwei Monitore als einen Großen verwenden wollen. In diesem Szenario gibt es einen einzigen Desktop über zwei Monitore.
- Auswahlschalter "Nebeneinander" Sie können diesen Modus verwenden, um verschiedene Anwendungen auf verschiedenen Monitoren anzuzeigen. Wenn Sie mit mehreren Anwendungen auf verschiedenen Bildschirmen nebeneinander arbeiten, dann können folgende Tastenkommandos nützlich sein:

| Funktion                       | Taste            |
|--------------------------------|------------------|
| Ziehen Sie den Mauszeiger zur  | FESTSTELLTASTE + |
| Mitte des nächsten Bildschirms | MITTLERE         |
|                                | MAUSTASTE        |
| Anwendung zum rechten          | WINDOWS +        |
| Bildschirm bewegen             | UMSCHALT + PFEIL |
|                                | RECHTS           |
| Anwendung zum linken           | WINDOWS +        |
| Bildschirm bewegen             | UMSCHALT + PFEIL |
|                                | LINKS            |

- Kontrollfeld Präsentationsmodus.
   Sie verwenden diese Option, um einen Bildschirm dazu zu verwenden, ein vergrößertes Bild anzuzeigen, während alle anderen Bildschirme das Bild unvergrößert zeigen. Zum Beispiel können Sie auf einem vergrößerten Bildschirm arbeiten, während die Zuhörer die Präsentation unvergrößert auf einem zweiten Bildschirm verfolgen können.
  - Kontrollfeld "Mauspuffer".
     Mit dieser Option können Sie verhindern, dass sich der Mauszeiger versehentlich auf einen anderen Bildschirm bewegt, wenn Sie einen erweiterten Desktop verwenden. Diesen Effekt erreichen Sie, indem

Sie einen Widerstand am Rand des Bildschirms definieren, über den die Maus nur mit einer zusätzlichen Bewegung hinaus bewegt werden kann. Sie können die Stärke des Widerstandes mit dem Schieberegler "Übergang" anpassen.

- Schieberegler "Übergang".
   Sie können die Mausempfindlichkeit mit diesem Schieberegler steuern. Je höher das Level, desto größer ist der Widerstand der Maus, was bedeutet, dass Sie die Maus länger gegen den Rand des Bildschirms bewegen müssen, um den Bildschirm zu wechseln.
- Liste der Tastenkommandos "Bildschirm wechseln".
   Wenn Sie mit der Einstellung "Applikationen nebeneinander" auf einem erweiterten Desktop arbeiten, dann kann es vorkommen, dass Sie den Mauszeiger schnell von einem Bildschirm zum anderen bewegen wollen, ohne die Vergrößerung von dem Bereich des Desktops zu nehmen, den Sie gerade betrachtet haben. Um dies zu tun, können Sie das Tastenkommando "Bildschirm wechseln" verwenden. Das voreingestellte Tastenkommando, um zwischen Bildschirmen hin- und herzuwechseln ist FESTSTELLTASTE + MITTLERE MAUSTASTE.
- Schaltflächen Taste hinzufügen, Taste ersetzen and Taste löschen.
   Sie können diese Schaltflächen verwenden, um die Tastenkommandos zum Wechseln des Bildschirms zu verändern.
- Kontrollfeld "Verschiedene Vergrößerungsstufen auf jedem Bildschirm erlauben".
   Die Einstellung erlaubt die Nutzung unterschiedlicher Vergrößerungsstufen auf angeschlossenen Bildschirmen. Die ist z.B. hilfreich, wenn zwei Bildschirme unterschiedlicher Größe angeschlossen sind und auf dem kleineren eine zusätzliche Vergrößerung erforderlich wird. Ebenso kann es nützlich sein, wenn
- Kontrollfeld "Unabhängige Farben".
   Die Einstellung erlaubt die Nutzung unterschiedlicher Farbschemata auf angeschlossenen Bildschirmen. Die ist z.B. hilfreich, wenn

Applikationen mit unterschiedlichen Schriftgrößen angezeigt werden.

Applikationen verwendet werden, die unterschiedlichen Farbeinstellungen für eine angenehmere Sicht erfordern.

Wenn Sie die Vergrößerung und die Farben in SuperNova unabhängig nutzen, wird in der Systemsteuerung von SuperNova die korrespondierende Nummer des Bildschirms zusätzlich im Register "Visuell" unterhalb der Einstellung zur Vergrößerung angezeigt.

(Vergessen Sie nicht, dass alle Einstellungen für SuperNova auch Applikationsabhängig vorgenommen werden können.)

### 21.15 Vergrößerung - Erweiterte Optionen - Dialogfeld

Menü: Visuell > Erweiterte Optionen

In den erweiterten Optionen für die Vergrößerung sind diverse Einstellungen für SuperNova möglich.

### Registerkarte Allgemeine Einstellungen

 Gruppe "Fokus Hervorhebung" Die visuellen Fokushervorhebungen können in unterschiedlicher Art und Weise genutzt werden. Die Hervorhebung kann z.B. nur dann angezeigt werden, wenn das entsprechende Tastenkommando verwendet wird. Die Auswirkung auf die Anzeige der Hervorhebung können Sie in der Ausklappliste "Zeige Hervorhebung" genauer bestimmen. Wählen Sie "Bis zur erneuten Eingabe des Tastenkommandos" oder "bis Taste losgelassen wird".
- Gruppe "Teilvergrößerung" Das Kontrollfeld "Teilvergrößerung erlauben" erlaubt die Einstellung des Vergrößerungsfaktors mit Zwischengrößen. Wenn Sie das Kontrollfeld deaktivieren, wird zunächst keine Änderung eintreten. Erst beim Verändern der Größe wird die Vergrößerung auf den entsprechend nächsten linearen Wert umschalten. Für die aktive Teilvergrößerung stehen zusätzliche Optionen, z.B. zum Verbessern der Geschwindigkeit, zur Verfügung.
- Gruppe "Modus Überblick"
  - Hier finden Sie Vorgaben zur Darstellung des Vergrößerungsfensters im Modus Überblick. Das Fenster oder der Hintergrund kann invertiert angezeigt werden. Außerdem können Sie für das Tastenkommando bestimmen, ob der Überblickmodus bis zum erneuten Drücken des Kommandos aktiv bleiben soll oder nur so lange, wie die Tastenkombination gedrückt wird.
- Schaltfläche "Video Kompatibilität" Mit Aktivierung dieser Schaltfläche öffnet sich ein Dialogfeld. Hier können mit einer Reihe von Kontrollfeldern die Geschwindigkeit der Vergrößerung und evtl. Darstellungsstörungen für inkompatible Bildschirmtreiber behoben werden.

## Registerkarte Vergrößerung.

- Kontrollfeld "Seitenverhältnis sperren".
  - Falls das Kontrollfeld "Seitenverhältnis sperren" nicht angewählt ist, verwenden Sie zwei Regler, mit denen Sie die horizontale und die vertikale Vergrößerung getrennt voneinander verändern. Wenn Sie das Seitenverhältnis sperren, wird die Vergrößerung die Faktoren für die horizontale und vertikale Vergrößerung gleichmäßig einstellen. Beachten Sie, dass True Fonts nicht unterstützt werden, wenn Sie mit unterschiedlichen horizontalen und vertikalen Vergrößerungen arbeiten.

- Gruppe Schriftglättung.
   Die Schriftglättung verbessert die Lesbarkeit des Textes auf dem Bildschirm, wenn Sie die Vergrößerung verwenden. Enthaltene Optionen:
- Auswahlschalter "Keine".
   Wählen Sie "Keine", um die Schriftglättung zu deaktivieren.
- Auswahlschalter "Standard".
   Wählen Sie "Standard" für die Basisschriftglättung. Verwenden Sie diese Option, falls Sie Erfahrungen im Umgang mit True Fonts sammeln.
- Auswahlschalter "True Fonts".

Wählen Sie "True Fonts" für perfekte Klarheit in allen Vergrößerungsstufen. Sie möchten vielleicht mit den True Fonts Einstellungen experimentieren, wenn Sie eine Vergrößerungsstufe von 3x oder kleiner verwenden, oder wenn Sie einen LCD Monitor verwenden.

- Gruppe "True Fonts Einstellungen".
- Auswahlschalter "Standard".
   Die Verwendung von "Standard" zeigt den Text im Modus "nonantialiased". Das ist die übliche und schnellste Methode, gerade wenn Sie eine Vergrößerungsstufe von 4x oder größer verwenden.
- Auswahlschalter "Antialiased".
   Diese Einstellungen überträgt den Text und glättet die Kanten der Schrift. Sollten Sie zackige Effekte entdecken, während Sie True Fonts verwenden, aktivieren Sie diese Option.

Sie können zwischen "Keine", "Standard" und "True Fonts" wechseln, indem Sie ein Tastenkommando von SuperNova verwenden.

## Tastenkommandos zur Vergrößerung

| Funktion        | Desktop -<br>Standard<br>Nummernblock | Laptop -<br>Universell |
|-----------------|---------------------------------------|------------------------|
| Schriftglättung | LINKE STRG +                          | Keine Belegung         |

Beachten Sie, dass True Fonts nicht verfügbar ist, wenn Sie unterschiedliche Horizontal- und Vertikalvergrößerungen verwenden. Sie können die vertikalen und horizontalen Vergrößerungen unabhängig voneinander verändern, indem Sie das Kontrollfeld "Seitenverhältnis sperren" in dem Dialogfeld "Erweiterte Einstellungen" verändern.

## Registerkarte Verfolgung

• Gruppe Mausverfolgung.

In dieser Gruppe wird mit dem Kontrollfeld "Verfolge Cursor" festgelegt, ob SuperNova den Cursor verfolgen soll oder nicht. Bei der Verfolgung des Cursors wird der vergrößerte Ausschnitt innerhalb der Mausränder bewegt. Die Distanz bei der Bewegung ist im Standard ausreichend, so dass die die Mausbewegung an der Kante oder Ecke des Bildschirms endet. Um den Rand zu verändern, aktivieren Sie die Schaltfläche "Maus Rahmen". Das Dialogfeld "Mausrahmen einstellen" wird geöffnet.

Mit dem Kontrollfeld "Bewege Cursor zur Ansicht" können Sie festlegen, was passiert, wenn die Maus nicht im sichtbaren Ausschnitt erscheint Wenn Sie das Kontrollfeld aktivieren und den Cursor minimal bewegen, wird er in der Mitte des gerade sichtbaren Ausschnitt erscheinen. Wenn das Kontrollfeld nicht aktiviert ist, wird der vergrößerte Ausschnitt bei einer Bewegung zur Position der Maus gezogen.

Wenn das Kontrollfeld "Cursor" aktiviert ist, wird die Bewegung des Cursors durch eine unsichtbare Grenze innerhalb des aktuellen Fensters eingeschränkt. Damit wird dem Cursor eine Beschränkung auferlegt, sodass der Ausschnitt nicht die Grenzen des aktuellen Fenster verlässt. Diese Mausbeschränkung wird aufgehoben, wenn der Cursor manuell über die Grenzen des Fenster hinaus navgiert wird. • Gruppe Cursorverfolgung.

Das Kontrollfeld "Verfolge Cursor" regelt die Verfolgung der Schreibmarke in einem Eingabefeld. Wenn dieses Kontrollfeld aktiviert ist, wird der vergrößerte Ausschnitt der sich bewegenden Schreibmarke folgen. Der Cursor Rahmen gibt den minimalen Abstand zwischen der Schreibmarke und dem Bildschrimrand an. Der Rand kann im Dialogfeld "Cursor Rahmen einstellen" mit der Schaltfläche "Cursor Rahmen" verändert werden.

• Gruppe Fokusverfolgung.

In dieser Gruppe können Sie festlegen, ob die Vergrößerung auch anderen Objekten folgen soll. Sie können Menüs, Steuerelemente und Fenster auswählen.

Das Kontrollfeld "Fokus zentrieren" legt fest, dass alle zu verfolgenden Elemente wie z.B. Menüs, und kleine Dialogfelder in der Mitte des vergörßerten Ausschnitts präsentiert werden. Wenn das Kontrollfeld "Fokus zentrieren" nicht aktiviert ist, wird der Ausschnitt nur minimale Bewegungen vornehmen, um das Element möglichst komplett sichbar zu halten.

Das Kontrollfeld "Sprachausgabecursor folgen" aktiviert die Verfolgung der Hervorhebung der Windows Sprachausgabe, wenn diese aktiv ist. (Benötigt Windows 10 build 17763 oder höher)

Registerkarte Laufschrift

Die Laufschrift ist ein Lesemodus von SuperNova. Die Laufschrift zeigt den sichtbaren Inhalt des Bildschirms in einer einzelnen Zeile an. Für die Laufschrift kann der Hintergrund, die Textfarbe, die Schriftgröße und die Schriftart verändert werden.

Registerkarte Fixbereiche

Die Nutzung von Fixbereichen erlaubt die permanente Anzeige bestimmter Bildschirmbereiche. Wichtige Informationen bleiben so immer im Blickfeld.

## 21.15.1 Registerkarte Erweiterung

## Registerkarte Erweiterung

 Gruppe Schriftart Erweiterung Das Kontrollfeld "True Fonts Fett" aktiviert True Fonts vergrößerten Text mit dem Attribut Fett. Das Kontrollfeld "Standard Fett" aktiviert das Attribut Fett für vergrößerten "Nicht- True Font" Text wie z.B. Text im Windows 10 Startmenü und im Hauptbereich von Google Chrome und Mozilla Firefox.

Die Optionsschaltflächen "Wenig", "Mittel" und "Hoch" steuern die Stärke des Attributs Fett im vergrößerten Text

## Gruppe Bildverbesserung

Das Kontrollfeld "Schärfen" steuert wie SuperNova vergrößerte Bilder (einschließlich Fotografien) ebenso wie Nicht- True Font Texte verbessert.

Wenn das Kontrollfeld "Schärfen" aktiviert ist, wird SuperNova vergrößerte Bilder und Nicht- True Font Texte schärfen, indem es die Helligkeitsunterschiede an den Kanten verstärkt, damit diese besser zur Geltung kommen. Der Prozess des Schärfens arbeitet mit einer Maske, wobei eine reduzierte Version des Bildschirminhalts genutzt wird, um Kanten zu identifizeren. Mit dieser Maske wird der Kontrast an den erkannten Kanten erhöht, um ein schärferes Bild zu erhalten. Der Schieberegler "Kontrast" steuert die minimale Helligkeit der Schärfe.. Dies kann genutzt werden, um stumpfe Kanten zu schärfen, während feinere Kanten unbehandelt bleiben. Dies ist hilfreich Rauschminderung in der Schärfe zu vermeiden

Der Schieberegler "Größe" steuert die Größe der Kanten, die Sie verbessern möchten, wohingegen eine kleinere Größe kleinere Details verbessern. In der Regel werden Sie eine Größe wählen, die mit dem kleinsten Detail in Ihrem Bild übereinstimmt. Der Schlüssel zu effektivem Schärfen liegt in den korrekten Einstellungen, um Kanten ausreichend zu betonen. während übertriebene Schärfe minimiert wird.

Anmerkung: Die Standardeinstellungen für Fettdruck und Schärfe sind in Windows 7 nicht verfügbar.

# 21.16 Sprache - Stimmeneinstellungen - Dialogfeld

Menü: Sprache > Stimmeneinstellungen

Im Dialogfeld "Stimmeneinstellungen" können verschiedene Vorgaben zur Sprachausgabe geändert werden.

## Registerkarte "Allgemeine Einstellungen".

- Drehfeld "Lautstärke".
   Verwenden Sie den Drehfeld "Lautstärke", um die Lautstärke der Stimmen zu regeln. Dieser Wert ist unabhängig von der computereigenen Lautstärkeregelung.
- Drehregler "Geschwindigkeit".
   Verwenden Sie das Drehfeld "Geschwindigkeit", um die Geschwindigkeit, mit der die Stimme liest, zu regeln.
- Drehfeld "Geschwindigkeit"

Verwenden Sie das Drehfeld "Buchstabiergeschwindigkeit", um die Geschwindigkeit zu regeln, mit der der buchstabiert werden soll. Sie möchten vielleicht die Geschwindigkeit geringer als die normale Lesegeschwindigkeit einstellen, um die eingegebenen Wörter leichter zu verstehen.  Kontrollfeld "Tonhöhe für gesprochene Großbuchstaben erhöhen" Wählen Sie dieses Kontrollfeld, um einen Großbuchstaben beim Lesen mit anderer Tonhöhe zu hören. Diese Einstellung wird aktiv, wenn z.B. das Tastenecho aktiv ist, um jeden Buchstaben, den Sie eingeben zu sprechen oder wenn Sie durch einen Text scrollen oder wenn Sie einen Buchstaben löschen. Beachten Sie, dass diese Option nicht verfügbar sein wird, wenn Ihr aktueller Synthesizer diese Einstellung nicht unterstützt.

Registerkarte Konfiguration des Synthesizers

- Schaltfläche "Synthesizer wählen" Aktivieren Sie die Schaltfläche, um das Dialogfeld "Synthesizer wählen" zu öffnen. Die von SuperNova gefundenen Synthesizer werden einer Liste zur Auswahl angezeigt. Wenn der einzige Eintrag in der Liste "keine Sprachausgabe" lautet, sind keine weiteren Sprachausgaben konfiguriert. Stellen Sie sicher, dass der Synthesizer korrekt konfiguriert und von Dolphin SAM korrekt erkannt wurde. Die SAM Konfiguration finden Sie im Menü "Allgemein", "Erweiterte Optionen".
- Schaltfläche "Einstellungen" Mit dieser Schaltfläche wird das Dialogfeld für die Treiberkonfiguration des aktuellen Synthesizers geöffnet.
- Listenfeld "Konfiguration der Landessprache" und Schaltfläche
   "Sprache"

Nicht alle Synthesizer sind in der Lage Informationen über verfügbare Sprachen auszugeben. Wenn SuperNova diese Informationen erhält, können Sie die entsprechenden Einstellungsmöglichkeiten nutzen. Wenn SuperNova die entsprechende Sprache erkennt, sind diese Optionen nicht verfügbar.

## Registerkarte "Konfiguration der Stimme und Landessprache"

Die Registerkarte "Stimme" und "Landessprache" stellt verschiedene Stimmen für unterschiedliche Sprachumgebungen zur Verfügung. Eine Sprachumgebung ist ein spezielles Attribut des gesprochenen Textes, in dem festgelegt ist, woher es stammt oder in welchem SuperNova Modus gearbeitet wird.

Es ist sinnvoll, mehrere Stimmen für die verschiedenen Sprachumgebungen zu nutzen. Hier wird angezeigt, welche Funktion oder Steuerelement Sie gerade benutzen.

Die Stimmeinstellung, die Sie hier wählen und die aktuell benutzt wird, wird automatisch in Abhängigkeit des verwendeten Synthesizers gespeichert. Wenn der Synthesizer gewechselt wird, haben Sie eine neue Stimmenauswahl zur Verfügung. Die Angaben für Ihren ersten Synthesizer werden jedoch wiederhergestellt, wenn sie zum Original Synthesizer zurückwechseln.

Die Optionen dieser Registerkarte sind:

• Gruppe Screenreader

In dieser Gruppe nehmen Sie Einstellungen in der Screenreader Option "Landessprache" und "Stimme" vor. Dies beinhaltet die Landessprache und Stimme, die SuperNova nutzt, um Bezeichner anzusagen. Ein Bezeichner gibt die Eigenschaft "Name" des aktiven Steuerelements an. Normalerweise entspricht die Landessprache des Screenreaders der Sprache des Betriebssystems.

• Gruppe Bildschirm.

In dieser Gruppe legen Sie die Landessprache für den Synthesizer und die Stimme fest, mit der Text vom Bildschirm gelesen wird. Sie können die Stimme wählen, die für das Lesen in Eingabefeldern, Dialogfeldern, Menüs verwendet werden soll. Dies gilt auch für Text, der unter der Maus gelesen werden soll.

Außerdem können Sie eine unterschiedliche Stimme für Funktionen innerhalb von SuperNova festlegen. Die Einstellung wird vorrangig vor Einstellungen für andere Bereiche verwendet. In jeder Liste zu den individuellen Spracheinstellungen finden Sie den Eintrag "Keine Sprache". Nutzen Sie diesen, wenn die Sprache in besonderen Bereichen stumm bleiben soll.

 Gruppe "Automatischer Landessprachenwechsel".
 Mit den Optionen in dieser Gruppe können Sie den automatischen Landessprachenwechsel steuern. Der automatische Wechsel der Landessprache ändert automatisch die Synthesizer Landessprache, um ein flüssiges Ergebnis beim Lesen zu erzielen.
 Wenn Sie einen geeigneten Synthesizer installiert haben, können Sie

Wenn Sie einen geeigneten Synthesizer installiert haben, können Sie automatisch zwischen vielen Landessprachen wechseln einschließlich Latein, arabisch, chinesisch (Mandarin), griechisch, hebräisch, Hindi (Devanagari) und russisch (kyrillisch).

Beachten Sie, dass nicht alle Synthesizer diese Funktion unterstützen. Für weitere Informationen zu den Synthesizern bzw. den verfügbaren Synthesizer Landessprachen, wenden Sie sich bitte an Dolphin oder Ihren örtlichen Dolphin Händler.

 Schaltfläche "Alle Standard Stimmen laden".
 Wenn Sie die Schaltfläche "Alle Standard Stimmen laden" wählen, werden alle Stimmen auf ihre Standardwerte des Synthesizers zurückgesetzt.

• Ausnahmen für die Sprachausgabe

Die Ausnahmen für die Sprachausgabe sind Aussprachekorrekturen. Fehlerhaft ausgesprochene Wörter können mit einer bestimmten Stimme korrekt wiedergegeben werden. Diese Aussprache Korrekturen beinhalten evtl. technische Begriffe oder Eigennamen in anderen Landessprachen. Wenn die Sie Schaltfläche "Bearbeiten" aktivieren, wird das Dialogfeld "Sprachausgabe Ausnahmen" angezeigt. Es werden alle Aussprachekorrekturen für die aktuelle Synthesizerstimme gelistet. Hier können Sie Aussprachekorrekturen für den gewählten Synthesizer hinzufügen, bearbeiten oder entfernen. Jede individuelle Regel zur Aussprachekorrektur enthält ein "Original Wort", z.B. "Dr.", und ein "Ersatzwort", z.B. "Doktor". Eine Aussprachekorrektur kann die Groß- und Kleinschreibung berücksichtigen, wenn Sie das Kontrollfeld dazu aktivieren. Beispiele für die Groß-Kleinschreibung in Englisch können folgende sein:

## IT; US; VAT; WHO; Polish

In den Beispielen werden großgeschriebene Wörter unterschiedlich zu den gleichen Wörtern n Kleinbuchstaben ausgesprochen.

Registerkarte "Benutzerdefinierte Stimmen"

In diesem Register können die Synthesizer-Stimmen verändert werden und neue Stimmen erzeugt werden. Sie bestimmen einen Namen und eine Reihe von Parametern für den Synthesizer. Die zur Verfügung stehenden Einstellungen für die Stimme hängen von dem aktuell verwendeten Synthesizer ab.

Die folgenden Optionen stehen zur Verfügung:

- Ausklappliste "Landessprache"
   Verwenden Sie dieses Listenfeld, um die Landessprache f
  ür die Stimme auszuw
  ählen.
- Ausklappliste "Stimme"
   In dieser Liste finden Sie eine Auswahl der f
   ür den aktuell
   verwendeten Synthesizer verf
   ügbaren Stimmen. W
   ählen Sie die
   Stimme die Sie ver
   ändern oder l
   öschen wollen.
- Schaltflächen "Hinzufügen", "Entfernen", "Umbenennen" Mit diesen Schaltflächen wird eine neue Stimme erzeugt, die ausgewählte Stimme gelöscht oder die aktuelle Stimme umbenannt.
- Gruppe "Parameter"
   In dieser Gruppe werden einzelne Charakteristika der Stimme festgelegt. Dies sind die Tonhöhe und die Betonung.
- Gruppe "Weitere Spracheinstellungen"
   In dieser Gruppe finden Sie weitere, vom Synthesizer abhängige Einstellungen. Die zur Verfügung stehenden Parameter wählen Sie

aus der Ausklappliste "Einstellungen". Zu jedem Parameter finden Sie die entsprechende Einstellung im Listenfeld "Wert".

- Eingabefeld "Test-Text" Geben Sie in dieses Eingabefeld einen kurzen Text ein. Jedes Mal, wenn Sie eine Veränderung in der aktuellen Stimme vornehmen, wird der Text in diesem Eingabefeld in der neuen Einstellung gesprochen. Damit vermeiden Sie eine Stimmeinstellung, die unter Umständen nicht verständlich ist.
- Schaltfläche "Lade Standardstimmen für aktuelle Sprache" Mit dieser Schaltfläche werden die Standardeinstellungen für die Stimmen des aktuellen Synthesizers aktiviert. Die zur Verfügung stehenden Stimmen hängen von dem verwendeten Synthesizer ab.

Die hier definierten Stimmen sind nur unter SuperNova verfügbar. Sie sind in anderen Programmen, die den selben Synthesizer verwenden, nicht einsetzbar.

## 21.17 Sprache - Zeichenecho - Dialogfeld

Menü: Sprache > Zeichenecho

Im Dialogfeld "Zeichenecho" wird festgelegt, wie die Sprachausgabe auf Tastatureingaben reagiert. Sie können Zeichen, Wörter, beides oder gar nichts sprechen lassen.

## 21.18 Sprache Dialogfeld Ansage von Textformaten

Menü: Sprache > Textformate.

Sie können spezifische Einstellungen für Interpunktion und Betonung, die Zahlenformate und Textattribute vornehmen, indem Sie die entsprechenden Optionen im Dialogfeld "Ansage von Textformaten" anwählen. Das Dialogfeld hat verschiedene Registerkarten, welche die Einstellungen in verschiedene Kategorien aufteilen.

## Umgebungen:

- Die Registerkarte "Textfelder" beinhaltet Einstellungen, die Sie auf Texte und Texteingaben verwenden können. Die Einstellungen werden auf Felder sngewendet, in denen Sie Text lesen, eingeben oder schreiben, Ziffern oder Buchstaben. Textfelder sind zum Beispiel Dokumentenfenster in einem Textverarbeitungsprogramm, ein Textfeld auf einer Webseite oder einem Eingabefeld in Ihrem Adressbuch.
- Die Registerkarte "Dialogfelder" beinhaltet Einstellungen, die Sie auf alle Bereiche anwenden können, mit der Ausnahme von Eingabefeldern und Menüs. Als Beispiel sind Feldbezeichner in Dialogfeldern, Meldungsfenster und Arbeitsblätter zu nennen.
- Die Registerkarte Menüs beinhaltet Einstellungen, welche Sie auf die Menüs anwenden können.
- Die Registerkarte "Lesen ab hier" beinhaltet Einstellungen, die den SuperNova Lesemodus betreffen.

## **Einstellungen:**

• Liste Satzzeichen.

SuperNova gruppiert Satzzeichen in spezifische Kategorien. Sie können bestimmen, wieviele Satzzeichen von SuperNova gesprochen werden sollen, indem Sie die Satzzeichenansage verändern.

• Gruppe "Ansage von Zahlen".

Sie können Zahlen als einzelne Ziffern, als Paare oder als Wörte lesen lassen. Wenn Sie "Ziffern" wählen, wird SuperNova jede Ziffer einzeln, zum Beispiel, eins, zwei, drei, vier, vorlesen. Wenn Sie "Paare" auswählen, dann wird SuperNova die Zahlen als zweiwertige Ziffern lesen, zum Beispiel zwölf, dreiundzwanzig. Wenn Sie "Wörter" auswählen, dann wird SuperNova die Zahlen als Ganzes lesen, zum Beispiel, Eintausendzweihundertunddreiundzwanzig.

- Gruppe "Ansage"
- Kontrollfeld Leerzeilen.
   Sie können SuperNova so einstellen, dass Ihnen gesagt wird, wenn sich der Fokus in einer leeren Zeile befindet. Aktivieren Sie das Kontrollfeld.

Diese Option gilt speziell für Eingabefelder.

- Kontrollfeld Großbuchstaben.
   Sie können SuperNova so einstellen, dass Ihnen gesagt wird, wenn ein Großbuchstabe verwendet wurde, wenn Sie das entsprechende Kontrollfeld aktivieren. Sie können auswählen, wie SuperNova Großbuchstaben ansagt, indem Sie die Einstellungen im Dialogfeld "Voice Preferences" und im Dialogfeld "General Announcements"anwählen.
- Kontrollfeld "Wiederholungen". Sie können einstellen, wie SuperNova sich wiederholende Buchstaben liest, indem Sie das entsprechende Kontrollfeld anwählen. Das betrifft die Satzzeichen und Symbole, schließt jedoch Buchstaben und Zahlen aus. Sie kontrollieren die Methode, die SuperNova verwendet um sich wiederholende Buchstaben anzuzeigen, indem Sie die Einstellungen im Dialogfeld "Wiederholungen" anwählen.
- "Ausgewählt / Markiert" Kontrollfeld.
   Sie können SuperNova so einstellen, dass Ihnen Änderungen bei Markierungen und Hervorhebungen angesagt wird. Wenn Sie zum Beispiel ein Wort in einer Zeile markieren und dann das Tastenkommando "Zeile lesen" verwenden, dann wird SuperNova Ihnen die entsprechende Einstellung ansagen.

## 21.19 Sprache Dialogfeld Allgemeine Meldungen

Menu: Sprache > Allgemeine Meldungen

Sie können eine Reihe von spezifischen Einstellungen von SuperNova vornehmen, wenn Sie im Dialogfeld "Allgemeine Meldungen" die

entsprechenden Optionen anwählen. Die Verfügbarkeit einiger der Optionen hängt vom Synthesizer ab, den Sie verwenden.

- Kontrollfeld "Änderung der Vergrößerungseinstellungen ansagen" Sie können sich Ihre Änderungen der Vergrößerungseinstellungen ansagen lassen, wenn Sie Tastenkommandos verwenden. Aktivieren Sie dazu dieses Kontrollfeld. Das beinhaltet das Aktivieren der Vergrößerung, das Ändern der Ansicht der Vergrößerung, die Änderung des geteilten Bildschirms, die Vergrößerungsstufe und das Aktivieren Ihres Farbschemas.
- Kontrollfeld 'Ansage kein Fokus erkannt" Sie können SuperNova so einstellen, dass Ihnen angesagt wird, wenn eine Anwendung den Fokus verloren hat, wenn Sie das entsprechende Kontrollfeld anwählen. Eine Anwendung kann z.B. den Fokus verlieren, wenn Sie ein Fenster im Vordergrund schließen, und der Fokus nicht auf einem anderen Fenster platziert wird. Sie können den Verlust des Fokuses normalerweise schnell lösen, indem Sie ALT + TABULATOR in einer geöffneten Anwendung drücken oder indem Sie WINDOWS + D drücken, um den Fokus auf dem Desktop zu platzieren.
- Kontrollfeld "Text unter Mauszeiger ansagen" Sie können SuperNova so einstellen, dass Ihnen der Text unter Ihrem Mauszeiger vorgelesen wird, wenn Sie das entsprechende Kontrollfeld anwählen. Um den Text zu lesen müssen Sie den Mauszeiger zu dem Ort bewegen, an dem sich der Text auf dem Bildschirm befindet.
- Kontrollfeld "Großbuchstaben beim Zeile lesen" Beim Lesen einer Textzeile können Sie die Ansage von Großbuchstaben aktivieren, indem Sie dieses Kontrollfeld anwählen. Sie lesen eine Zeile Text, wenn Sie den Fokus in eine neue Zeile bewegen, z.B. indem Sie die Tasten CURSOR AUF, CURSOR AB, BILD AUF und BILD AB verwenden.

Anmerkung: Um die Betonung von Großbuchstaben zu aktivieren, müssen Sie das Kontrollfeld "Großbuchstaben" in der Registerkarte "Textfelld" des Dialogfeldes "Ansage von Textformaten" anwählen.

- Kontrollfeld "Nutze Signalton zur Großbuchstabenkennzeichnung" Mit den Standardeinstellungen wird SuperNova die Großbuchstaben mit Worten ansagen. Die Verwendung der Ansage wird von allen Synthesizern unterstützt. Mit einigen Synthesizer ist es ebenso möglich, Großbuchstaben mit einem Sound anzukündigen. Wenn diese Option verfügbar ist, können Sie Großbuchstaben durch akustische Signale ankündigen lassen.
- Liste "Klänge" Wenn Sie das Kontrollfeld "Nutze Signalton für Großbuchstabenkennzeichnung" aktivieren, können Sie auswählen, welchen Sound Sie zur Ankündigung von Großbuchstaben verwenden wollen.
- Schaltfläche "Wiederholungen" Sie können das Dialogfeld "Wiederholungen" öffnen, indem Sie diese Schaltfläche anwählen. Das Dialogfeld "Wiederholungen" gibt Ihnen die Möglichkeit einzustellen, wie SuperNova sich wiederholende Buchstaben liest.

## 21.20 Sprache - Erweiterte Optionen - Dialogfeld

Menü: Sprache > Erweiterte Optionen

Spezielle, zusätzliche Einstellungen sind im Dialogfeld "Erweiterte Optionen der Sprache" verfügbar.

## **Registerkarte Cursor**

 Kontrollfeld " Benutzer Dolphin Cursor automatisch".
 Mit dieser Einstellung können Sie den Dolphin Cursor automatisch ein- und ausschalten lassen.

Der automatische Dolphin Cursor ist eine spezielle Funktion, die z.B. in einer MAP Datei verwendet werden kann. In der MAP Datei können einzelne Regionen des Fensters für die automatische Benutzung des Dolphin Cursor festgelegt werden. Dies ist z.B. dann sinnvoll, wenn in der Applikation kein Cursor existiert. Dieser automatische Dolphin Cursor kann mit einem Tastenkommando ein- und ausgeschaltet werden. Drücken Sie dazu LINKE STRG + 4.

- Kontrollfeld "Beschränke Dolphin Cursor auf aktuellen Bereich". Der Dolphin Cursor kann in seiner Bewegung auf einen Bereich beschränkt werden. Dieses Verhalten wird in der MAP Datei festgelegt. Diese Einstellung legt fest, ob der definierte Dolphin Cursor auf den angegebenen Bereich beschränkt ist oder nicht. sie können außerdem ein Tastenkommando verwenden, um die Einschränkung umzuschalten. Drücken Sie dazu LINKE STRG + 2. Beachten Sie, dass diese Einstellung erst dann aktiv wird, wenn der Dolphin Cursor das nächste Mal aktiviert wird.
- Kontrollfeld "Automatischer Formularmodus". Ist dieses Kontrollfeld aktiviert, wird der Formularmodus automatisch aktiviert, wenn der Cursor in ein Eingabefeld springt. Damit können Sie auf einfache Art und Weise mit dem Dolphin Cursor Formulare in HTML Umgebungen ausfüllen. Für diese Funktion steht ebenfalls ein Tastenkommando zur Verfügung: Drücken Sie FESTSTELLTASTE + ENTER, um den automatischen Formularmodus ein- oder auszuschalten.

# 21.21 Dialogfeld Einstellungen für Bibliothek Scannen und Lesen

Menü: Bibliothek > Scannen und Lesen > Scannen und Lesen Einstellungen

Das Dialogfeld Einstellungen für "Scannen und Lesen" enthält Optionen, in denen Sie einstellen können, wie SuperNova gescannte Dokumente speichert und konvertiert.

## **Optionen:**

• Liste "Scanner".

Die Liste "Scanner" zeigt Ihnen die an Ihrem Computer verfügbaren Scanner an. Stellen Sie sicher, dass das ausgewählte Gerät mit dem Scanner, den Sie mit SuperNova verwenden, übereinstimmt.

- Liste zur Einstellung der "Sprache".
   Die Liste "Sprache" bezieht sich auf die Landessprache des Textes, den Sie scannen. Wenn Sie einen Text in einer Fremdsprache scannen, stellen Sie sicher, dass die Einstellung mit der Sprache des zu scannenden Textes übereinstimmt
- Liste zur Einstellung der "Farbe".
   Mit der Liste "Farbe" können Sie die Farbeinstellungen des Scanners ändern. Um die besten Ergebnisse zu erzielen, stellen Sie sicher, dass der Wert so genau wie möglich der Farbe der zu scannenden Druckvorlage entspricht. z.B., wenn Sie einen Brief scannen, führt die Einstellung "Schwarz und Weiß" zu einer präzisen Erkennung.
- Liste zur Einstellung des Papierformates. Mit der Liste "Papier" können Sie die Papiergröße zuordnen. Um auch hier beste Ergebnisse zu erzielen, stellen Sie sicher, dass das eingestellte Papierformat mit der zu scannenden Vorlage übereinstimmt.
- Schaltfläche "Scannen und Lesen" für den Ausgabeordner. Dieses Textfeld gibt den Speicherort des von SuperNova

konvertierten Textes an. Benutzen Sie die Schaltfläche "Durchsuchen", um den Ordner zu wechseln.

## 21.22 Dialogfeld "Einstellungen beim Start"

Menu: Allgemein > Startoptionen.

Sie können eine Reihe von spezifischen Einstellungen für SuperNova vornehmen, wenn Sie im Dialogfeld "Einstellungen beim Start" die entsprechenden Optionen anwählen. Die Verfügbarkeit einiger dieser Optionen hängt vom verwendeten Synthesizer, vom verwendeten Netzwerk oder von der Nutzung einer lokalen bzw. Netzwerk oder USB-Version von SuperNova ab.

## **Optionen:**

- Kontrollfeld "Starte SuperNova nach der Anmeldung".
   Sie können Ihren Computer so einstellen, dass er SuperNova automatisch nach der Anmeldung startet, wenn Sie dieses Kontrollfeld anwählen.
- Kontrollfeld "Begrüßungsbildschirm abschalten"
   Sie können den SuperNova Begrüßungsbildschirm deaktivieren, indem Sie dieses Kontrollfeld anwählen. Ein Begrüßungsbildschirm ist das Bild, das erscheint, während das Programm gestartet wird.
- Kontrollfeld "Vergrößerung bei der Anmeldung". Sie können den Windows Anmeldebildschirm vergrößern, wenn Sie dieses Kontrollfeld anwählen. Mit der Aktivierung dieses Kontrollfelds wird beim nächsten Start des Computers eine Symbolleiste von SuperNova im Anmeldbildschirm von Windows angezeigt. Sie können die Maus verwenden, um die Schaltflächen der Symbolleiste zu aktivieren, oder Sie drücken F7, um die Vergrößerung zu verringern bzw. F8, um diese zu erhöhen.

Anmerkung: Eine Vergrößerung des Windows Anmeldebildschirms ist lediglich dann möglich, wenn SuperNova als Windows Dienst

eingerichtet ist. Sie können kein komplettes Programm im Windows Anmeldebildschirm verwenden, da dies durch die Windows Sicherheitsbestimmungen eingschränkt ist.

- Kontrollfeld "Zeige Schaltflächen zur Vergrößerung bei der Anmeldung"
   Sie können die Symbolleiste von SuperNova im Anmeldebildschirm von Windows verbergen, indem Sie dieses Kontrollfeld abwählen.
- Kontrollfeld "Fertigmeldung nach dem Start"
   Sie können die Meldung "SuperNova geladen" beim Start ausgeben lassen, wenn SuperNova fertig geladen ist, indem Sie dieses Kontrollfeld anwählen.
- Kontrollfeld "Alle SAM Treiber beim Start laden". Sie können für alle unterstützten Geräte nach jedem Start eine Überprüfung von SAM durchführen lassen, wenn Sie dieses Kontrollfeld anwählen. Beachten Sie, dass diese Einstellung den Start von SuperNova verlangsamen kann, da es bis zum Abschluss der SAM Überprüfung wartet. Sie sollten diese Option lediglich dann auswählen, wenn Sie regelmäßig Ihre Ausgabegeräte wechseln.
- Kontrollfeld "Benutzereinstellungen immer speichern" Im Standard wird SuperNova die Änderungen an den Einstellungen zu SuperNova automatisch speichern. Sie können dieses Verhalten ändern, indem Sie das Kontrollfeld "Benutzereinstellungen immer speichern" deaktivieren. Wenn dieses Kontrollfeld deaktiviert ist, müssen Sie die Änderungen in den Benutzereinstellungen manuell speichern. Aktivieren Sie dazu den Eintrag "Einstellungen speichern" aus dem Menü "Datei".

•

Kontrollfeld "Benutzer fragen"
 Das Kontrollfeld "Benutzer fragen" wird aktiv, wenn das Kontrollfeld

"Benutzereinstellungen immer speichern" deaktiviert wird. Wenn Sie das Kontrollfeld "Benutzer fragen" aktivieren, wird SuperNova beim Beenden fragen, ob Sie die Änderungen speichern wollen.

- Kontrollfeld "Sprache bei der Anmeldung".
   Sie können die Sprachausgabe für den Windows Anmeldebildschirm aktivieren, indem Sie dieses Kontrollfeld aktivieren. Nachdem Sie dieses Kontrollfeld ausgewählt haben, können Sie im Windows Anmeldebildschirm folgende Tastenkommandos verwenden:
- Drücken Sie F1 um die verfügbaren Tastenkommandos ansagen zu lassen.
- Drücken Sie F2 um die Sprachausgabe zu deaktivieren.
- Drücken Sie F3 um die letzte Ansage zu wiederholen.

Anmerkung: Eine Sprachausgabe im Windows Anmeldebildschirm ist lediglich dann möglich, wenn SuperNova als Windows Dienst eingerichtet ist. Sie können kein komplettes Programm im Windows Anmeldebildschirm verwenden, da dies durch die Windows Sicherheitsbestimmungen eingschränkt ist.

## 21.23 Allgemein - Update Einstellungen - Dialogfeld

Menü: Allgemein > Update Einstellungen

Die Einstellungen in diesem Dialogfeld legen fest, ob und wann SuperNova automatisch auf Updates prüfen soll. Wählen Sie zwischen täglich, wöchentlich, monatlich oder niemals.

Sie können die Suche nach Updates auch manuell ausführen, wenn Sie den Eintrag "Über Internet updaten" aus dem Menü "Hilfe" aktivieren.

## 21.24 Allgemein - Systemsteuerung - Dialogfeld

Menü: Allgemein> Systemsteuerung

Im Dialogfeld "Systemsteuerung" finden Sie die Grundeinstellungen zur Benutzeroberfläche von SuperNova.

- Liste "Landessprache"
   Dieses Listenfeld ermöglicht es Ihnen, die Systemsprache für SuperNova zu ändern. Dies beinhaltet alle Texte in der Systemsteuerung von SuperNova, die Sprachausgabe und die Hilfedateien.
- Kontrollfeld "Nützliche Warnungen aktivieren".
   Dieses Kontrollfeld schaltet die nützlichen Warnungen ein oder aus. Ein Beispiel für eine nützliche Warnung ist das Trainieren von Grafiken: Wenn Sie das Tastenkommando für das Trainieren von Grafiken eingeben, dieses jedoch deaktiviert ist, erhalten Sie eine entsprechenden Hinweis.
- Kontrollfeld "Hilfemeldungen aktivieren".
   Hilfenachrichten können erscheinen, um Sie durch spezifische Anwendungen zu leiten. Ist diese Option nicht aktiviert erscheinen diese Meldungen nicht. Es ist ebenso möglich, bestimmte Hilfemeldungen abzuschalten, indem Sie bei deren Erscheinen das Kontrollfeld "Diese Meldung nicht mehr anzeigen" in der Nachricht aktivieren.
- Kontrollfeld "Standardeinstellungen f
  ür die Systemsteuerung verwenden"
   Üblicherweise verwenden Sie die aktuellen Einstellungen von SuperNova, wenn Sie durch die SuperNova Systemsteuerung navigieren. Das ermöglicht es Ihnen, die Auswirkungen Ihrer Änderungen sofort zu erfahren.

In manchen Fällen kann es vorkommen, dass Einstellungen, die Sie

in Ihren Anwendungen verwenden wollen, nicht für die SuperNova Systemsteuerung geeignet sind. Das Aktivieren dieses Kontrollfelds bedeutet, dass SuperNova die Standard Anwendungseinstellungen für die Sytemsteuerung verwendet, anstatt Sie in die benutzerdefinierten Einstellungen zu übernehmen.

- Kontrollfeld "Ausblenden, wenn minimiert".
   Sie können verhindern, dass die Systemsteuerung von SuperNova in der Taskleiste erscheint und im Dialogfeld "Wechseln zu" erscheint, indem Sie dieses Kontrollfeld aktivieren.
   Sie können die Systemsteuerung von SuperNova weiterhin mit dem Tastenkommando "Systemsteuerung öffnen", oder sie aus dem Infobereich aufrufen.
- Auswahlschalter "Menüleiste und Symbolleiste" Sie können die Systemsteuerung von SuperNova als Menüleiste oder als Symbolleiste einblenden lassen. Die Symbolleiste enthält große, grafische Schaltflächen, welche für einen leichteren Zugriff auf die Haupteinstellungen der Systemsteuerung von SuperNova bietet.
- Kontrollfeld "Statusleiste".

Sie können die Statusleiste, die Teil der Systemsteuerung von SuperNova ist, verbergen, indem Sie dieses Kontrollfeld anwählen. Die Statusleiste enthält Informationen über die Anwendung und die aktuellen Einstellungsdateien, die verwendet werden. Alle Änderungen, die Sie in der Systemsteuerung machen, werden in dieser Datei abgespeichert.

- Kontrollfeld "Immer im Vordergrund" Wenn diese Einstellung aktiv ist, wird das Fenster der Systemsteuerung von SuperNova immer über allen anderen Fenstern im Vordergrund liegen.
- Auswahlschalter "Beim Starten Systemsteuerung anzeigen"
   Sie können die Ansicht der Systemsteuerung von SuperNova beim Start einstellen. Sie können festlegen, dass die Systemsteuerung

geöffnet, minimiert oder an der selben Position wie beim letzen Verlassen erscheint.

## 21.24.1 Systemsteuerung Schema

 Liste der Schemata f
ür die Systemsteuerung.
 In dieser Liste k
önnen Sie die Farben f
ür die Systemsteuerung von SuperNova festlegen, indem Sie eines der vordefinierten Farbschemata w
ählen. Die Standard Einstellung ist "Systemfarben", wobei SuperNova die aktuellen Farben des Windows Farbschemas verwendet.

# 21.25 Dialogfeld "Tastatur"

Menu: Allgemein > Tastatur und Tastenkommandos > Tastatur

Sie können Ihre Tastatur- und Spracheinstellungen zu den Tastenkommandos im Dialogfeld "Tastatur" einstellen.

Optionen:

• Liste "Tastatur".

Im Listenfeld "Tastatur" wird der Tastaturtyp festgelegt. Diese muss nicht der physikalischen Tastatur entsprechen, die Sie verwenden.

• Liste "Sprache".

Das Listenfeld "Sprache" sollte mit dem Layout Ihrer Tastatur übereinstimmen. Von dem hier festgelegten Wert hängen die Ansagen für die Tastenkommandos ab.

- Liste "Tastenbelegung".
   Im Listenfeld "Tastenbelegung" legen Sie die Benutzung der Tastenkommandos fest. Die verfügbare Auswahl wird durch die Auswahl in den Listen "Tastatur" und "Sprache" beschränkt.
- Die ursprünglichen Tastenkommandos wiederherstellen.
   Sie können alle Änderungen, die Sie für die Tastenkommandos

vorgenommen haben, rückgängig machen, indem Sie diese Schaltfläche anwählen.

 Das Kontrollfeld "NumLock an" schaltet den Nummernblock f
ür die Tastenkombination an.
 Sie k
önnen Zahlen 
über den Nummernblock Ihrer Tastatur eingeben, wenn Sie dieses Kontrollfeld anw
ählen. Sollten Sie diese Option aktivieren, schalten Sie den NumLock der Tastatur aus, um die Tastenkommandos von SuperNova zu verwenden, die den Nummernblock ben
ötigen.

## 21.26 Dialogfeld "Tastatur"

Menu: Allgemein > Tastatur und Tastenkommandos > Tastatur

Sie können alle Tastenkommandos ersetzen oder entfernen, ebenso können Sie neue Tastenkommandos für SuperNova erstellen, indem Sie die Optionen im Dialogfeld "Tastenkommandos" anwählen. Beachten Sie, dass die Liste der Befehle eine Liste allgemeiner Befehle ist. Über Scripts und Darstellungen definierte Tastenkommandos können in diesem Dialogfeld nicht verändert werden.

Um mehr über das Verändern von Tastenkommandos zu erfahren, lesen Sie das Thema "Konflikte mit Tastenkommandos lösen" in dieser Hilfe.

## 21.27 Dialogfeld Allgemeine Touch Screen Einstellungen

Menü: Allgemeinl > Touch Screen Einstellungen

Das Dialogfeld "Touch Screen Einstellungen" beinhaltet Optionen, mit denen Sie die Touch Screen Erfahrung von SuperNova verändern können.

#### Registerkarte "Allgemeine Einstellungen".

 Schieberegler zur Einstellung des Doppeldruck
 Diese Einstellung steuert die Dauer zwischen dem ersten und zweiten Tippen bei einem Doppeldruck. Wenn Sie den Schieberegler nach rechts bewegen, erhöhen Sie den Zeitabstand zwischen dem ersten und zweiten Tippen.

 Schieberegler Jitter.
 Der Jitter Rand ist die Zeit die vergeht, bevor SuperNova ein e angefangene Fingerbewegung als Wisch-Geste interpretiert. Sie können die erlaubte Entfernung erhöhen, indem Sie den Schieberegler nach rechts bewegen.

#### VergrößerungstabelleMagnification tab.

- Kontrollfeld Symbolleiste f
  ür den Touch Bildschirm
  Die Symbolleiste f
  ür Touch Befehle von SuperNova erscheint am
  unteren Rand des Bildschirms wenn Sie einen 3-Finger Einzeldruck
  ausf
  ühren. Ebenso wie die Gesten selbst k
  önnen Sie das
  Erscheinungsbild Tocuh Symbolleiste beeinflussen, indem Sie dieses
  Kontrollfeld aktivieren.
- Einstellung zur Trägheit.

Ein einzelner Fingerwisch wir den vergrößerten Ausschnit mit einer gewissen Verzögerung verschieben. Je schneller Sie die die Bewegung durchführen, desto schneller wird SuperNova den vergrößerten Ausschnitt bewegen. Der Schieberegler kontrolliert den Grad der Trägheit der Bewegung mit der SuperNova die Bewegung durchführt. Sie können den Widerstand verringernm, indem SIe den Regler nach rechts bewegen.

- Schieberegler f
  ür die Breite des Automatischen Scrollrands. Der automatische Scroll Rand ist der Abstand des Fingers vom Bildschrimrand, bei dem SuperNova das automatische Scrollen beginnt.. Sie k
  önnen den Rand vergr
  ößern, wenn Sie den Scheiberegler nach rechts bewegen.
- Schieberegler f
  ür die Geschwindigkeit zum Automatischen Scrollen. Die Geschwinigkeit der automatischen Scrollzone bestimmt, wie schnell SuperNova den automatische Scrollvorgang startet, wenn der Finger in die Zone bewegt wird. Sie können die erlaubte

Entfernung erhöhen, indem Sie den Schieberegler nach rechts bewegen.

- Schieberegler f
  ür die +Pass-Through Zeit.
   Die "Pass-Through Zeit" ist die Zeitdauer bevor ein Tip in eine Pass-through Geste übergeht.
- Kontrollfeld "Automatisches Scrollen der Applikationen". Dieses Kontrollfeld steuert, ob eine eine Wischgeste den Inhalt innnerhalb einer Applikation automatisch scrollt, wenn das Fenster der Vergrößerung den Rand des Bildschrims errericht. Wenn Sie eine Webseite lesen und das vergrößerte Fenster am unteren Rand des Bildschirms steht, wird eine Wischgeste die Webseite automatisch scrollen und smit merh Inhalt in den vergräßerten Ausschnitt bringen. Applikationen, die diese Funktion unterstützen sind neben dem Startbildschirm z.B der Internet Explorer, Adobe Reader und Microsoft Word.

## Register Bildschirmtastatur.

- Kontrollfeld "automatisch in Desktop App öffnen".
   Wenn Sie Eingaben machen möchten und keine Tastatur angeschlossen ist, zeigt Ihnen SuperNova automatisch eine Bildschirm Tastatur Sie können das automatische Erscheinen der Bildschirmtastatur abschalten, wenn Sie Desktop Applikationen verwenden. Deaktivieren Sie diese Einstellung. Sie können die Tastatur jederzeit aufrufen, indem Sie die Tastatur Schaltfläche der Symbolleiste für Touch Screen von SuperNova antippen oder die Tastatur Schaltfläche des Windows Infobereichs.
  - Liste der Farbschemata.
     Sie können die Erscheinung der Bildschirmtastatur von SuperNova verändern, indem Sie ein anderes Farbnschema aktivieren. Die verfügbaren Farbschemata stellen große Buchstaben und hohen Kontrast sowie verschiedene Farbkombinationen zur Verfügung.

# 21.28 General - Erweiterte Optionen - Dialogfeld

Menü: Allgemein > Erweiterte Optionen

Das Dialogfeld "Erweiterte Optionen" bietet eine Reihe zusätzlicher Funktionen.

## **Registerkarte Systemkonfiguration**

- Schaltfläche "Windows Einstellungen"
   Für die sichere Zugänglichkeit zu Windows nimmt SuperNova einige Einstellungen unter Windows vor. Die Änderungen können jedoch auch wieder deaktiviert werden. Öffnen Sie dazu das Dialogfeld und schalten Sie die nicht gewünschten Funktionen ab.
- Schaltfläche "SAM Konfiguration" Die SAM Konfiguration steuert die Erkennung von Braillezeilen und Sprachausgaben. In dem Dialogfeld können Sie die Erkennung steuern und die SAM Treiber für die Geräte konfigurieren.
- Kontrollfeld "SAM beim Beenden schließen" Dolphin SAM ist eine eigenständige Komponente von SuperNova. Aktivieren Sie das Kontrollfeld, wenn SAM ebenfalls geschlossen werden soll, wenn SuperNova beendet wird.

## Registerkarte Erkennungseinstellungen

 Kontrollfeld "Fernzugriff erlauben" Aktivieren Sie dieses Kontrollfeld, wenn Sie die Fernwartung von Dolphin zulassen möchten. Damit wird eine Verbindung von anderen Computern zu Ihrem möglich. Aus Sicherheitsgründen wird diese Einstellung beim Verlassen von SuperNova deaktiviert.

 Kontrollfeld "In Spalten lesen, wenn verfügbar"
 Der Bildschirminhalt kann von SuperNova zur besseren Lesbarkeit in Spalten geordnet werden. Diese Einstellung beeinflusst die Leserichtung in Umgebungen, in denen kein DOM (Document Object Model) verwendet wird, um die korrekte Leserichtung zu ermitteln.

## 21.29 Dialogfeld Elementliste

Menü: Allgemein > Elementliste

Nutzen Sie die Elementliste, um einzelne Objekte des Programmfensters aufzulisten. Die Objekte sind einzeln auswählbar. Für die Objekte sind verschiedene Aktionen verfügbar. Sie können z.B. in einer Webseite einen Link aktivieren oder in einem Dokument zu einer Überschrift springen.

Sie können die Elementliste in Programmen wie Microsoft Office und Windows Internet Explorer nutzen.

In Applikationen, die die Elementliste nicht unterstützen, ist die Elementliste deaktiviert.

Wenn Sie mehr über die Elementliste erfahren möchten, lesen Sie die SuperNova Hilfe im jeweiligen Programm.

# Index

## Α

Aktionen, 137

Allgemein - Systemsteuerung - Dialogfeld, 200

Allgemein - Update Einstellungen - Dialogfeld, 200

# Ä

Ändern der, 95

Ändern der Ansage während der Eingabe, 57

Ändern der Darstellung der Systemsteuerung von SuperNova, 21

Ändern der MAP-Datei, 90

Ändern der Vergrößerung, 24

## Α

Ansage wiederholter Zeichen ändern, 64 Ansicht der Vergrößerung in der Übersicht, 32 Applikationseinstellungen erzeugen, 87 Aus- und Einschalten der Sprachausgabe, 43 Auswahl der Kamera in SuperNova, 104

#### В

Betrachterbild abspeichern, 112, 124

Bewegung auf dem Bildschirm, 28

Bewegung in der Laufschrift, 68

Bibliothek Bücher, 96

Bibliothek Nachrichten, Radiosender und Podcasts, 99

Bibliothek Scannen und Lesen, 93

Bibliothek., 93 Bildschirmerweiterungen, 39

#### С

Click and read, 57 Connect and View, 103 Connect and View Kamera, 103 Connect and View Whiteboard, 117

#### D

Das Bild einfrieren, 112, 123 Das Bild im Betrachter vergrößern, 108, 110, 121 Das Menü Hilfe, 10 Das zuletzt gelesene Buch öffnen, 98 Datum und Uhrzeit lesen, 53 Den automatischen Wechsel zwischen Landessprachen aktivieren, 47 Den Betrachter einschalten, 105, 119 Den Bildausschnitt verschieben, 109, 122 Den entfernten Computerbildschirm anzeigen, 118 Dialogfeld, 157, 159, 166, 170, 172, 177, 197, 202, 203 Dialogfeld Allgemeine Touch Screen Einstellungen, 204 Dialogfeld Anwendungseinstellungen, 160 Dialogfeld Connect and View Einstellungen, 174 Dialogfeld Einstellungen für Bibliothek Scannen und Lesen, 196 Dialogfeld Elementliste, 207 Dialogfeld MAP-Datei bearbeiten, 161

Die Ansage von Großbuchstaben aktivieren, 59

Die Ansage von Großbuchstaben während des Lesens aktivieren, 61 Die Bewegungen der Präsentation verfolgen, 123 Die Farbe des Bildes verändern, 110, 122 Die Kamera mit SuperNova nutzen, 105 Die Maus zum Lesen benutzen, 56 Die Schaltfläche, 10 Die Vergrößerung ein- oder ausschalten, 23 Dokument Leser, 71 Dokument Leser schließen, 74 Dokument Leser starten, 71 Dolphin Cursor, 75 Dolphin Cursor (Allgemein), 147 Dolphin Cursor (Bewegung), 148 Dolphin USA Produkt Support, 13 Ε Eine Datei scannen und lesen, 93 Eine geeignete Kamera erwerben, 104

Eine Verbindung zum Computer mit der Präsentation herstellen, 117

Einen Fixbereich mit der Maus erstellen, 35

Einen Fixbereich mit der Tastatur bearbeiten, 34

Einen Fixbereich mit der Tastatur löschen, 34

Einen Überwachungsbereich mit Tasten erstellen, 33

Einführung in die Systemsteuerung von SuperNova, 17

Eingaben auf einem Touchscreen, 130

Einstellen der Berührungsempfindlichkeit, 130

Einstellung des Vergrößerungsfensters, 145

SuperNova, 20 Einstellungen speichern, 89 Einstellungen zum Autofokus, 111 Einstellungsdateien., 87 Ein-und ausblenden der Symbolleiste des Betrachters, 107, 120 Erleichtert das Auffinden des Focus, 39, 40 Erweitertes Lesen ab hier, 55 Erweitertes Produkt Training, 14

Einstellungen in der Systemsteuerung von

#### F

Farbe, Schriftart und Symbole in der Laufschrift verändern, 69

Favoriten für Nachrichten, Radiosender und Podcast einstellen, 101

Fenster lesen, 53

Feste Vergrößerungsfenster, 32

Fixbereiche anzeigen oder verbergen, 36

Fokus lesen, 52

Fortlaufend lesen, 54

#### G

Gast Modus und Abgesicherter Modus, 83
General - Erweiterte Optionen - Dialogfeld, 206
Geschwindigkeit verändern, 44
Großbuchstaben ansagen, 59
Größe und Position des Betrachters verändern, 106
Größe und Position eines vergrößerten Fenster verändern, 26

## Η

Hilfe auf der Dolphin Webseite, 11 Hilfe für die Systemsteuerung von SuperNova, 10 Hilfe zu einer Anwendung bekommen, 6

#### I

In der Hilfe navigieren, 7

Installation des PCs, 104

Installation und Konfiguration, 15

## Κ

Kamera Einstellungen, 117

Kontakt zu ihrem Dolphin Händler, 12

Kontaktieren Sie den Dolphin UK Produkt Support, 13

## L

Laufschrift, 67, 149 Laufschrift starten, 67 Lautstärke verändern, 44 Lesen ab hier - lup, 140

Lesen ab hier mit dem Dolphin Cursor, 55

Lesen eines Nachrichtenartikels, 99

Lesen steuern, 72

Lesen und Eingabe., 51

Lesestimme ändern, 46

#### Μ

Machen Sie den Zeiger leichter zu sehen, 41 Menüeintrag, 161 Modus der Vergrößerung verändern, 25

#### Ν

Nächstes Tastenkommando von SuperNova ignorieren, 133 Neue Darstellung Dialogfeld, 158 Neues Script Menü Item, 159 Neuzuordnung eines Tastenkommandos von SuperNova, 134 Nutzen Sie die Schnellreferenz, 5 **O** Objektsuche, 151 OCR Viewer Bild, 113 Öffnen einer Datei im Leser von SuperNova :, 96 Öffnen eines Buches von einer Online Bibliothek., 97

## Ρ

Persönliche Notizen hinzufügen, 9 Podcast hören, 100 Profile, 79

#### R

Radio hören, 100 Referenz, 157 Registerkarte Erweiterung, 185

## S

Scannen und Lesen von gedrucktem Material, 94

Schließen der Systemsteuerung von SuperNova, 22

Schnellnavigationstasten für Microsoft Word, 152

Schnelltastenkonflikte, 133

Situations Einstellungen erzeugen, 88 So finden Sie Ihre Produktversionsnummer und Ihre Seriennummer., 13 Sounds benutzen, um Großbuchstaben zu kennzeichnen, 61 Sprache, 138 Sprache - Erweiterte Optionen - Dialogfeld, 195 Sprache - Stimmeneinstellungen - Dialogfeld, 186 Sprache - Zeichenecho - Dialogfeld, 191 Sprache Dialogfeld Allgemeine Meldungen, 193 Sprache Dialogfeld Ansage von Textformaten, 191 Spracheinstellungen., 43 Sprechtasten, 139 Starte SuperNova zum ersten Mal, 15 Steuerelement lesen, 52 Stimme ändern, 45 SuperNova beenden, 16 SuperNova Leser Tastaturkommandos, 102 SuperNova starten, 15 SuperNova Symbolleiste für Touch Befehle, 130 SuperNova Systemsteuerung, 17 Synthesizer ändern, 48 Systemsteuerung Schema, 202 т

Tasten zur Schnellnavigation, 152 Tastenhilfe, 5 Tastenkommando, 137 Tastenkommandos von SuperNova abschalten, 133

Tastenkommandos, um sich in der Systemsteuerung von SuperNova zu bewegen., 19

Text an der Mauszeigerposition lesen, 57

Tonhöhe verändern, um Großbuchstaben während der Eingabe zu kennzeichnen, 63

Touchscreen, 127

Touchscreen Gesten, 128

Touchscreen Terminologie, 127

#### U

Unterstützung für SuperNova, 11

#### V

Vergrößerung, 23, 140

Vergrößerung - Erweiterte Optionen - Dialogfeld, 180

Visuelle Konfiguration - Dialogfeld, 162

#### W

Wechsel zwischen Applikation und Hilfe, 8

Wechseln zwischen digitaler und optischer Vergrößerung, 111

Whiteboard Einstellungen, 124

Wie Sie Hilfe erhalten, 5

Wort lesen, 51

#### Ζ

Zeichen lesen, 51 Zeile lesen. 52 ZoomText zu SuperNova Begriffe vergleichen, 153 Zwischen Betrachter und Desktop wechseln, 106, 119

Zwischen den Hilfethemen wechseln, 8